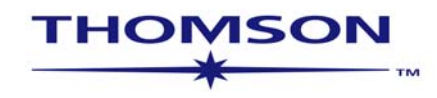

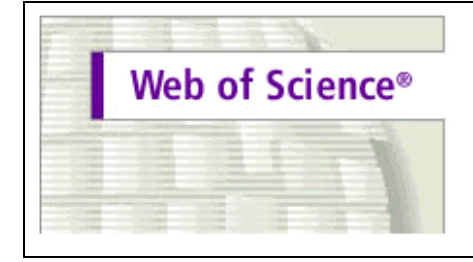

Science Citation Index Expanded™ (SCI EXPANDED™) Current Chemical Reactions® (CCR®) Index Chemicus® (IC®) Social Sciences Citation Index® (SSCI®) Arts & Humanities Citation Index® (A&HCI®)

### WEB OF SCIENCE<sup>®</sup> 7.0

Science Citation Index Expanded<sup>®</sup> Social Sciences Citation Index<sup>®</sup> Arts & Humanities Citation Index<sup>®</sup> ws-wos-7-0-0404\_Port Copyright © 2004 The Thomson Corporation.®

Este documento concede aos clientes da Thomson Scientific o direito de fazer cópias deste guia de treinamento para sua própria utilização dentro de suas organizações. Todas as cópias reproduzidas (incluindo as cópias parciais) devem conter o aviso de direitos autorais da Thomson Scientific. Outras reproduções requerem o consentimento expresso da Thomson Scientific.

#### Reconhecimentos de reimpressão

- O excerto de "Measurement of transient out-of-plane displacement gradients in plates using double-pulsed subtraction TV shearography", por Antonio Fernández, Ángel F. Doval, Guillermo H. Kaufmann, Abundio Dávila, Jesus Blanco-García, Carlos Pérez-López, e José L. Fernandez foi reimpresso com a permissão da *Optical Engineering*, Volume 39, Agosto 2000, pp. 2106-2113. Copyright ©2000 SPIE-The International Society for Optical Engineering.
- O excerto de "Drawing impossible entities: A measure of the imagination in children with autism, children with learning disabilities, and normal 4-year-olds" por Hilary J. Leevers e Paul L. Harris foi reimpresso com a permissão do *Journal of Child Psychology and Psychiatry and Allied Disciplines*, Volume 39, Number 3, Março 1998, pp. 399-410 Copyright © 1998 Cambridge University Press.
- O excerto de "Epistemological aspects of modern painting" foi reimpresso com a permissão de *Filozofia* 55 (8) 601-619 2000. C Filozofický ústav SAV, Bratislava 2000.

#### Reconhecimentos de marca comercial

Arts & Humanities Search, A&H Search, Arts & Humanities Citation Index, A&HCI, Current Contents, CC, Current Contents On Diskette, Current Contents Search, CC Search, EndNote, Institute for Scientific Information, ISI, Journal Citation Reports, JCR, KeyWords Plus, ProCite, Reference Manager, Science Citation Index Expanded, Science Citation Index, SCI Expanded, SciSearch, Social Sciences Citation Index, SSCI, Social SciSearch, ISI Document Solution são marcas comercias registradas sob licença.

# Índice

| Introdução                                           | 5  |
|------------------------------------------------------|----|
| Seleção de publicações                               | 6  |
| Criação e extração da base de dados                  | 6  |
| Tipos de documentos                                  | 7  |
| Abrangência multidisciplinar                         | 8  |
| Cobertura seletiva                                   | 9  |
| Amostras de registros                                | 11 |
| Página inicial do ISI Web of Knowledge               | 21 |
| Seleção de base de dados e abragência do arquivo     | 22 |
| Pesquisa geral                                       | 23 |
| Regras para pesquisa                                 | 24 |
| Truncagem & Operadores Booleanos                     | 24 |
| Operadores de proximidade & Ordem de Precedência     | 25 |
| Sinônimos, Termos com puntuação, letras gregas       | 26 |
| Uso do Indice de Termos                              | 27 |
| Resultados de pesquisa geral Sumário e classificição | 28 |
| Resultados de pesquisa geral Registro Completo       | 29 |
| Referências citadas                                  | 30 |
| Registros relacionados                               | 31 |
| Vezes citado                                         | 32 |
| Histórico de pesquisas                               | 33 |
| Pesquisa avançada                                    | 35 |
| Análise de resultados                                | 37 |
| Pesquisas no Campo de Título- Posibilidades          | 38 |
| Regras Editoriais de Títulos                         | 38 |
| Pesquisa de crítica de livro                         | 39 |
| Pesquisa por autor da fonte                          | 41 |
| Pesquisa por título da revista                       | 42 |
| Pesquisa por endereço                                | 43 |
| Pesquisa de referência citada                        | 45 |
| Princípios e usos da pesquisa dereferência citada    | 46 |

| Componentes da referência citada                                       | 48 |
|------------------------------------------------------------------------|----|
| Pesquisa de referência citada —com o nome do primeiro autor            | 49 |
| Resultados da pesquisa de referência citada — Sumário                  | 51 |
| Pesquisa de autor secundário citado                                    | 52 |
| Eliminação de autocitações                                             | 53 |
| Alerta de citação                                                      | 54 |
| Pesquisa de referência citada — variações                              | 55 |
| Livro citado                                                           | 56 |
| Patente citada                                                         | 58 |
| Autor corporativo citado                                               | 59 |
| Relatório de governo citado                                            | 60 |
| Pesquisa de referência citada em Arts & Humanities Citation Index      | 61 |
| Marcação e envio de registros                                          | 65 |
| Envio de registros por e-mail & Impressão de registros                 | 67 |
| Gravação & Exportação de registros                                     | 68 |
| Gravação de históricos & Criação de alertas                            | 69 |
| Execução de históricos gravados                                        | 72 |
| Recebimento de alertas                                                 | 76 |
| Apêndice A—Arts & Humanities Search: Folha guia de escrituras sagradas | 78 |
| Apêndice B—Pesquisa abrangente de autor citado                         | 79 |
| Apêndice C—Campos pesquisáveis                                         | 83 |
| Apêndice D—Breve histórico de indexação de citações                    | 86 |
| Apêndice E—Processo de seleção de revistas                             |    |
| Apêndice F—ISI Document Solution                                       | 93 |
| Apêndice G—Registro                                                    | 94 |
| Apêndice H—Ciclo de criação do KeyWords Plus®                          | 96 |
| Como entrar em contato com o Thomson ISI                               |    |

# Introdução

Web of Science, disponível através da plataforma *ISI Web of Knowledge*, oferece acesso à Web para os *ISI Citation Indexes* que contêm informações de pesquisas multidisciplinares e de alta qualidade das principais revistas especializadas em ciências, ciências sociais, artes e humanística. Este guia foi elaborado para orientá-lo pelos recursos do Web of Science. Em caso de dúvidas, entre em contato conosco pelos telefones ou endereços de e-mail relacionados na página 97.

O ISI identifica e indexa as principais revistas especializadas nas áreas das ciências, ciências sociais, artes e humanística. Todos os tipos de documentos relevantes nessas revistas especializadas são identificados e incluídos em nossa base de dados. Isto significa que você poderá pesquisar uma determinada carta, correção, adição, excerto, nota editorial ou análise que conste em uma revista. Os registros mantêm informações tais como referências citadas, títulos, autores, palavras-chave, sumários e outros detalhes do documento. *Web of Science* é uma base de dados bibliográfico, mas com links a milhares de revistas especializadas. O acesso ao texto integral depende do tipo de assinatura que sua instituição possui das revistas especializadas eletrônicas.

O *Web of Science* consiste de três base s de dados distintos que podem ser pesquisados individualmente ou combinados:

|                                  | Revistas<br>especializadas | Novos<br>registros<br>semanais | Novas referências<br>citadas<br>semanalmente |
|----------------------------------|----------------------------|--------------------------------|----------------------------------------------|
| Science Citation Index Expanded  | 6.126                      | 22.200                         | 431.000                                      |
| Social Sciences Citation Index   | 1.802                      | 3.000                          | 59.100                                       |
| Arts & Humanities Citation Index | 1.136                      | 1.800                          | 15.900                                       |

### Pesquisa de referências citadas (Cited Reference Searching)

A indexação de citações usa as referências citadas em artigos publicados como os termos de índice de assuntos. Ela explora links formais entre os documentos estabelecidos pelos próprios autores. A pesquisa de citações proporciona uma capacidade ímpar de encontrar informações novas e desconhecidas com base nas informações mais antigas e conhecidas.

As informações de citação do ISI podem ser usadas de diversas maneiras. Por exemplo: para descobrir quem está citando sua pesquisa e como a sua pesquisa está influenciando pesquisas mais novas; para descobrir a direção que uma esquisa está progredindo com base em um estudo anterior; para rastrear o trabalho de um colega pesquisador e para identificar as fontes de informações, sejam nacionais ou internacionais, que os concorrentes estão consultando para realizar suas pesquisas.

# Seleção de publicações

As publicações para serem incluídas no Web of Science são selecionadas com base no seguinte critério:

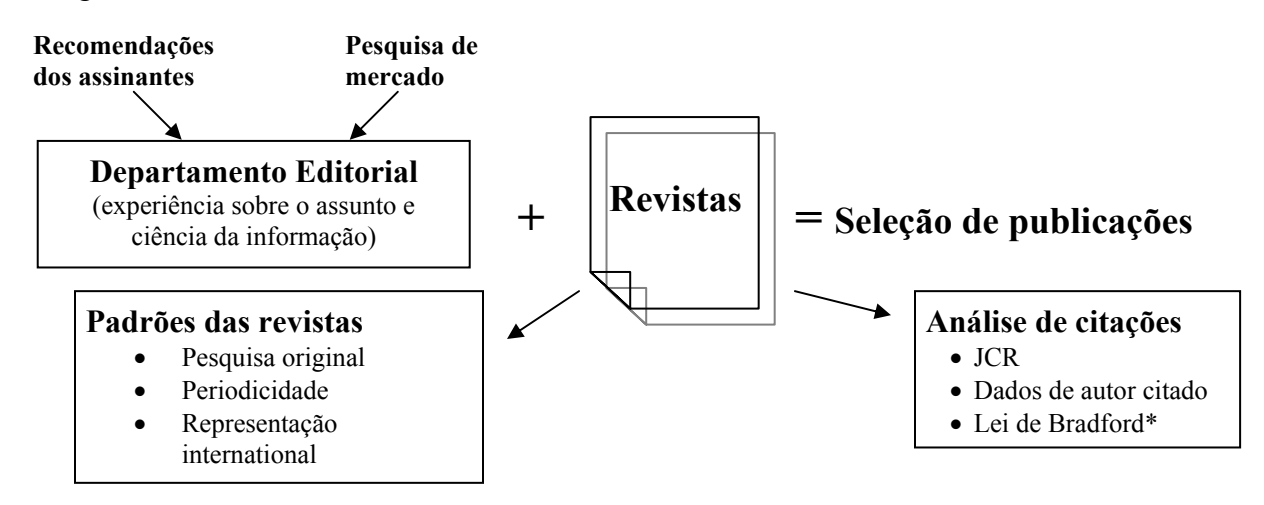

\*Lei de Bradford é um princípio bibliométrico que afirma que um número relativamente pequeno de revistas publicam um volume significante de resultados científicos

# Criação e extração da base de dados

O gráfico abaixo ilustra os processos técnicos utilizados para criar a base de dados ISI.

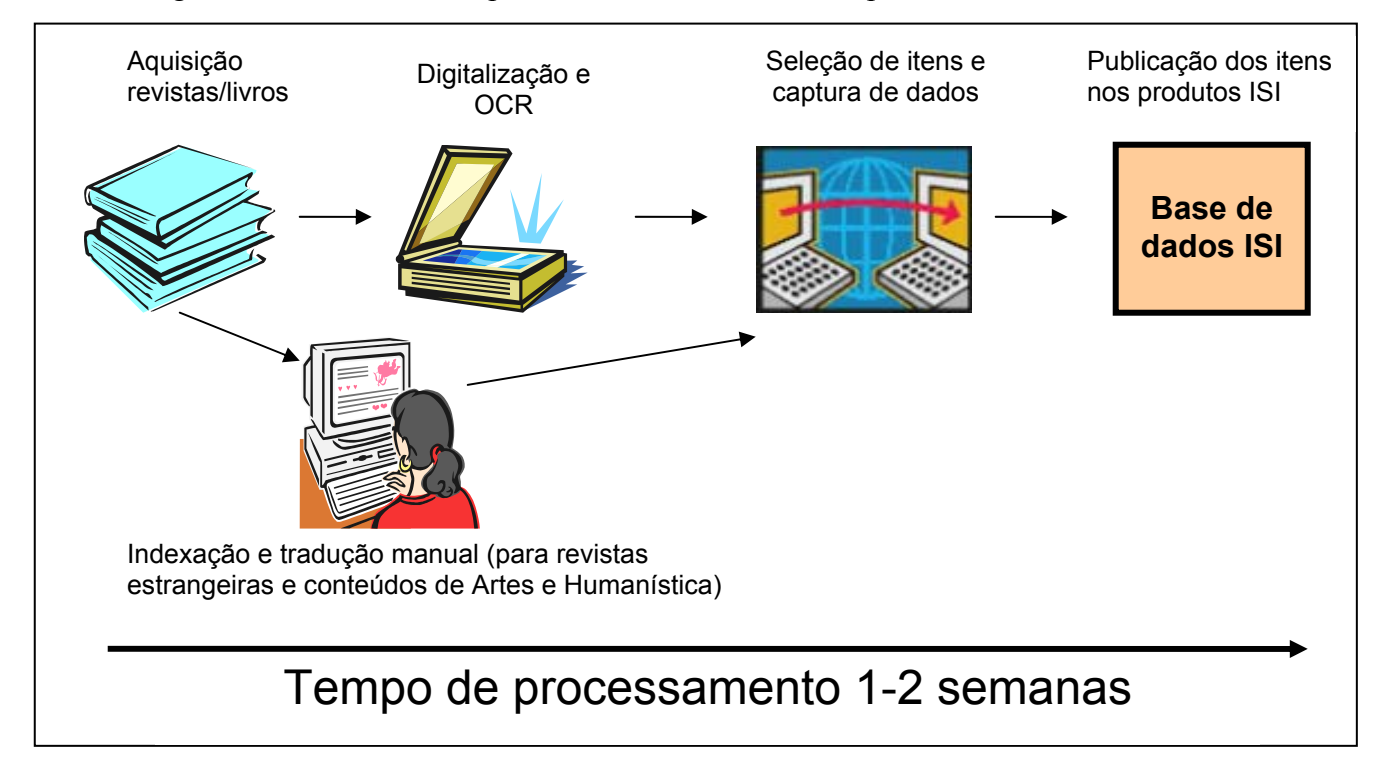

# Tipos de documentos

O ISI indexa cada item relevante de revistas selecionadas para cobertura.

#### Todos os arquivos Artigo Bibliografia Item bibliográfico Críticas ou recensões de livros♠ Correção Análise de base de dados Material editorial Análise de hardware Carta Sumário de reuniões☆ Itens de novidades Reimpressões Análise♠ Análise de software

#### Somente Artes & Humanística

Análise de Exibição de Arte Análise de Apresentações de Dança Excerto Prosa Criativa de Ficção Análise de Filmes Análise de Apresentações Musicais Partituras de Música Análise de Partituras de Música Poesia Análise de registros Script Análise de Peças Teatrais Análise de Programas de TV Análise de Programas de Rádio

◆Críticas de Livros – No Science Citation Index Expanded somente são apresentadas aquelas análises de livros que aparecem em *Science, Nature* e *The Scientist*. As análises de livros são totalmente cobertas no Social Sciences Citation Index e no Arts and Humanities Citation Index.

☆Sumários de reuniões (Meeting Abstracts) são oferecidos para as 500 principais revistas especializadas (classificadas pelo fator de impacto) no Science Citation Index Expanded.

◆Artigos estão codificados como *review* (revisões) se foram publicados em uma revista de revisões (*Review*) (exemplo: *Annual Review of Plant Physiology*), ou incluírem 100 ou mais referências citadas, junto com algum indicador que o artigo seja uma revisão, tal como a palavra *Review* no índice ou no próprio artigo.

### Abrangência multidisciplinar

SCIENCE CITATIONSOCIAL SCIENCESARTS & HUMANITIESINDEX EXPANDEDCITATION INDEXCITATION INDEX

Agricultura e Tecnologia de Alimentos Astronomia Ciências do comportamento Bioquímica Biologia Ciências Biomédicas Ouímicas Ciências da computação Eletrônica Engenharia Ciências Ambientais Genética Geociências Instrumentação Ciência dos Materiais Matemática Medicina

Microbiologia

Ciências Nucleares Farmacologia Física Psiquiatria e Psicologia Estatística e Probabilidade Tecnologia e Ciências Aplicadas Medicina Veterinária

Zoologia

Antropologia Arqueologia Estudo de Áreas Administração e Finanças Comunicações Criminologia e Penologia Demografia Economia Educação Estudos Ambientais Ergonomia Estudos Étnicos Estudos de Família Geografia Geriatria Saúde e Reabilitação Relações Industriais e Trabalhistas Ciência das Informações e Biblioteconomia Relações Internacionais Direito Lingüística Administração Enfermagem Pesquisa de Operações

Planejamento e Desenvolvimento Ciências Políticas Psiquiatria Psicologia Administração Pública Sociologia Estudos Urbanos Estudos da Mulher Arqueologia

Arquitetura Arte Estudos Asiáticos Clássicos Danca Filme Folclore História Humanística Idiomas Lingüística Análises Literárias Literatura Música Filosofia Poesia

Religião

Televisão e Rádio Teatro

## Cobertura seletiva

Os registros cobertos seletivamente são aqueles selecionados das revistas científicas especializadas não indexadas no Social Sciences Citation Index (SSCI) ou no Arts & Humanities Citation Index (A&HCI). Executa-se um algoritmo semanalmente sobre a base de dados do ISI para identificar possíveis candidatos para a cobertura seletiva. Os resultados são posteriormente analisados pelos editores do ISI a fim de estabelecer se o item é apropriado para a inclusão no SSCI ou A&HCI.

Neste caso, a edição total do *Trends in Cognitive Sciences* é indexada no SCIE e somente alguns artigos daquela edição aparecem no A&HCI.

### Cobertura seletiva no Arts & Humanities Citation Index

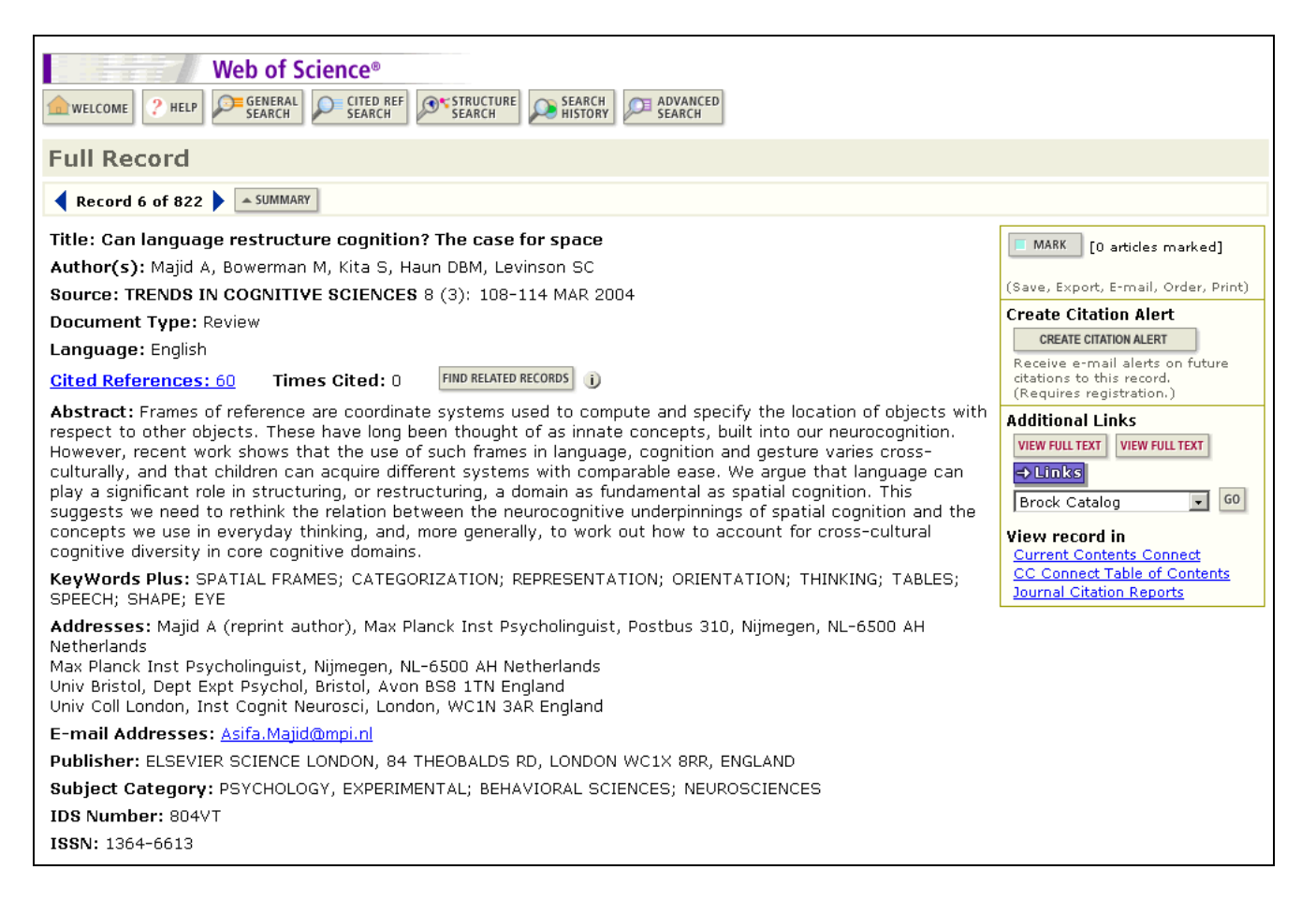

### **Cobertura seletiva no Social Sciences Citation Index**

Neste caso, a edição completa do *Spine* está indexado no SCIE, enquanto este artigo individual aparecerá no SCIE e no SSCI.

| Web of Science®                                                                                                    |                                                                                                    |
|----------------------------------------------------------------------------------------------------|----------------------------------------------------------------------------------------------------|
| welcome ? HELP GENERAL CITED REF STRUCTURE SEARCH SEARCH SEARCH SEARCH                                                                                                    |                                                                                                    |
| Full Record                                                                                                    |                                                                                                    |
| Record 240 of 9,210 SUMMARY                                                                                                    |                                                                                                    |
| Title: Effect of office ergonomics intervention on reducing musculoskeletal symptoms                                                                                                    | MARK [0 articles marked]                                                                                |
| Author(s): Amick BC, Robertson MM, DeRango K, Bazzani L, Moore A, Rooney T, Harrist R                                                                                                    |                                                                                                    |
| Source: SPINE 28 (24): 2706-2711 DEC 15 2003                                                                                                    | (Save, Export, E-mail, Order, Print)                                                                    |
| Document Type: Article                                                                                                    |                                                                                                    |
| Language: English                                                                                                    | Receive e-mail alerts on future                                                                         |
| Cited References: 27 Times Cited: 0 FIND RELATED RECORDS j                                                                                                    | citations to this record.<br>(Requires registration,)                                                   |
| Abstract: Study Design. Office workers invited and agreeing to participate were assigned to one of three study<br>groups: a group receiving a highly adjustable chair with office ergonomics training, a training-only group, and a<br>control group receiving the training at the end of the study.                                                                                                    | Additional Links<br>VIEW FULL TEXT<br>UIEW FULL TEXT                                                    |
| Objective. To examine the effect of office ergonomics intervention in reducing musculoskeletal symptom growth<br>over the workday and, secondarily, pain levels throughout the day.                                                                                                    | Brock Catalog 💽 GO                                                                                      |
| Materials and Methods. Data collection occurred 2 months and 1 month before the intervention and 2, 6, and 12 months postintervention. During each round, a short daily symptom survey was completed at the beginning, middle, and end of the workday for 5 days during a work-week to measure total bodily pain growth over the workday. Multilevel statistical models were used to test hypotheses.                                                        | BIOSIS Previews<br>Current Contents Connect<br>CC Connect Table of Contents<br>Journal Citation Reports |
| Results. The chair-with-training intervention lowered symptom growth over the workday (P = 0.012) after 12<br>months of follow-up. No evidence suggested that training alone lowered symptom growth over the workday (P =<br>0.461); however, average pain levels in both intervention groups were reduced over the workday.                                                                                                    |                                                                                                    |
| Conclusion. Workers who received a highly adjustable chair and office ergonomics training had reduced symptom<br>growth over the workday. The lack of a training-only group effect supports implementing training in conjunction<br>with highly adjustable office furniture and equipment to reduce symptom growth. The ability to reduce symptom<br>growth has implications for understanding how to prevent musculoskeletal injuries in knowledge workers. |                                                                                                    |
| Author Keywords: office ergonomics intervention; musculoskeletal symptom growth                                                                                                    |                                                                                                    |
| KeyWords Plus: WORKERS; OPERATORS; DISORDERS; PROGRAM; HEALTH                                                                                                    |                                                                                                    |
| Addresses: Amick BC (reprint author), Univ Texas, HIth Sci Ctr, Sch Publ HIth, 1200 Herman Pressler, Houston,<br>TX 77030 USA<br>Univ Texas, HIth Sci Ctr, Sch Publ HIth, Houston, TX 77030 USA<br>Inst Work & HIth, Toronto, ON Canada<br>Rice Univ, James A Baker Inst Publ Policy 3, Texas Program Soc & HIth, Houston, TX 77251 USA<br>Liberty Mutual Res Inst Safety, Hopkinton, MA USA<br>Upjohn Res Inst, Kalamazoo, MI USA                           |                                                                                                    |
| York Univ, Toronto, ON M3J 2R7 Canada                                                                                                    |                                                                                                    |
| Publisher: LIPPINCOTT WILLIAMS & WILKINS, 530 WALNUT ST, PHILADELPHIA, PA 19106-3621 USA                                                                                                    |                                                                                                    |
| Subject Category: CLINICAL NEUROLOGY; ORTHOPEDICS                                                                                                    |                                                                                                    |
| IDS Number: 758GW                                                                                                    |                                                                                                    |
| ISSN: 0362-2436                                                                                                    |                                                                                                    |

Amostras de registros

#### Amostra de item fonte do Sample SCI Expanded®

#### Measurement of transient out-of-plane displacement gradients in plates using double-pulsed subtraction TV shearography

#### Antonio Fernández, MEMBER SPIE

Universidad de Vigo Department of Engineering Design Escuela Técnica Superior de Ingenieros Industriales Campus Universitario Lagoas-Marcosende E-36200 Vigo, Spain E-mail: antidez@uvigo.es

#### Ángel F. Doval

Universidad de Vigo Department of Applied Physics Escuela Técnica Superior de Ingenieros Industriales Campus Universitario Lagoas-Marcosende E-36200 Vigo, Spain

#### Guillermo H. Kaufmann, MEMBER SPIE

Consejo Nacional de Investigaciones Científicas y Técnicas y Universidad Nacional de Rosario Instituto de Física de Rosario Bv. 27 de Febrero 210 bis 2000 Rosario, Argentina

#### Abundio Dávila

Centro de Investigaciones en Óptica Apartado Postal 1-948 37000 León-Gto, Mexico

#### Jesús Blanco-García

Universidad de Vigo Department of Applied Physics Escuela Unversitaria de Ingeniería Técnica Industrial Torrecedeira 86 E-36208 Vigo, Spain

#### Carlos Pérez-López

Centro de Investigaciones en Óptica Apartado Postal 1-948 37000 León-Gto, Mexico

#### José L. Fernández

Universidad de Vigo Department of Applied Physics Escuela Técnica Superior de Ingenieros Industriales Campus Universitario Lagoas-Marcosende E-36200 Vigo, Spain

#### 1 Introduction

TV shearography (TVS)-or electronic speckle pattern shearing interferometry (ESPSI), as it is also called-is a nondestructive, whole-field technique that allows the mea-

Abstract. We report a technique for the measurement of transient outof-plane displacement gradients in plane objects by double-pulsed subquantitatively analyzed by the Fourier transform method. A novel optical setup based on the separation and further recombination of illumination beams is demonstrated for the generation of carrier fringes. The principle of the proposed technique is theoretically described, and its immunity to environmental disturbances is discussed. Experimental results obtained with a metallic plate excited by the impact of a piezoelectric transducer are presented. © 2000 Society of Photo-Optical Instrumentation Engineers. [S0091-3286(00)02908-1]

Subject terms: metrology; speckle interferometry; shearography; shock.

Paper 990116 received Mar. 18, 1999; revised manuscript received Nov. 10, 1999; accepted for publication Feb. 16, 2000.

#### References

- P. Boone and R. Verbiest, "Application of hologram interferometry to plate deformation and translation measurements," *Opt. Acta* 16, 555-567 (1969).
- S. Nakadate, T. Yatagai, and H. Saito, "Digital speckle-pattern shearing interferometry," *Appl. Opt.* 19, 4241–4246 (1980).
   E. Vikhagen, "Nondestructive testing by use of TV holography and deformation phase gradient calculation," *Appl. Opt.* 29, 137–144 (1990). (1990).

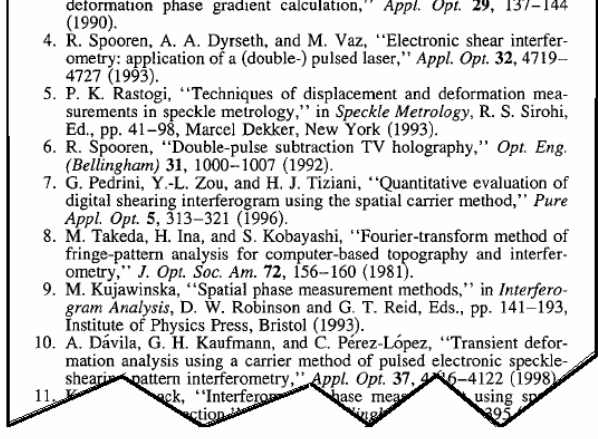

surement of spatial derivatives of displacements. Early research on shearing techniques used moiré fringes resulting from the superposition of two fringe patterns obtained by holographic interferometry.<sup>1</sup> Photographic film was later

2106 Opt. Eng. 39(8) 2106-2113 (August 2000)

© 2000 Society of Photo-Optical Instrumentation Engineers 0091-3286/2000/\$15.00

# **Registro do Science Citation Index Expanded**

|                                                                                                    |                                                                                                    | r                                                                 |                                                                                                    |
|----------------------------------------------------------------------------------------------------|----------------------------------------------------------------------------------------------------|-------------------------------------------------------------------|----------------------------------------------------------------------------------------------------|
| Web of Science®                                                                                                    | SEARCH<br>HISTORY ADVANCED                                                                                                    |                                                                   | Os nomes de autores<br>consistem do sobrenome<br>e até cinco iniciais.                                                                                           |
| Full Record                                                                                                    |                                                                                                    |                                                                   | Todos os nomes de                                                                                                    |
| Record 2 of 3 SUMMARY                                                                                                    |                                                                                                    |                                                                   | autores são captados e                                                                                                    |
| Title: Measurement of transient out-of-plane displacem subtraction TV shearography                                                                                                    | ent gradients in plates using abuble-p                                                                                                    | oulsed                                                            | MAKK [0 articles marked]                                                                                                    |
| Author(s): Fernandez A, Doval AF, Kaufmann GH, Davila A,                                                                                                    | Blanco-Garcia J, Perez-Lopez C, Fernan                                                                                                    | dez JL                                                            | (Save, Export, E-mail, Order, Print)                                                                                                    |
| Source: OPTICAL ENGINEERING 39 (8): 2106-2113 AUG 20                                                                                                    | 00                                                                                                    |                                                                   |                                                                                                    |
| Document Type: Article                                                                                                    |                                                                                                    | Os Abs                                                            | tracts (Sumários) são                                                                                                    |
| Language: English                                                                                                    |                                                                                                    | captado                                                           | s caso sejam fornecidos pelo                                                                                                    |
| Cited References: 20 Times Cited: 1 FIND RELATED RECOR                                                                                                    | IDS j                                                                                                    | autor de                                                          | o artigo.                                                                                                    |
| Abstract: We report a technique for the measurement of tra<br>objects by double-pulsed subtraction TV shearography. The<br>analyzed by the Fourier transform method. A novel optical se<br>recombination of illumination beams is demonstrated for the <u>c</u><br>proposed technique is theoretically described, and its immuni<br>Experimental results obtained with a metallic plate excited by<br>presented. (C) 2000 Society of Photo-Optical instrumentation<br>Author Keywords: metrology; speckle interferometry; shear<br>KeyWords Plus: FOURIER-TRANSFORM METHOD; SHEARING<br>ANALYSIS: HOLOGRAPHY | insient out-of-plane displacement gradien<br>fringe patterns are automatically and qu-<br>itup based on the separation and further<br>generation of carrier fringes. The principle<br>ty to environmental disturbances is discu-<br>y the impact of a piezoelectric transduce<br>n Engineers. [S0091-3286(00)02908-1].<br>rography; shock | nts in plane<br>antitatively<br>e of the<br>Issed.<br>r are<br>ON | ORDER FULL TEXT<br>CINKS<br>Brock Catalog GO<br>View record in<br>Current Contents Connect<br>CC Connect Table of Contents<br>INSPEC<br>Journal Citation Reports |
| Addresses: Fernandez A (reprint author), Univ Vigo, Dept Er<br>Univ Lagoas Marcosende, Vigo, E-36200 Spain<br>Univ Vigo, Dept Engn Design, Escuela Tecn Super Ingn Ind, V<br>Univ Vigo, Dept Appl Phys, Escuela Tecn Super Ingn Ind, Vigi<br>Univ Nacl Rosario, Inst Fis, Rosario, RA-2000 Argentina                                                                                                    | ngn Design, Escuela Tecn Super Ingn Ind<br>/igo, E-36200 Spain<br>o, E-36200 Spain                                                                                                    | , <sub>Campu</sub> Au<br>cha<br>pel                               | thor Keywords (Palavras-<br>ave do autor) são fornecidas<br>o autor do artigo.                                                                                   |
| Consejo Nacl Invest Cient & Tecn, Rosario, RA-2000 Argentin                                                                                                    |                                                                                                    |                                                                   |                                                                                                    |
| Ctr Invest Opt, Leon, Gto 37000 Mexico                                                                                                    | DOTU OT DO DOV 10 DELLINGUAM MAN                                                                                                    | Keyword                                                           | s Plus extraídas dos                                                                                                    |
| Subject Category: ODTICS                                                                                                    | 2016 ST, PO BOX 10, BELLINGHAM, WA                                                                                                    | titulos das                                                       | s referências citadas.Nota:                                                                                                    |
| IDS Number: 244AD                                                                                                    |                                                                                                    | nem todos                                                         | s os artigos incluem                                                                                                    |
| 199N: 0001-3296                                                                                                    |                                                                                                    | palavras-o                                                        | chave ou sumários.                                                                                                    |
| 10014.0001.0200                                                                                                    |                                                                                                    |                                                                   |                                                                                                    |
|                                                                                                    | O endereço do autor da reimpre-<br>é relacionado primeiro, seguido<br>endereços de pesquisa. Observe<br>que no registro não há<br>correspondência de outros autor<br>aos endereços específicos da<br>instituição de pesquisa.                                                                                                    | ssão<br>dos<br>es                                                 |                                                                                                    |

# **Referências citadas**

| Web of Science®                                                                                                    |                       |                                   |                                                                                                    |                                                                                                    |                                                                                                    |                                                                                                    |                                                                                                    |             |
|----------------------------------------------------------------------------------------------------|-----------------------|-----------------------------------|----------------------------------------------------------------------------------------------------|----------------------------------------------------------------------------------------------------|----------------------------------------------------------------------------------------------------|----------------------------------------------------------------------------------------------------|----------------------------------------------------------------------------------------------------|-------------|
|                                                                                                    | -                     |                                   | John Chines                                                                                                    |                                                                                                    |                                                                                                    |                                                                                                    |                                                                                                    |             |
| Cited Re                                                                                                    | ferences              |                                   |                                                                                                    |                                                                                                    |                                                                                                    |                                                                                                    |                                                                                                    |             |
| Measurement of transient out-of-plane displacement gradients in plates using double-pulsed subtraction TV shearography<br>FERNANDEZ A, DOVAL AF, KAUFMANN GH, et al.<br>OPTICAL ENGINEERING<br>39 (8): 2106-2113 AUG 2000 |                       |                                   |                                                                                                    |                                                                                                    |                                                                                                    |                                                                                                    |                                                                                                    |             |
| The following documents are bibliographic references cited by the above article:                                                                                                    |                       |                                   |                                                                                                    |                                                                                                    |                                                                                                    |                                                                                                    |                                                                                                    |             |
| Clear the che                                                                                                    | eckbox to the left of | an item if you do not want to ret | rieve articles th                                                                                                    | at cited the                                                                                                    | e item when                                                                                                    | finding Re                                                                                                    | elated Recor                                                                                                    | ds.         |
| CLEAR ALL                                                                                                    | Cited Author          | Cited Work                        |                                                                                                    | Year                                                                                                    | ¥olume                                                                                                    | Page                                                                                                    | Article                                                                                                    | View        |
| <b>V</b>                                                                                                    | BOONE P               | OPT ACTA                          |                                                                                                    | 1969                                                                                                    | 16                                                                                                    | 555                                                                                                    | 10                                                                                                    | View record |
|                                                                                                    | DAVILA A              | APPL OPTICS                       |                                                                                                    | 1998                                                                                                    | 37                                                                                                    | 4116                                                                                                    |                                                                                                    | View record |
| V                                                                                                    | FERNANDEZ A           | APPL OPTICS                       |                                                                                                    | 1998                                                                                                    | 37                                                                                                    | 3440                                                                                                    |                                                                                                    | View record |
| V                                                                                                    | FERNANDEZ A           | APPL OPTICS                       |                                                                                                    | 1997                                                                                                    | 36                                                                                                    | 2058                                                                                                    |                                                                                                    | View record |
| V                                                                                                    | FERNANDEZ A           | OPT ENG                           |                                                                                                    | 1998                                                                                                    | 37                                                                                                    | 2899                                                                                                    |                                                                                                    | View record |
| V                                                                                                    | FERNANDEZ A           | P SOC PHOTO-OPT INS               |                                                                                                    | 1998                                                                                                    | 3478                                                                                                    | 352                                                                                                    |                                                                                                    | View record |
| V                                                                                                    | KAUFMANN GH           | APPL OPTICS                       |                                                                                                    | 1998                                                                                                    | 37                                                                                                    | 3076                                                                                                    |                                                                                                    | View record |
| V                                                                                                    | KUJAWINSKA M          | INTERFEROGRAM ANAL                |                                                                                                    | 1993                                                                                                    |                                                                                                    | 141                                                                                                    |                                                                                                    |             |
| V                                                                                                    | MOORE AJ              | OPT COMMUN                        |                                                                                                    | 1997                                                                                                    | 141                                                                                                    | 203                                                                                                    |                                                                                                    | View record |
|                                                                                                    | NAKADATE S            | APPL OPTICS                       |                                                                                                    | 1980                                                                                                    | 19                                                                                                    | 4241                                                                                                    |                                                                                                    | View record |
| V                                                                                                    | PEDRINI G             | PURE APPL OPT                     |                                                                                                    | 1996                                                                                                    | 5                                                                                                    | 313                                                                                                    |                                                                                                    |             |
|                                                                                                    | RASTOGI PK            | SPECKLE METROLOGY                 | Deferences                                                                                                    | 1000                                                                                                    |                                                                                                    | 4.1                                                                                                    | _                                                                                                    |             |
|                                                                                                    | SIROHI RS             | SPECKLE METROLOGY                 | nelelences                                                                                                    |                                                                                                    |                                                                                                    |                                                                                                    |                                                                                                    |             |
|                                                                                                    | SPOOREN R             | APPL OPTICS                       | <ol> <li>P. Boone and R<br/>to plate deformation</li> </ol>                                                                                                    | Verbiest, "App<br>tion and transla                                                                                                    | lication of holo<br>tion measurement                                                                                                    | gram interfero<br>ats.'' <i>Opt. Act</i>                                                                      | metry<br>a 16,                                                                                                    | View record |
|                                                                                                    | SPOOREN R             | OPT ENG                           | 555-567 (1969)<br>2 S. Nakadata, T.                                                                                                    | Alaani and H S                                                                                                    | aito "Diaital ar                                                                                                    | eckle extrem                                                                                                  | hear.                                                                                                    | View record |
|                                                                                                    | STEINCHEN W           | P SOC PHOTO-OPT INS               | ing interferomet                                                                                                    | y," Appl. Opt. 1                                                                                                    | 9, 4241-4246                                                                                                    | (980).                                                                                                    | internal and a second second sec | View record |
|                                                                                                    |                       | APPL OPTICS                       | deformation pha                                                                                                    | se gradient calc                                                                                                    | sting by use of<br>sulation," Appl.                                                                                                    | Opt. 29, 137                                                                                                  | -144                                                                                                    | View record |
| As refe                                                                                                    | rências cita-         | J OPT SOC AM                      | <ol> <li>(1990).</li> <li>R. Spooren, A.</li> </ol>                                                                                                    | A. Dyrseth, and                                                                                                    | M. Vaz, "Electr                                                                                                    | onic shear int                                                                                                | erfer-                                                                                                    | View record |
| das são                                                                                                    | mostradas             | APPL OPTICS                       | ometry: applicati<br>4727 (1993).                                                                                                    | on of a (double-)                                                                                                    | pulsed laser," A                                                                                                    | ppl. Opt. <b>32</b> , 4                                                                                       | 719-                                                                                                    | View record |
| em orde                                                                                                    | em alfabética         | OPT ENG                           | <ol> <li>P. K. Rastogi,<br/>surementa in spe</li> </ol>                                                                                                    | Techniques of a<br>skie metrology,"                                                                                                    | displacement and<br>in Speckle Met                                                                                                    | deformation                                                                                                   | mea-<br>irohi,                                                                                                    | View record |
| pelo pri<br>relacion                                                                                                    | imeiro autor<br>nado. |                                   | <ul> <li>Ed., pp. 41-98,</li> <li>R. Spooren, "D<br/>(Bellingham) 31</li> <li>G. Pedrini, YL<br/>digital shearing i<br/>Appl. Opt. 5, 31</li> <li>M. Takeda, H. 1<br/>frings-pattern as<br/>ometry," J. Opt.</li> <li>M. Kujawinska,</li> </ul> | Marcel Dekker, .<br>ouble-pulse subt<br>1000-1007 (19<br>Zou, and H. J.<br>therferogram usi<br>5-321 (1996).<br>a, and S. Kobay<br>alysis for comp<br>Soc. Am. 72, 15<br>"Spatial phase n | New York (1993<br>raction TV holo,<br>92).<br>Tiziani, "Quanti<br>ng the spatial car<br>(ashi, "Fourier-t<br>uter-based topog<br>66-160 (1981),<br>neasurement met | ),<br>graphy," Opt.<br>tative evaluati<br>rrier method,"<br>ransform meth<br>raphy and int<br>hods," in Inter | Eng.<br>on of<br>Pure<br>ad of<br>erfer-<br>fero-                                                                                                    |             |
|                                                                                                    |                       |                                   | Institute of Phys                                                                                                    | cs Press, Bristol                                                                                                    | (1993).                                                                                                    | cais., pp. 141-                                                                                               | -193,                                                                                                    |             |

### Amostra de item fonte do SSCI

J. Child Psychol. Psychiat. Vol. 39, No. 3, pp. 399-410, 1998 Cambridge University Press (c) 1998 Association for Child Psychology and Psychiatry Printed in Great Britain. All rights reserved 0021-9630/98 \$15.00 + 0.00

#### Drawing Impossible Entities: A Measure of the Imagination in Children with Autism, Children with Learning Disabilities, and Normal 4-year-olds

#### Hilary J. Leevers and Paul L. Harris

University of Oxford, U.K.

Contemporary findings suggest that the imagination of autistic children is not as limited as was once thought. In contrast, Scott and Baron-Cohen (1996) claim that children with autism are unable to draw pictures of impossible entities. An experiment showed that children with autism, children with moderate learning disabilities, and normal 4-year-olds were equally successful at identifying real and impossible pictures and at completing pictures to make them look either real or impossible. The previously reported inability to draw "impossible" pictures is unlikely to reflect an imaginative deficit and may instead result from a misunderstanding of the task or limitations in the executive abilities required to plan and draw an unusual picture for the first time.

Keywords: Autism, preschool children, creativity, drawing.

Abbreviations: MLD: moderate learning disability; TROG: Test for Reception of Grammar.

#### Introduction

Increasingly research has questioned the depth of autistic children's impairment in pretence and the imagination. Rather than lacking an ability to pretend, children with autism may be less motivated to engage in everyday pretence (Lewis & Boucher, 1988) or less able to generate pretend activities (Jarrold, Boucher, & Smith, 1996). Other evidence shows that autistic children can use counterfunctional objects as substitutes in instructed pretence (e.g. use a pencil to represent a toothbrush; Jarrold, Boucher, & Smith, 1994); they can envisage the consequences of pretend episodes (Kavanaugh & Harris, 1994); they respond appropriately to hypothetical statements such as "If Mummy hadn't made the cake, where would the chocolate be?" (Peterson & Bowler, 1996); and they can suggest alternative (counterfactual) antecedents and consequents in causal situations (e.g. suggesting that a story character could have prevented getting her socks muddy by wearing boots; Hadwin & Bruins, 1997). In order to consider these various nonexistent or counterfactual possibilities children must be able to imagine alternatives to reality.

In contrast, a recent finding confirms and elaborates on the traditionally held view of limited imagination in children with autism. Scott and Baron-Cohen (1996) report that autistic children are unable to depict impossible entities, such as a two-headed man. Most prior

Requests for reprints to: Hilary J. Leevers, Center for Molecular & Behavioral Neuroscience, Aidekman Research Center, Rutgers University, 197 University Avenue, Newark, NJ 0710, U.S.A. (E-mail: leevers@axon.rutgers.edu).

#### References

- Berti, A. E., & Freeman, N. H. (in press). Representational change in resources for pictorial innovation: A threecomponent analysis. Cognitive Development.
- Bishop, D. V. M. (1982). Test for Reception of Grammar. Abingdon, U.K. Medical Research Council, Chapel Press.
- Bishop, D. V. M. (1993). Annotation: Autism, executive functions and theory of mind: A neuropsychological perspective. *Journal of Child Psychology and Psychiatry*, 34, 279–293.
- Charman, T., & Baron-Cohen, S. (1993). Drawing development in autism: The intellectual to visual realism shift. British Journal of Developmental Psychology, 11, 171-185.
- Cohen, J. (1960). Nominal scale agreement with provision for scaled disagreement or partial credit. *Psychological Bulletin*, 70, 213-220.
- Cox, M. V. (1993). Children's drawings of the human figure. Essays in Developmental Psychology. Hillsdale, NJ: Lawrence Erlbaum Associates.
- Cox, M. V., & Moore, R. (1994). Children's depictions of different views of the human figure. *Educational Psychology*, 14, 427–436.
- Eames, K., & Cox, M. V. (1994). Visual realism in the drawings of autistic, Down's syndrome and normal children. British Journal of Developmental Psychology, 12, 235-239.
- Fein, D., Lucci, D., & Waterhouse, L. (1990). Brief report: Fragmented drawings in autistic children. Journal of Autism and Developmental Disorders, 20, 263-269.

# **Registro do Social Sciences Citation Index**

| Web of Science®                                                                                                    |                                                                                                    |
|----------------------------------------------------------------------------------------------------|----------------------------------------------------------------------------------------------------|
| Full Record                                                                                                    |                                                                                                    |
| Record 2 of 3 SUMMARY                                                                                                    |                                                                                                    |
| Title: Drawing impossible entities: A measure of the imagination in children with autism, children with<br>learning disabilities, and normal 4-year-olds                                                                                                    | MARK [0 articles marked]                                                                              |
| Author(s): Leevers HJ, Harris PL                                                                                                    | (Save, Export, E-mail, Order, Print)                                                                  |
| Source: JOURNAL OF CHILD PSYCHOLOGY AND PSYCHIATRY AND ALLIED DISCIPLINES 39 (3): 399-410 MAR 1998                                                                                                    | Create Citation Alert                                                                                 |
| Document Type: Article                                                                                                    | CREATE CITATION ALERT                                                                                 |
| Language: English                                                                                                    | Receive e-mail alerts on future<br>citations to this record.                                          |
| Cited References: 37 Times Cited: 7 FIND RELATED RECORDS 1                                                                                                    | (Requires registration.)                                                                              |
| Abstract: Contemporary findings suggest that the imagination of autistic children is not as limited as was once<br>thought. In contrast, Scott and Baron-Cohen (1996) claim that children with autism are unable to draw pictures<br>of impossible entities. An experiment showed that children with autism, children with moderate learning<br>disabilities, and normal 4-year-olds were equally successful at identifying real and impossible pictures and at<br>completing pictures to make them look either real or impossible. The previously reported inability to draw<br>"impossible" pictures is unlikely to reflect an imaginative deficit and may instead result from a misunderstanding<br>of the task or limitations in the executive abilities required to plan and draw an unusual picture for the first time. | Additional Links<br>VIEW FULLTEXT<br>CLINks<br>Brock Catalog  GO<br>View record in<br>BIOSIS Previews |
| Author Keywords: autism; preschool children; creativity; drawing                                                                                                    | Current Contents Connect                                                                              |
| KeyWords Plus: EXECUTIVE FUNCTION DEFICITS; GRAPHIC ABILITIES; VISUAL REALISM; PRETEND PLAY; MIND;<br>PERSPECTIVE                                                                                                    | <u>CC Connect Table of Contents</u><br>Journal Citation Reports                                       |
| Addresses: Leevers HJ (reprint author), Rutgers State Univ, Aidekman Res Ctr, Ctr Mol & Behav Neurosci, 197<br>Univ Ave, Newark, NJ 07102 USA<br>Rutgers State Univ, Aidekman Res Ctr, Ctr Mol & Behav Neurosci, Newark, NJ 07102 USA<br>Univ Oxford, Oxford, OX1 2JD England                                                                                                    |                                                                                                    |
| Publisher: CAMBRIDGE UNIV PRESS, 40 WEST 20TH STREET, NEW YORK, NY 10011-4211 USA                                                                                                    |                                                                                                    |
| Subject Category: PSYCHOLOGY, DEVELOPMENTAL; PSYCHIATRY                                                                                                    |                                                                                                    |
| IDS Number: ZB987                                                                                                    |                                                                                                    |
| ISSN: 0021-9630                                                                                                    |                                                                                                    |
|                                                                                                    |                                                                                                    |

# **Referências citadas**

|                                           | Web of Science®                |                           |                                                   |                      |                          |                                |                       |
|-------------------------------------------|--------------------------------|---------------------------|---------------------------------------------------|----------------------|--------------------------|--------------------------------|-----------------------|
|                                           | 2 HELP GENERAL SEARCH          | EF STRUCTURE SEARCH       | SEARCH<br>HISTORY P SEARCH                        | SEARCH<br>RESULTS    |                          |                                |                       |
| Cited                                     | References                     |                           |                                                   |                      |                          |                                |                       |
| Drawing                                   | impossible entities: A meas    | <u>ure of the imagina</u> | <u>tion in children with auti</u>                 | ism, c               | hildren wit              | <u>n learning disabi</u>       | lities, and normal 4- |
|                                           |                                |                           | <u>year-olds</u>                                  |                      |                          |                                |                       |
|                                           |                                | LE<br>LE DEVCUOLO         | EVERS HJ, HARRIS PL                               |                      |                          |                                |                       |
|                                           | JOORNAL OF G                   | 39 (                      | 3): 399-410 MAR 199                               | 8 .                  |                          | DISCIPLINES                    |                       |
| The follow                                | ina documents are biblioara    | ohic references cit       | ed by the above article:                          |                      | Os artigo                | os citados ante                | s da                  |
| FIND RELATED F                            | ECORDS                         |                           |                                                   |                      | publicac                 | ão são indicad                 | os com                |
| Clear the                                 | checkbox to the left of an its | em if you do not w        | ant to retrieve articles                          | that                 | as palav                 | ras <b>In Press</b> no         | campo ords            |
|                                           | Other Authors                  | ofte d Werds              |                                                   | unac                 | Cited W                  | ork (Trabalho                  | citado) ew            |
| CLEANALL                                  | Cited Author                   | Cited Work                |                                                   | Yea                  | Cited ii                 | ork (Trubuino                  | ord                   |
|                                           | BERTI AE                       | IN PRESS COGN             |                                                   | 100                  |                          | 070                            | C.P. 1                |
|                                           |                                | J CHILD PSYCH             |                                                   | 199                  | 3 34<br>D                | 279                            | <u>View record</u>    |
| v<br>                                     |                                | BDIT 1 DEV DSV            |                                                   | 100                  | Z<br>R 11                | 171                            | View record           |
|                                           | COHEN 1                        | PSYCHOL BULL              | GHOE                                              | 196                  | 0 70                     | 213                            | <u>Mew record</u>     |
| <b>V</b>                                  | COX MV                         | CHILDRENS DRA             | AWINGS H                                          | 199                  | 3 ,0                     | 215                            |                       |
| <b>V</b>                                  | COX MV                         | EDUC PSYCHOL              |                                                   | 199                  | 4 14                     | 427                            |                       |
|                                           | EAMES K                        | BRIT J DEV PSY            | CHOL                                              | 199                  | 4 12                     | 235                            | View record           |
| ▼                                         | FEIN D                         | J AUTISM DEV D            | DISORD                                            | 199                  | 0 20                     | 263                            | <u>View record</u>    |
|                                           | FRITH U                        | AUTISM EXPLAI             | NING EN                                           | 198                  | 9                        |                                |                       |
|                                           | HADWIN J                       | UNPUB IMAGIN              | G ALTERN                                          | 199                  | 7                        |                                |                       |
|                                           | HAPPE FGE                      | J CHILD PSYCH             | OL PSYC                                           | 199                  | 4 35                     | 215                            | <u>View record</u>    |
|                                           | HARRIS PL                      | UNDERSTANDIN              | IG OTHER                                          | 199                  | 3                        | 228                            | 1. P. 1               |
|                                           | HUGHES C                       | NEUROPSYCHO               |                                                   | 199                  | 4 32<br>c 14             | 477                            | View record           |
| IV IV                                     |                                | 1 CHILD DSVCH             |                                                   | 100                  | 0 14<br>4 35             | 2/5                            | View record           |
| v<br>                                     |                                | COGNITION                 | JEPSIC                                            | 100                  | 4 55<br>0 34             | 57                             | View record           |
| V                                         |                                | MODULARITY DI             | =V PERSP                                          | 199                  | 2                        | 57                             |                       |
|                                           | KAVANAUGH RD                   | DEV PSYCHOL               |                                                   | 199                  | 4 30                     | 847                            | View record           |
|                                           | KOSSLYN SM                     | IMAGE BRAIN R             | ESOLUTI                                           | 100                  | 4                        |                                |                       |
| <b>V</b>                                  | KOSSLYN SM                     | J EXPT CHILD F            |                                                   |                      |                          |                                | <u>View record</u>    |
|                                           | LEEVERS HJ                     | SYLLOGISTIC F             | R                                                 | Referen              | ces                      |                                |                       |
|                                           | LEWIS V                        | BRIT J DEV PSY            | Berti, A. E., & Freeman,                          | N.H.                 | (in press). Rep          | presentational                 | <u>View record</u>    |
|                                           | LEWIS V                        | BRIT J DEV PSY            | component analysis. Co                            | gnitive              | Development.             | JII. A tinte-                  | View record           |
|                                           | MOTTRON L                      | BRAIN COGNIT              | Bishop, D. V. M. (1982).                          | Test j               | for Reception            | of Grammar.                    | View record           |
|                                           |                                | PSYCHOL MED               | Bishop, D. V. M. (1993). A                        | Annotat              | ion: Autism, e           | xecutive func-                 | <u>View record</u>    |
|                                           |                                | 1 CHILD PSYCH             | tions and theory of mino                          | 1: A neu             | ropsychologic            | al perspective.<br>4. 279–293. | View record           |
|                                           | OZONOFE S                      | 1 CHILD PSYCH             | Charman, T., & Baron-Co                           | hen, S. (            | 1993). Drawing           | gdevelopment                   | View record           |
|                                           | PETERSON DM                    | BRIT PSYCHOL              | in autism: The intellec                           | tual to              | visual realism           | shift. British                 | <u>uterr record</u>   |
| ~                                         | PRIOR M                        | J AUTISM DEV              | Cohen, J. (1960). Nomina                          | l scale a            | greement with            | provision for                  | View record           |
| <b>V</b>                                  | RUSSELL J                      | BRIT JIDEV PSY            | scaled disagreement or p<br>70, 213-220.          | partial o            | credit. Psycholo         | ogical Bulletin,               | View record           |
| <b>V</b>                                  | SCOTT FJ                       | J COGNITIVE N             | Cox, M. V. (1993). Child                          | ren's di             | awings of the            | human figure.                  | <u>View record</u>    |
|                                           | SELFE L                        | NORMAL ANON               | Essays in Developmental<br>Erlbaum Associates.    | Psycho               | <i>logy</i> . Hillsdale, | NJ: Lawrence                   |                       |
|                                           | THOMAS GV                      | INTRO PSYCHO              | Cox, M. V., & Moore, I                            | R. (199              | 4). Children's           | depictions of                  |                       |
|                                           | VANSOMMERS P                   | DRAWING COC               | different views of the hull $14$ , $427-436$ .    | unan ng              | uie. Eaucation           | ai r sychology,                | 1 figure record       |
|                                           |                                | DKITU DEV PS              | Eames, K., & Cox, M. V.                           | (1994). <sup>1</sup> | visual realism i         | n the drawings                 | view record           |
|                                           |                                |                           | of autistic, Down's syn<br>Journal of Development | al Psych             | hology, 12, 235          | -239.                          |                       |
|                                           |                                |                           | Fein, D., Lucci, D., & V                          | Vaterho              | use, L. (1990)           | Brief report:                  |                       |
| and Developmental Disorders, 20, 263–269. |                                |                           |                                                   |                      |                          |                                |                       |
|                                           |                                |                           | Frith, U. (1989). Autisn<br>Blackwell             | n: Exp               | laining the eni          | igma. Oxford:                  |                       |
|                                           |                                |                           | DIACK WCII.                                       |                      |                          |                                |                       |

#### STATE

### EPISTEMOLOGICKÉ ASPEKTY MODERNÉHO MALIARSTVA

LADISLAV KVASZ, Katedra humanistiky MFF-UK, Bratislava

KVASZ, L.: The Epistemological Aspects of Modern Painting FILOZOFIA 55, 2000, No 8, p. 601

The aim of the paper is to analyse the geometrical aspects of a series of modern paintings and to show the parallel between them and the development of modern geometry. It starts with El Greco, offering a geometrical explanation of his painting the figures in a prolonged manner. Further the analogy between the

way of creating space (in the works of Turner, Monet and Se cal idea of Cayley to use projective space as a basis for nonreconstructed. Next the paper describes the parallel between in the paintings of Cézanne and Picasso and the concept topology. In conclusion the paper deals with the analogy be stract paintings and the set-theoretical foundations of geomet

Predkladaná stať nadväzuje na článok Epistemologické aspekty v ktorom sme sa pokúsili načrtnúť paralelu spájajúcu geometrické as liarstva od renesancie po baroko s dejinami geometrie od Desargua po rom článku bola téza, že existuje paralela medzi formálnou štruktúrd barokového maliarstva a štruktúrou obrázkov v textoch neeuklidovsk sa podarilo predĺžiť paralelu medzi geometriou a maliarstvom, ktorej v obmedzuje na obdobie renesancie, aj za hranice tejto epochy. Z teor bol rovnako dôležitý opis príkladu vetvenia formy jazyka, keď sme u spektivistickú formu existovali tri rôzne spôsoby nadviazania - deskrit jektívna forma a anamorfická forma. To ukazuje, ako možno rekonštru disciplíny oslobodiť od tendencie linearizácie jej vývinu. V tejto stati na predošlé analýzy a predĺžiť výklad geometrických aspektov maliars

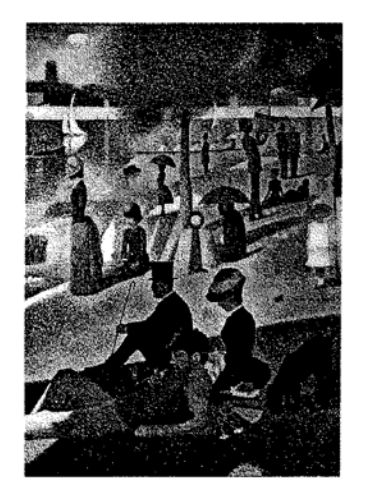

abstraktného umenia. Sledovať budeme líniu Turner, Monet, Seurat, Coranne, Freasso, Kandinskij a pokúsime sa ukázať jej paralely v dejinách geometrie. Pritom obmedzenia, o ktorých sme hovorili v úvode predošlého článku, platia ešte vo väčšej miere pre náš pohľad do dejín moderného maliarstva. Keďže v modernom maliarstve hrá farebnosť, expresívnosť a gestickosť stále významnejšiu úlohu, ostáva stále menej obrazov, pri interpretácii ktorých je ústredným motívom ich geometrická štruktúra. Preto náš exkurz do

| dejín  | mo   |
|--------|------|
| bude   | zau  |
| nia, j | pova |
| článk  | u. K |

sú dva, za

LITERATÚRA

- [1] AGOSTON, M.: Algebraic Topology, a First Course. New York, Marcel Dekker 1976. [2] BLATT, S. J.: Continuity and Change in Art.. New Jersey, Lawrence Erlbaum Associates Publishers 1984. [3] BUGÁR, P. : Mandalické myslenie. In: Mojžiš, J. (ed.): Archetyp, mýtus, utópia. Bratislava, 1998, s. 114-143.
  - [4] CANTOR, G. (1883): Grundlagen einer allgemeinen Mannigfaltigkeitslehre. Leipzig, Teubner. Ruský preklad in: Georg Kantor, Trudy po teorii množestv. Moskva, Nauka 1985. [5] KELEMEN, P.: El Greco revisited. New York, The Macmillan Company 1961.

  - [6] KVASZ, L.: Náčrt analytickej teórie subjektu. In: Filosofický časopis 1996/4, s. 617-640. [7] KVASZ, L.: Dejiny náboženstva a matematika. In: Hieron II., 1997, s. 115-129.
  - [8] KVASZ, L.: Epistemologické aspekty dejín maliarstva. In: Filozofia 1998/10, s. 658-681.
- [9] KVASZ, L.: Gramatika zmeny. Bratislava, Chronos 1999.
- [10] LORAN, E. (1943): Cézanne's composition. Berkeley, University of California Press 1983.
- [11] MERLEAU-PONTY, M: Oko a duch a jiné eseje. Praha, Obelisk 1971.
- [12] WITTGENSTEIN, L. (1921): Tractatus Logico-philosophicus. Frankfurt am Main, Suhrkamp 1989.

# **Registro do Arts and Humanities Citation Index**

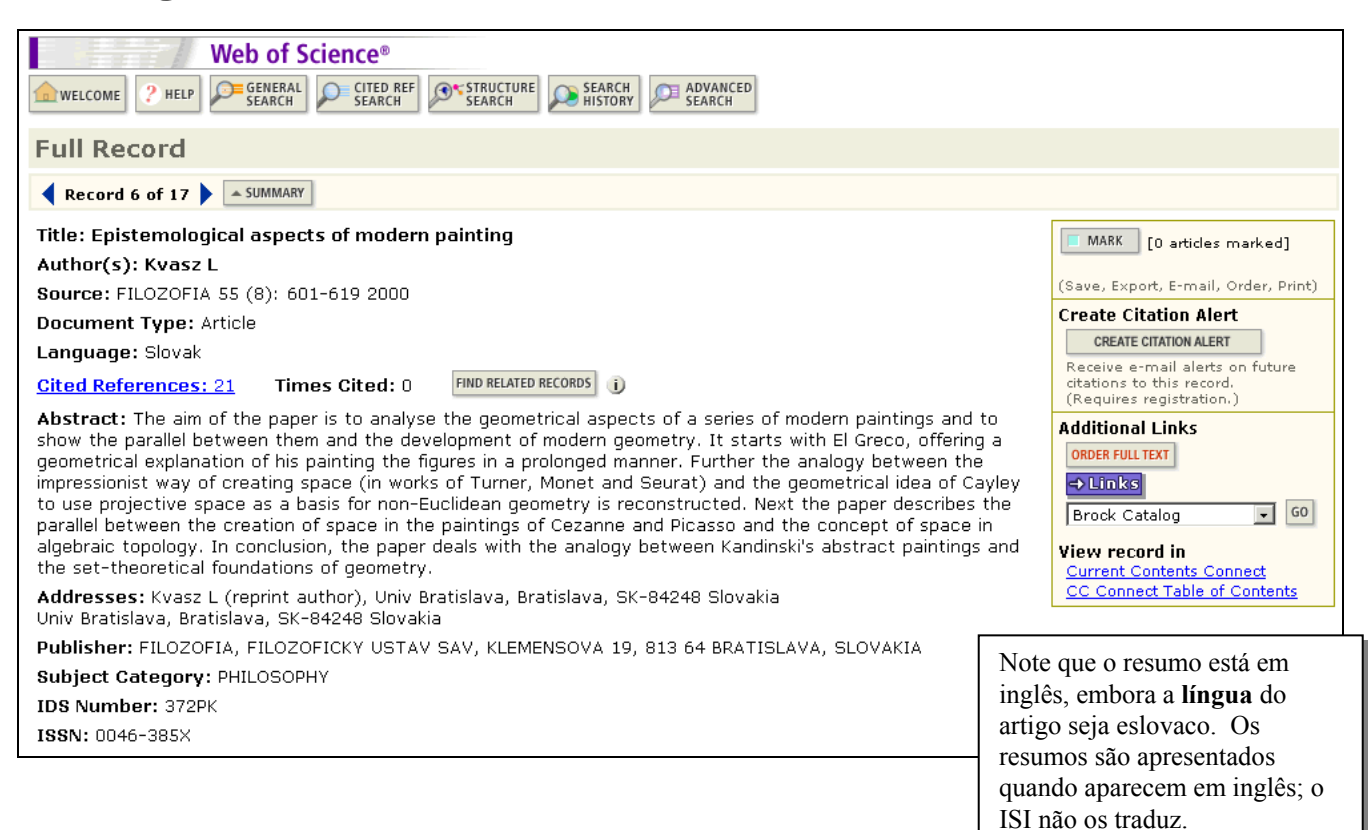

# **Referências citadas**

| The following | Web of Science<br>2 HELP GENERAL<br>SEARCH SEARCH<br>ferences<br>documents are bibliograph                                                                                                    | CREF STRUCTURE SEARCH SEARCH     Epistemological aspects of mode     KVASZ L     FILOZOFIA     55 (8): 601-619 2000 ic references cited by the above article:                                                                                                    | em painting                                                                               |                | Os r<br>men<br>vinc<br>font<br>devi<br>padu<br>liter<br>hum | registros d<br>los trabalh<br>sulados ao<br>e na base<br>ido à natu<br>rões de cit<br>atura das<br>aanísticas. | o A&HCI<br>os citados<br>s registros<br>de dados<br>reza dos<br>ação na<br>artes e |
|---------------|----------------------------------------------------------------------------------------------------|----------------------------------------------------------------------------------------------------|-------------------------------------------------------------------------------------------|----------------|-------------------------------------------------------------|----------------------------------------------------------------------------------------------------|------------------------------------------------------------------------------------|
| ear the che   | ckhox to the left of an iter                                                                                                    | n if you do not want to retrieve articles that                                                                                                    | t cited the item w                                                                        | (hen finding l | Related Ri                                                  | ecords.                                                                                                    |                                                                                    |
| CLEAR ALL     | Cited Author                                                                                                    | Cited Work                                                                                                    | Year                                                                                      | Volume         | Page                                                        | Article                                                                                                    | View                                                                               |
|               |                                                                                                    |                                                                                                    | 1076                                                                                      | Torume         | . ugo                                                       | ID                                                                                                    | Record                                                                             |
| I¥<br>I⊒      | AGOSTON M                                                                                                    | ALGEBRAIC TOPOLOGY I                                                                                                    | 1976                                                                                      |                |                                                             |                                                                                                    |                                                                                    |
| IV<br>I       | BLATT SJ                                                                                                    |                                                                                                    | 1984                                                                                      |                | 114                                                         |                                                                                                    |                                                                                    |
|               | BUGAR P                                                                                                    |                                                                                                    | 1998                                                                                      |                | 114                                                         |                                                                                                    |                                                                                    |
|               | CANTOR G                                                                                                    | GRUNDLAGEN ALLGEMEIN                                                                                                    | 1883                                                                                      | T! !           |                                                             |                                                                                                    |                                                                                    |
|               | CEZANNE P                                                                                                    | KRAJINA PRI LA ROCHE                                                                                                    | 102-                                                                                      | ILL            |                                                             |                                                                                                    |                                                                                    |
|               | CEZANNE P                                                                                                    | KUCHYNSKY STOL                                                                                                    | 1890                                                                                      | ILL            |                                                             |                                                                                                    |                                                                                    |
|               | GRECO                                                                                                    | JAN KRSTITEL                                                                                                    |                                                                                           | ILL            |                                                             |                                                                                                    |                                                                                    |
|               | KANDINSKY W                                                                                                    | OBRAZ S CERVENYM OBL                                                                                                    | 1912                                                                                      | ILL            |                                                             |                                                                                                    |                                                                                    |
|               | KANTOR G                                                                                                    | T TEORII MNOZESTV                                                                                                    | 1985                                                                                      |                |                                                             |                                                                                                    |                                                                                    |
|               | KELEMEN P                                                                                                    | ELGRECO REVISITED                                                                                                    | 1961                                                                                      |                |                                                             |                                                                                                    |                                                                                    |
|               | KVASZ L                                                                                                    | FILOS CAS                                                                                                    | 1996                                                                                      | 4              | 617                                                         |                                                                                                    |                                                                                    |
| V             | KVASZ L                                                                                                    | FILOZOFIA                                                                                                    | 1998                                                                                      | 10             | 658                                                         |                                                                                                    |                                                                                    |
| V             | KVASZ L                                                                                                    | GRAMATIKA ZMENY                                                                                                    | 1999                                                                                      |                |                                                             |                                                                                                    |                                                                                    |
|               | KVASZ L                                                                                                    | HIERON                                                                                                    | 1997                                                                                      | 2              | 115                                                         |                                                                                                    |                                                                                    |
|               | LORAN E                                                                                                    | CEZANNES COMPOSITION                                                                                                    | 1983                                                                                      |                |                                                             |                                                                                                    |                                                                                    |
| V             | MERLEAUPONTY M                                                                                                    | OKO DUCH JINE ESEJE                                                                                                    |                                                                                           |                |                                                             |                                                                                                    |                                                                                    |
| $\checkmark$  | MONET C                                                                                                    | KUPALISKO PRI LA GRE                                                                                                    | 1869                                                                                      | ILL            |                                                             |                                                                                                    |                                                                                    |
|               | PICASSO P                                                                                                    | АКТ                                                                                                    | 1910                                                                                      | ILL            |                                                             |                                                                                                    |                                                                                    |
|               | SEURAT G                                                                                                    | NEDELNE POPLUDNIE NA                                                                                                    | 1885                                                                                      | ILL _          |                                                             |                                                                                                    |                                                                                    |
| $\checkmark$  | TURNER J                                                                                                    | DAZD PARA RYCHLOST                                                                                                    | 1842                                                                                      | ILL 🔨          | <                                                           |                                                                                                    |                                                                                    |
|               | WITTGENSTEIN L                                                                                                    | TRACTATUS LOGICO-PHI                                                                                                    |                                                                                           |                | $\mathbb{N}_{0}$                                            | uando um                                                                                                    | a ilustraçã                                                                        |
|               | <ol> <li>LITERATÚRA</li> <li>[1] AGOSTON, M.: Algebrai</li> <li>[2] BLATT, S. J.: Continuity<br/>Publishers 1984.</li> <li>[3] BUGÁR, P. : Mandalické<br/>1998. s. 114-143.</li> <li>[4] CANTOR, G. (1883): Gru<br/>Teubner. Ruský preklad in<br/>[5] KELEMEN, P.: El Greco<br/>[6] KVASZ, L.: Náčrt analytii</li> <li>[7] KVASZ, L.: Dejiny nábož</li> <li>[8] KVASZ, L.: Gramatika zn<br/>[9] KVASZ, L.: Gramatika zn<br/>[9] KVASZ, L.: Gramatika zn<br/>[10] LORAN, E. (1943): Cézan</li> </ol> | c Topology, a First Course. New York, Marcel Dekker<br>and Change in Art New Jersey, Lawrence Erlbaum Asi<br>myslenie. In: Mojžiš, J. (ed.): Archetyp, mýtus, utópia.<br>ndlagen einer allgemeinen Mannigfaltigkeitslehre. Leip<br>I: Georg Kantor, Trudy po teorii množestv. Moskva, Na<br>revisited, New York, The Macmillan Company 1961.<br>ckej teórie subjektu. In: Filosofický časopis 1996/4, s. 6<br>enstva a matematika. In: Hieron II., 1997, s. 115-129.<br>cké aspekty dejín maliarstva. In: Filozofia 1998/10, s. 6<br>ensy. Bratislava, Chronos 1999. | 1976.<br>sociates<br>Bratislava.<br>zig,<br>uka 1985.<br>i17-640.<br>58-681.<br>ess 1983. |                | de<br>V                                                     | e um artig                                                                                                    | be ILL.                                                                            |

# Página inicial do ISI Web of Knowledge

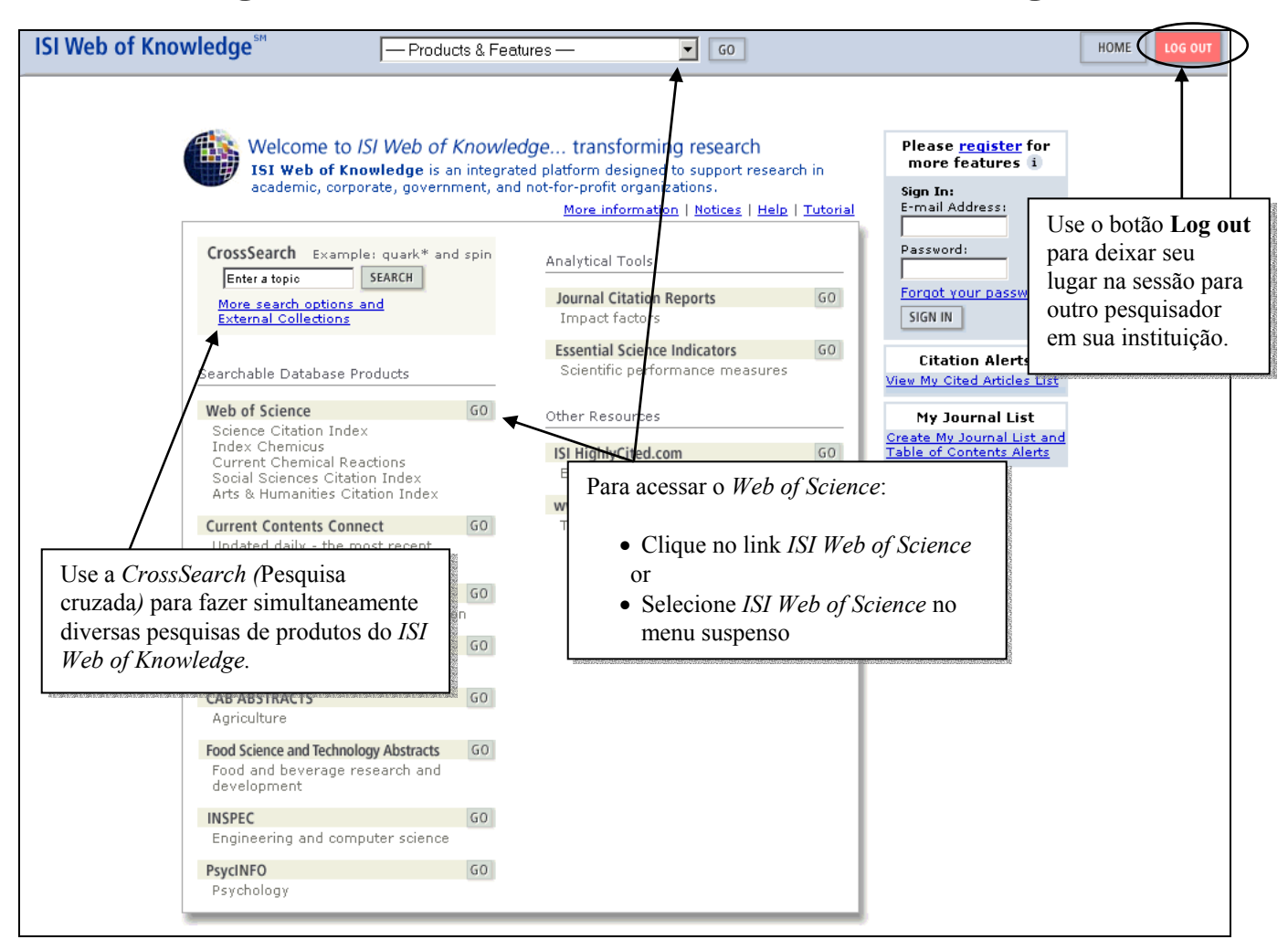

A página inicial funciona como um portal para os produtos do *ISI Web of Knowledge*. Você pode selecionar um produto para pesquisar, pesquisar diversos produtos simultaneamente ou acessar históricos ou alertas gravados desta página. Clique no botão **Home** no quadro de navegação superior para ir até esta página.

# Seleção de bases de dados e abrangência de arquivos

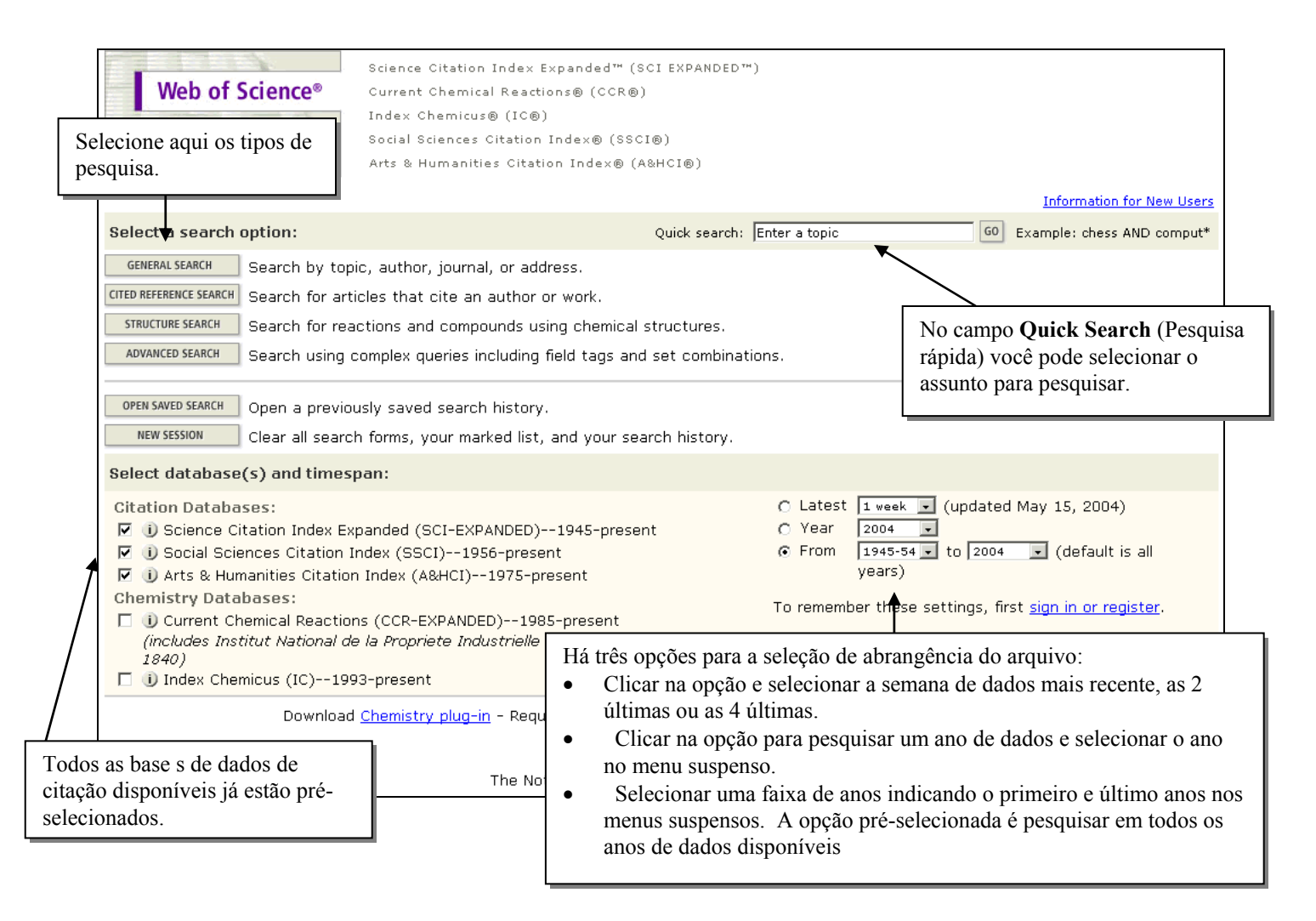

- A seleção do ano se refere ao ano de processamento do ISI—não necessariamente ao ano da publicação. Uma revista especializada datada de janeiro de 2004 pode ter sido processada em dezembro de 2003. Para obter resultados completos, é melhor pesquisar uma faixa de anos.
- Se a sua instituição for assinante do *Current Chemical Reactions* e *Index Chemicus*, essas base s de dados estarão relacionados nesta página.. *Current Chemical Reactions* contém dados desde 1986 até o presente e também dados estruturais do Institut National de la Propriété Industrielle desde 1840. Os dados do *Index Chemicus* estão disponíveis desde 1993 até o presente. Essas edições não estarão pré-selecionadas.

# Pesquisa geral

Campos pesquisados no Topic Index:

|                      | SCIE               | SSCI               | AHCI               |
|----------------------|--------------------|--------------------|--------------------|
| Source title words   | All Years          | All Years          | All Years          |
| Author keywords      | $1991 \rightarrow$ | $1991 \rightarrow$ | $1991 \rightarrow$ |
| <b>KeyWords Plus</b> | $1991 \rightarrow$ | $1991 \rightarrow$ | $1991 \rightarrow$ |
| Author abstracts     | $1991 \rightarrow$ | $1992 \rightarrow$ | $2000 \rightarrow$ |

Para pesquisar os artigos escritos por D.V.M. Bishop sobre déficit lingüístico específico em crianças, digite as seguintes expressões:

#### TOPIC=(specific language impairment or sli\$) and child\* AUTHOR= bishop d\*

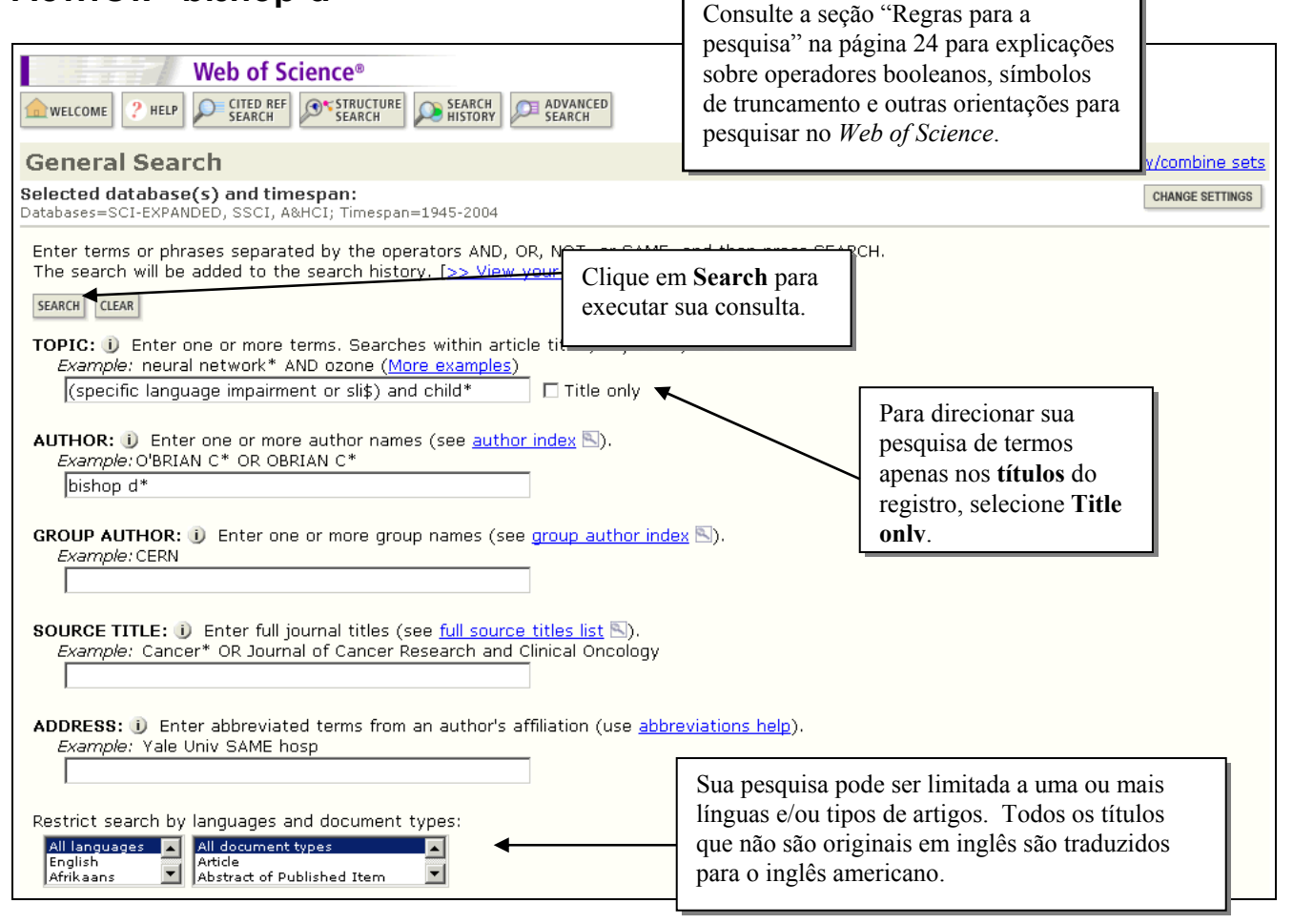

# **Regras para Pesquisa**

### Truncagem

O truncagem pode ser usado de várias maneiras. Experimente truncar o final de uma palavra para recuperar todas as suas menções (singular e plural). No caso de plurais irregulares ou para recuperar todas as formas da raiz de uma palavra, use o curinga \* para recuperar mais de um caractere. Use o truncamento interno ou caracteres curinga para recuperar grafias alternativas ou inglesas das palavras. Faça o truncagem depois de pelo menos três caracteres.

| ? = apenas um caracter<br>* = um ou mais caracteres<br>\$ = 1 ou 0 caracteres |                                                         |             |                                                           |  |  |  |  |
|-------------------------------------------------------------------------------|---------------------------------------------------------|-------------|-----------------------------------------------------------|--|--|--|--|
| Right Side                                                                    | Right Side Truncation   Internal Truncation (Wildcards) |             |                                                           |  |  |  |  |
| Diseas*                                                                       | Disease<br>Diseases<br>Diseased                         | Lap*roscop* | Laparoscopic<br>Laproscopic<br>Laparoscopy                |  |  |  |  |
| Gene*                                                                         | Gene<br>Genes<br>General<br>Generation                  | Dosto?evsk* | Dostoyevsky<br>Dostoievsky<br>Dostoievski<br>Dostoyevskii |  |  |  |  |
| Cell\$                                                                        | Cell<br>Cells<br>Cello                                  | Behavio\$r* | Behavior<br>Behaviour<br>Behavioral                       |  |  |  |  |

### **Operadores Booleanos**

| AND<br>aspartame cancer*                 | É obrigatória a ocorrência de todos os termos da pesquisa para serem<br>recuperados.<br>TOPIC: aspartame AND cancer*<br>Recupera documentos que contêm tanto aspartame como cancer*.                                                     |
|------------------------------------------|----------------------------------------------------------------------------------------------------|
| OR<br>saccharine sweetener*<br>aspartame | É necessário que ocorra qualquer um dos termos da pesquisa para ser<br>recuperado. Use-o ao pesquisar variantes e sinônimos.<br>TOPIC: aspartame OR saccharine OR sweetener*<br>Recupera documentos que contêm pelo menos um dos termos. |
| NOT                                      | Exclui os registros que contêm um determinado termo da pesquisa.<br>TOPIC: aids NOT hearing                                                                                                    |
| aids hearing                             | Recupera os documentos em que ocorre aids, excluindo todos que também contêm hearing.                                                                                                    |

### **Operadores de Proximidade**

| Adjacência<br>implícita | Como padrão, a pesquisa de uma frase recupera registros que<br>contêm os termos adjacentes na mesma ordem.<br>Topic: electromagnetic field           |  |  |  |  |
|-------------------------|----------------------------------------------------------------------------------------------------|--|--|--|--|
|                         | Title:<br>Reproduction of lightning <b>electromagnetic field</b> waveforms by engineering<br>model of return stroke                                  |  |  |  |  |
| Same                    | Os termos devem ocorrer no âmbito da mesma sentença (entende-se<br>por sentença um uma seqüência limitada por um ponto final), em<br>qualquer ordem. |  |  |  |  |
|                         | Topic: biodivers* same conserv*                                                                                                    |  |  |  |  |
|                         | Title:<br>Modelling spatial patterns of <b>biodiversity</b> for <b>conservation</b> prioritization in<br>North-eastern Mexico                        |  |  |  |  |
|                         | Address: (unam or univ nacl autonoma mexico) same                                                                                                    |  |  |  |  |
|                         | geons                                                                                                    |  |  |  |  |
|                         | Address:<br>Univ Nacl Autonoma Mexico, Inst Geofis, Mexico City 04510, DF, Mexico                                                                    |  |  |  |  |

#### Ordem de Precedência

| ( )  |  |
|------|--|
| SAME |  |
| NOT  |  |
| AND  |  |
| OR   |  |

Use parênteses para alterar a ordem de precedência ao utilizar operadores Booleanos e/ou de proximidade múltiplos. Até 50 (cinqüenta) operadores Booleanos podem ser utilizados em uma única frase de pesquisa.

Exemplos:

#### TÓPICO: nutrition AND (wom?n OR female\*)

Os resultados apresentarão documentos contendo a palavra *nutrition* e um (ou ambos) dos termos em parênteses.

#### TÓPICO: recogni\* SAME (speech\* OR speak\* OR voice\*)

Os resultados apresentarão documentos contendo alguma variante da palavra *recognition* na mesma sentença que quaisquer dos termos em parênteses.

### Uso de sinônimos

Inclua sinônimos para seus termos de pesquisa usando linguagem natural, acrônimos e jargão como termos possíveis. Conecte todos os termos com o operador booleano OR:

```
Exemplo: honey bee* OR honeybee* OR apis mellif*
```

#### Pesquisa por termos contendo pontuação

Os sinais de pontuação são considerados como espaços, embora apareçam nos resultados da pesquisa.

*Exemplos:* Digitar **2 4 dinitrotoluene** trará os resultados contendo o termo **2,4-dinitrotoluene** 

Digitar xray OR x ray pesquisará x-ray e xray

#### Pesquisa de nomes de pessoas

Os nomes de pessoas podem ser invertidos em todos os campos de assunto, exceto os sumários. Use o operador SAME para encontrar toas as variações:

```
Exemplo: Churchill SAME (winston OR w*)
```

#### Pesquisa de termos contendo letras gregas

Escreva por extenso as letras gregas.

*Exemplo:* beta carotene AND alpha omega encontrará:

Electroabsorption spectroscopy of  $\beta$ -carotene and  $\alpha$ , $\omega$ -bis(1,1-dimethylheptyl)-1,3,5,7,9,11,13,15-hexadecaoctaene

## Uso dos índices de termos

As páginas General Search, Advanced Search e Cited Reference Search contêm diversos índices de termos para ajudar na pesquisa.

| 1 WELCOME              | 2 H                        | LP SEARCH SEARCH SEARCH SEARCH                                                       |                            |                         |                      |
|------------------------|----------------------------|--------------------------------------------------------------------------------------|----------------------------|-------------------------|----------------------|
| Genera                 | al Se                      | arch                                                                                 |                            | >> View your search     | history/combine_sets |
| Selected<br>Databases= | datab<br>SCI-EX            | a <b>se(s) and timespan:</b><br>PANDED, SSCI, A&HCI Timespan=1945-2004               |                            |                         | CHANGE SETTINGS      |
| Enter ter              | ms or                      | phrases separated by the operators AND, OR, NOT, or S                                | AME, and then press SEAF   | хсн.                    |                      |
| The sear               | Ch Will                    | be added to the search history. <u>L&gt;&gt; View your search h</u>                  | <u>istory]</u>             |                         |                      |
| TOPIC                  | i) Ent                     | ar one or more terms. Searches within article titles, keys                           | vords or abstracts         |                         |                      |
| Exam                   | o <i>le:</i> ne            | ural network* AND ozone (More examples)                                              |                            |                         |                      |
|                        |                            |                                                                                      | '                          |                         |                      |
| AUTHOR                 | : 🕕 E<br>ble: O'B          | nter one or more author names (see <u>author index</u> 🔄).<br>RIAN C* OR OBRIAN C*   | •                          | Clique para             |                      |
|                        |                            |                                                                                      |                            | acessar os índices      |                      |
| GROUP #                | итно                       | R: 🕕 Enter one or more group names (see group autho                                  | <u>· index</u> (S).        | de termos               |                      |
| Exam                   | o <i>le:</i> CEP           |                                                                                      |                            | de termos.              | 1                    |
|                        |                            |                                                                                      |                            |                         |                      |
| Exam                   | ple: Ca                    | ncer* OR Journal of Cancer Research and Clinical Oncolo                              | Igy                        |                         |                      |
|                        |                            |                                                                                      |                            |                         |                      |
| -                      |                            |                                                                                      |                            |                         |                      |
|                        |                            | Web of Science®                                                                      |                            |                         |                      |
| ? HELP                 |                            |                                                                                      |                            |                         |                      |
|                        |                            |                                                                                      |                            |                         |                      |
| Group                  | Auth                       | or Index                                                                             |                            |                         | Fimespan=1945-2004   |
| Use the E              | rows                       | and Find features to locate group authors to add to                                  | ) your query.              |                         |                      |
| Click on               | a lette                    | r or type a few letters from the beginning of the name t                             | n browse alphabetically by | aroup author            |                      |
| Exam                   | aliette<br>ple: Ph         | arm to jump to entries which begin with PHARM                                        | b browse alphabetically b  | y group author.         |                      |
|                        |                            | MOVETO <u>D-9 A B C D E F G H I J K L M N</u>                                        | <u> </u>                   |                         |                      |
|                        |                            |                                                                                      |                            |                         |                      |
| Enter te<br>Exam       | xt to fi<br><i>ble:</i> Pł | nd group authors containing the text.<br>arm* to find NOVARTIS PHARMA and PHARMINGEN | Ace                        | esse o índice de        |                      |
|                        |                            | FIND                                                                                 | tern                       | nos em ordem            |                      |
|                        |                            |                                                                                      | alfa                       | bética ou digite a raiz |                      |
| Page Ra                | nge: E                     | COLLABORATION BARBADOS FAMILY STUDY GRP                                              | do t                       | ermo Trunque os         |                      |
|                        |                            | NEXT►                                                                                | tern                       | nos usando o            |                      |
| Records                | Add<br>to                  | Group Author                                                                         | aste                       | risco (*).              |                      |
|                        | Query                      | •                                                                                    |                            | ( )                     | 1                    |
| 1                      | ADD                        | B COLLABORATION                                                                      |                            |                         |                      |
| 1                      | ADD                        | B VIRUS WORKING GRP                                                                  |                            |                         |                      |
| 1                      | ADD                        | B19 COLLABORATIVE STUDY GRP                                                          |                            | i                       |                      |
| 1                      | ADD                        | B303 EXELON STUDY GRP Clique                                                         | no botão <b>Add</b> próxim | no a cada               |                      |
| 1                      | ADD                        | B98 1290 INVESTIGATOR GRP termo q                                                    | ue quiser acrescentar      | à sua                   |                      |
| 88                     | ADD                        | BABAR COLLABORATION pesquis                                                          | a. Quando terminar,        | clique em               |                      |
| 1                      | ADD                        | BABAR COLLABORATIONS OK.                                                             |                            |                         |                      |
| 1                      | ADD                        | BABAR DETECTOR CONTROL GRP                                                           |                            |                         |                      |
| 1                      | ADD                        | BABAR DIRC COLLABORATION                                                             | +                          |                         |                      |
| Transfer               | your s                     | elected author(s) below to the Group Author field o                                  | n the search page. 🛛 🔿     | CANCEL                  |                      |
| BABAR                  | COLLA                      | BORATION                                                                             |                            |                         |                      |
|                        |                            |                                                                                      |                            |                         |                      |

|                                  | Web of Science®                                                                                                    |                                                                                                    |
|----------------------------------|----------------------------------------------------------------------------------------------------|----------------------------------------------------------------------------------------------------|
|                                  | AE ? HELP GENERAL CITED REF SEARCH SEARCH SEARCH SEARCH SEARCH                                                                                                    |                                                                                                    |
| Searc                            | h Results Summary                                                                                                    |                                                                                                    |
| TS=( <del>(cpc</del><br>FocType= | r <del>cific</del> language impairment or sli\$) and child*) AND AU=(bishop d*)<br>All document types; Language=All languages; Databases=SCI-EXPANDED, SSCI, A&HCI Timespa                                        | n=1945-2004                                                                                                    |
| 37 resu<br>Records               | Go to Page:     1       Go to Page:     1                                                                                                    | of 4 60                                                                                                    |
| Use the d                        | checkboxes to select individual records for marking, then click Submit to add them to                                                                                                    | o the Marked List.                                                                                                    |
|                                  | McArthur GM, Bishop DVM<br>Which people with specific language impairment have auditory processing deficits<br>COGNITIVE NEUROPSYCHOLOGY 21 (1): 79-94 FEB 2004<br>PLINKS<br>Bishon DVM                           | Sort by:<br>Latest date Sort<br>Latest date<br>Times Cited<br>Relevance<br>First author<br>Sort<br>Consecution             |
| imero tot<br>correspo            | al de documentos<br>ndem aos termos                                                                                                    | printed from<br>uppl. 1 DEC 2003                                                                                           |
| esquisa é                        | indicado aqui.                                                                                                    | You can print, save, export,<br>e-mail, and order records af<br>adding them to the Marked<br>(The list tan hold 500 record |
|                                  | Ianguage impairment           JOURNAL OF SPEECH LANGUAGE AND HEARING RESEARCH 46 (6): 1324-1339 DEC 200           →Links                                                                                          | 03<br>View rankings and histogram                                                                                          |
| □ 4.                             | Mengler E, Michie PT, Hogben J, et al.<br>MMN to near threshold frequency deviants in children with specific language imps<br>AUSTRALIAN JOURNAL OF PSYCHOLOGY 55: 86-86 Suppl. S 2003<br>Clinks                  | the authors journals, etc. fo<br>this set of records.<br>(Up to 2,000 records at a tin                                     |
| □ 5.                             | Laws G, <b>Bishop D</b><br>Prag <u>matic language impairment and social deficits in Williams syndrome: a compariso</u>                                                                                            | n w <u>ith Down's</u>                                                                                                    |
|                                  | syndrome and specific language impairment<br>INTERNATIONAL JOURNAL OF LANGUAGE & COMMUNICATION DISORDERS 39 (1): 45-<br>CLINKS                                                                                    | Você pode mudar a ordem de classific<br>de seus resultados. É possível classif                                             |
| □ 6.                             | Norbury CF, <b>Bishop DVM</b><br><u>Narrative skills of children with communication impairments</u><br>INTERNATIONAL JOURNAL OF LANGUAGE & COMMUNICATION DISORDERS 38 (3): 283                                    | até 500 registros pela Latest date (Da<br>mais recente) ou Relevance (Relevân                                              |
| □ 7.                             | Bishop DVM, Price TS, Dale PS, et al.                                                                                                    | Cited (Vezes citado), First author                                                                                         |
|                                  | Outcomes of early language delay: II. Etiology of transient and persistent language<br>JOURNAL OF SPEECH LANGUAGE AND HEARING RESEARCH 46 (3): 561-575 JUN 2003                                                   | (Primeiro autor) ou <b>Source Title</b> (Títe<br>fonte)                                                                    |
| □ 8.                             | Bishop DVM, Clarkson B<br>Written language as a window into residual language deficits: A study of children w<br>residual speech and language impairments<br>CORTEX 39 (2): 215-237 APR 2003                      | <u>ith persistent and</u>                                                                                                  |
| <b>□</b> 9.                      | Bishop DVM, Norbury CF<br>Exploring the borderlands of autistic disorder and specific language impairment: s<br>standardised diagnostic instruments                                                               | a study using                                                                                                    |
|                                  | JOURNAL OF CHILD PSYCHOLOGY AND PSYCHIATRY AND ALLIED DISCIPLINES 43 (7):                                                                                                    | . 917-929 OCT 2002                                                                                                    |
| □ 10.                            | Norbury CF, <b>Bishop DVM</b> , Briscoe J<br><u>Does impaired grammatical comprehension provide evidence for an innate grammar m</u><br><u>APPLIED PSYCHOLINGUISTICS 23 (2): 247-268 JUN 2002</u><br><u>Uinks</u> | <u>iodule?</u>                                                                                                    |
| Key: 🚧<br>Use the d              | = Structure available<br>checkboxes to select individual records for marking, then click Submit to add them to                                                                                                    | o the Marked List.                                                                                                    |
| 37 rost                          | the formed Conto Dago:                                                                                                    | of 4 G0                                                                                                    |

### Resultados da pesquisa geral—Registro Completo

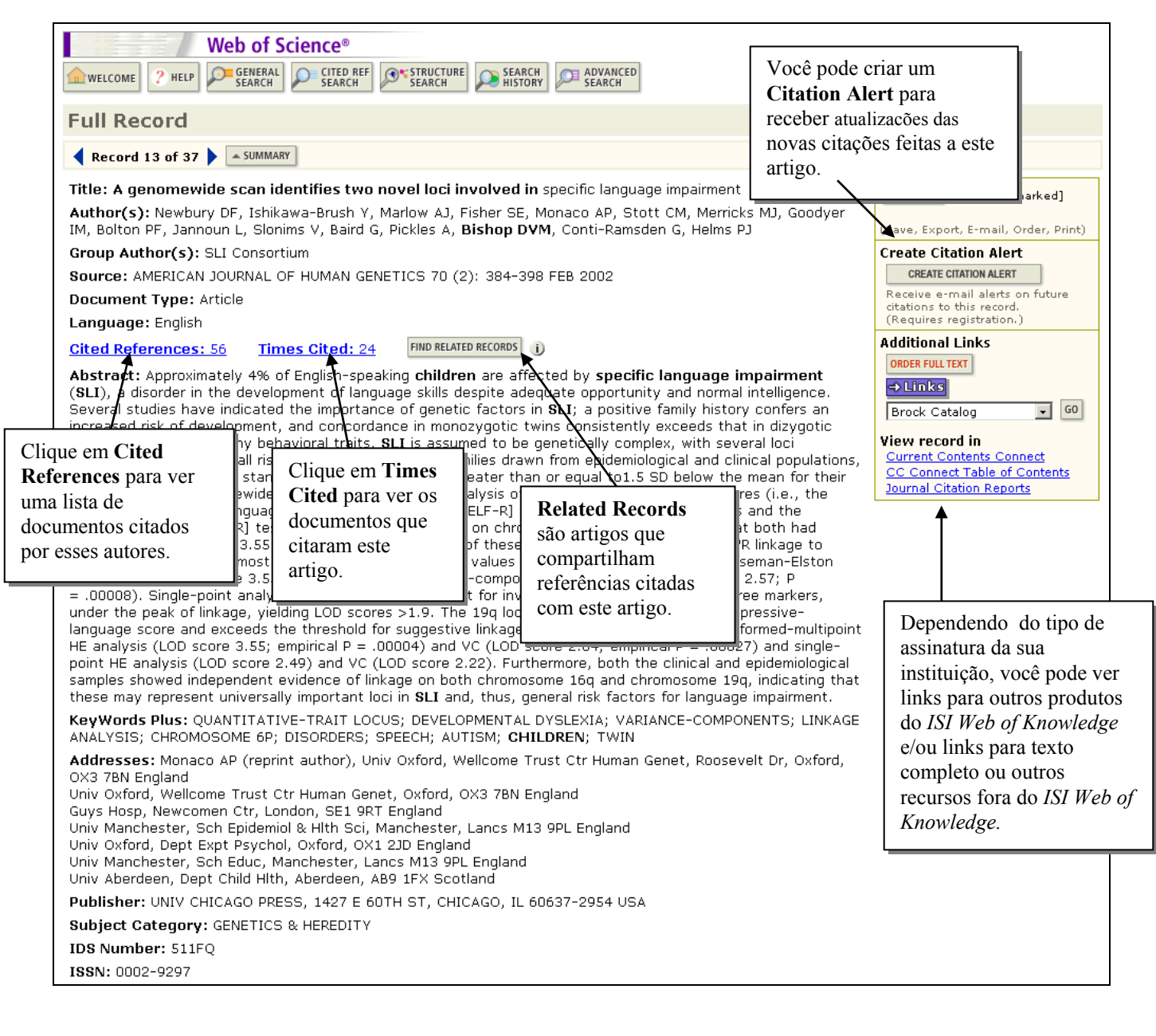

# **Referências citadas**

|                                       | Web of<br>? HELP = GENER:<br>SEARCH<br>SEARCH | Science®                              | TURE SEARCH HISTORY                                                                                | ADVANCED SEARCH<br>SEARCH RESULTS                                                  |                                          | Cli<br>Re<br>rela<br>um<br>cor | ique em <b>Find R</b><br>ccords (Registro<br>acionados) para<br>na lista de registr<br>mpartilham os m | e <b>lated</b><br>s<br>pesquisa<br>cos que<br>nesmos | r    |
|---------------------------------------|-----------------------------------------------|---------------------------------------|----------------------------------------------------------------------------------------------------|------------------------------------------------------------------------------------|------------------------------------------|--------------------------------|----------------------------------------------------------------------------------------------------|------------------------------------------------------|------|
|                                       |                                               | A genomewide scan ider<br>NEWBU<br>AN | <mark>itifies two novel loc</mark><br>IRY DF, ISHIKAWA-B<br><b>IERICAN JOURNAL</b><br>70 (2): 384- | i involved in specific I<br>RUSH Y, MARLOW AJ,<br>OF HUMAN GENETIC<br>398 FEB 2002 | l <mark>anguage in</mark><br>et al.<br>S | npa tra<br>prć                 | balhos citados (<br>5x.pág.).                                                                          | Veja                                                 |      |
| The following                         | documents are                                 | bibliographic references              | cited by the above                                                                                 | article:                                                                           |                                          |                                |                                                                                                    |                                                      |      |
| Clear the ch                          | eckbox to the lef                             | t of an item if you do no             | t want to retrieve a                                                                               | rticles that cited the i                                                           | item when fi                             | nding Rela                     | ited Records.                                                                                          |                                                      |      |
| CLEAR ALL                             | Cited Author                                  | Cited Wo                              | rk                                                                                                 | Year                                                                               | ¥olume                                   | Page                           | ID Re                                                                                                  | cord                                                 |      |
|                                       | AMOS CI                                       | AM J HU                               | M GENET                                                                                            | 1994                                                                               | 54                                       | 535                            | View                                                                                                   | record                                               |      |
|                                       | BADDELEY A                                    | PSYCHO                                | L REV                                                                                              | 1998                                                                               | 105                                      | 158                            | View                                                                                                   | record                                               |      |
|                                       | BADDELEY AD                                   | MEMORY                                | CENET                                                                                              | 1993                                                                               | 1                                        | 65                             | Ularıı                                                                                                 | record                                               |      |
|                                       | BAILEY A                                      |                                       |                                                                                                    | 1998                                                                               | 22                                       | 1222                           | <u>view</u><br>View                                                                                    | record                                               |      |
|                                       | BISHOP DVM                                    | BRIT 1 D                              |                                                                                                    | 1986                                                                               | 21                                       | 321                            | View                                                                                                   | record                                               |      |
| R R R R R R R R R R R R R R R R R R R | BISHOP DVM                                    | DEV MED                               | CHILD NEUROL                                                                                       | 1995                                                                               | 37                                       | 56                             | View                                                                                                   | record                                               |      |
|                                       | BISHOP DVM                                    | J CHILD                               | PSYCHOL PSYC                                                                                       | 1996                                                                               | 37                                       | 391                            | View                                                                                                   | record                                               |      |
| V                                     | BISHOP DVM                                    | J CHILD                               | PSYCHOL PSYC                                                                                       | 1990                                                                               | 31                                       | 1027                           | View                                                                                                   | record                                               |      |
|                                       | BISHOP DVM                                    | J SPEECI                              | H LANG HEAR R                                                                                      | 1999                                                                               | 42                                       |                                |                                                                                                    | pcord                                                |      |
|                                       | CANTWELL DP                                   | J COMM                                | JN DISORD                                                                                          | 1987                                                                               | 20                                       | As cita                        | ações                                                                                                  | ecord                                                |      |
| V                                     | CARDON LR                                     | SCIENCE                               |                                                                                                    | 1994                                                                               | 266                                      | indexa                         | adas no Web of                                                                                         | ecord                                                |      |
|                                       | CATTS HW                                      | J SPEECI                              | H HEAR RES                                                                                         | 1993                                                                               | 36                                       | Science                        | a estão                                                                                                | ecord                                                |      |
|                                       | DIB C                                         | NATURE                                |                                                                                                    | 1996                                                                               | 380                                      | Scienc                         |                                                                                                    | cord                                                 |      |
|                                       | DOUGLAS JA                                    | AM J HU                               | M GENET                                                                                            | 2000                                                                               | 66                                       | sublin                         | hadas. Clique                                                                                          | ecord                                                |      |
|                                       | FAGERHEIM I                                   | J MED GI                              |                                                                                                    | 1999                                                                               | 36                                       | na refe                        | erência para                                                                                           | ecord                                                |      |
|                                       | FISHER SE                                     |                                       | MIGENET                                                                                            | 1999                                                                               | 04                                       | acessa                         | ar diretamente                                                                                         | <u>acoru</u>                                         |      |
| N N                                   | FISHER SE                                     | NAT GEN                               | IFT                                                                                                | 1998                                                                               | 18                                       | o regio                        | stro completo                                                                                          | ecord                                                |      |
|                                       | FOLSTEIN SE                                   | AM 1 HU                               | M GENET                                                                                            | 2000                                                                               | 67                                       | onega                          | non donto                                                                                              | ecord                                                |      |
| V                                     | GALLAGHER A                                   | J CHILD                               | PSYCHOL PSYC                                                                                       | 2000                                                                               | 41                                       | corres                         | spondente.                                                                                             |                                                      |      |
|                                       | GATHERCOLE SI                                 | E MEMORY                              |                                                                                                    | 1994                                                                               | 2                                        | 103                            |                                                                                                    | -                                                    |      |
| ~                                     | GAYAN J                                       | AM J HU                               | M GENET                                                                                            | 1999                                                                               | 64                                       | 157                            | View                                                                                                   | record                                               |      |
|                                       | GRIGORENKO EL                                 | . AM J HU                             | M GENET                                                                                            | 1997                                                                               | 60                                       | 27                             | View                                                                                                   | record                                               |      |
| ~                                     | HAFEMAN L                                     | MOL PSY                               | CHIAT S                                                                                            | 1999                                                                               |                                          |                                |                                                                                                    |                                                      |      |
| ~                                     | HASEMAN JK                                    | BEHAV G                               | ENET                                                                                               | 1972                                                                               | Alg                                      | uns iten                       | is não terão links                                                                                     | s ao artig                                           | 0    |
|                                       | HODGE SE                                      | GENET E                               | PIDEMIOL                                                                                           | 1984                                                                               | fon                                      | te. Por e                      | exemplo:                                                                                               |                                                      |      |
|                                       | KRUGLYAK L                                    | AM J HU                               | M GENET                                                                                            | 1996                                                                               |                                          |                                | 1                                                                                                    |                                                      |      |
|                                       | KRUGLYAK L                                    | AM J HU                               | M GENET                                                                                            | 1995                                                                               |                                          | M                              | с <sup>.</sup>                                                                                         | <i>,</i> .                                           |      |
|                                       |                                               |                                       | MIGENEI                                                                                            | 2000                                                                               |                                          | <ul> <li>Mon</li> </ul>        | ografias citadas                                                                                       | , tais com                                           | 10   |
|                                       | LAMB 16                                       | HUM MO                                | LIGENET                                                                                            | 2001                                                                               |                                          | livro                          | s e teses.                                                                                             |                                                      |      |
| R R R R R R R R R R R R R R R R R R R | LANDER E                                      | NAT GEN                               | IET                                                                                                | 1995                                                                               |                                          | <ul> <li>Publ</li> </ul>       | icações governa                                                                                        | mentais                                              |      |
| ~                                     | LAW J                                         | HLTH TE                               | CHNOLOGY ASSE                                                                                      | 1998                                                                               |                                          | • Artic                        | ,<br>tos citados "in n                                                                                 | rece"                                                |      |
| V                                     | LEWIS BA                                      | J SPEECI                              | H HEAR RES                                                                                         | 1992                                                                               |                                          |                                |                                                                                                    | 1035                                                 | 1    |
|                                       | LUI J                                         | AM J HU                               | M GENET                                                                                            | 2001                                                                               |                                          | • Outr                         | os trabalhos não                                                                                       | encontra                                             | idos |
| V                                     | MUKHOPADHYA                                   | Y N AM J HU                           | M GENET S                                                                                          | 1999                                                                               |                                          | nas t                          | base s de dados o                                                                                      | lo ISI                                               |      |
|                                       | NEILS J                                       | PERCEPT                               | MOTOR SKILL                                                                                        | 1986                                                                               |                                          | <ul> <li>Varia</li> </ul>      | ações de citaçõe                                                                                       | S                                                    |      |
| <b>V</b>                              | PHILIPPE A                                    | HUM MO                                | L GENET                                                                                            | 1999                                                                               |                                          | • Citor                        | nões de trabalho                                                                                       | s ane est?                                           | ão   |
|                                       | PRATT SC                                      | AM J HUI                              | M GENET                                                                                            | 2000                                                                               |                                          | • Chay                         |                                                                                                    | s que esta                                           | 10   |
|                                       | RAPIN I                                       | NEW ENG                               | SE JIMED                                                                                           | 1997                                                                               |                                          | Iora                           | dos anos de cob                                                                                        | ertura                                               |      |
|                                       | RISCH N                                       | AM 1 HU                               | M GENET                                                                                            | 1994                                                                               |                                          | dispo                          | oníveis à sua ins                                                                                      | tituição                                             |      |
|                                       | SEMEL EM                                      | CLIN EV                               | ALUATION LANG                                                                                      | 1992                                                                               |                                          |                                |                                                                                                    |                                                      |      |
| 2                                     | SNOWLING M                                    | J CHILD                               | PSYCHOL PSYC                                                                                       | 2000                                                                               | 41                                       | 587                            | View                                                                                                   | record                                               |      |
|                                       | SNOWLING MJ                                   | INT J LA                              | NG COMM DIS                                                                                        | 2001                                                                               | 36                                       | 173                            | View                                                                                                   | record                                               |      |
|                                       | STEVENSON J                                   | DEV MED                               | CHILD NEUROL                                                                                       | 1976                                                                               | 18                                       | 431                            | View                                                                                                   | record                                               |      |
|                                       | STOTT CM                                      | IN PRESS                              | 5 INT J LANG                                                                                       |                                                                                    |                                          |                                |                                                                                                    |                                                      |      |
|                                       | STROMSWOLD                                    | K HUM BIO                             | L                                                                                                  | 1998                                                                               | 70                                       | 297                            | <u>View</u>                                                                                            | record                                               | 1    |
|                                       | TALLAL P                                      | J SPEECI                              | H HEAR DISORD                                                                                      | 1989                                                                               | 54                                       | 167                            | View                                                                                                   | record                                               | 1    |
|                                       | TOMBLIN JB                                    | J SPEECI                              | H HEAR RES                                                                                         | 1996                                                                               | 39                                       | 1284                           | View                                                                                                   | record                                               |      |
| V                                     | TOMBLIN JB                                    | J SPEECI                              | H LANG HEAR R                                                                                      | 1998                                                                               | 41                                       | 188                            | View                                                                                                   | record                                               | 1    |
|                                       | VINCENT JB                                    | AM J HUI                              |                                                                                                    | 2000                                                                               | 67                                       | 510                            | View                                                                                                   | record                                               | 1    |
|                                       | WARBORTON P                                   | AM J ME                               |                                                                                                    | 2000                                                                               | 90                                       | 228                            | VIEW                                                                                                   | record                                               |      |
|                                       | ZHANG L                                       | VVECHSL                               |                                                                                                    | 1992                                                                               | 00                                       | 5947                           | View                                                                                                   | record                                               |      |
| <b>V</b>                              | ZHANG L                                       | PNATEA                                | ACAD SCI USA                                                                                       | 1992                                                                               | 69                                       | 3047                           | VIEW                                                                                                   | racoru                                               | 1    |

# **Registros relacionados**

Г

| Web of Science®<br>welcome ? HELP SEARCH SEARCH SEARCH SEARCH SEARCH SEARCH SEARCH<br>Related Records Summary                                                                                                    | A pesquisa de <b>Related Records</b><br>encontrou mais registros sobre El<br>niño sem necessidade de<br>adicionar vocabulário específico<br>na sua consulta. |                |                                                                                                    |
|----------------------------------------------------------------------------------------------------|----------------------------------------------------------------------------------------------------|----------------|----------------------------------------------------------------------------------------------------|
| The records below are related to this parent record and are sorted by the most shared references:                                                                                                    |                                                                                                    |                |                                                                                                    |
| NEWBURY DF. <u>A genomewide scan identifies two novel loci involved in specific language impairme</u><br>Cited References: 56 References Selected: 56                                                                                                    | <u>ent</u>                                                                                                    |                |                                                                                                    |
| 7,906 results found Go to Page: 1 of 791                                                                                                    | GO                                                                                                    |                |                                                                                                    |
| Records 1 10                                                                                                    | ) II                                                                                                    |                |                                                                                                    |
| Use the checkboxes to select individual records for marking, then click Submit to add them to the                                                                                                    | Marke                                                                                                    | d List.        |                                                                                                    |
|                                                                                                    | Cited<br>Refs                                                                                                    | Shared<br>Refs | Mark: [0 articles marked]  • Selected records                                                                                                    |
| <ul> <li>Stromswold K<br/><u>The heritability of language: A review and metaanalysis of twin, adoption, and linkage</u><br/><u>studies</u><br/>LANGUAGE 77 (4): 647-723 DEC 2001<br/>=&gt; Links</li> </ul>                                                                                                    | 358                                                                                                    | <u>20</u>      | C All records on this page<br>C Records to<br>SUBMIT<br>You can print, save, export,                                                                                     |
| <ul> <li>Newbury DF, Monaco AP</li> <li><u>Molecular genetics of speech and language disorders</u></li> <li>CURRENT OPINION IN PEDIATRICS 14 (6): 696-701 DEC 2002</li> <li>Links</li> </ul>                                                                                                    | 42                                                                                                    | <u>15</u>      | e-mail, and order records after<br>adding them to the Marked List.<br>(The list can hold 500 records.)<br>Analyze Results:<br>ANALYZE<br>View rankings and histograms of |
| ☐ 3. Newbury DF, Bonora E, Lamb JA, et al.<br>FOXP2 is not a major susceptibility gene for autism or specific language impairment<br>AMERICAN JOURNAL OF HUMAN GENETICS 70 (5): 1318-1327 MAY 2002<br>→Links                                                                                                    | 45                                                                                                    | <u>16</u>      | the authors, journals, etc. for<br>this set of records.<br>(Up to 2,000 records at a time.)                                                                              |
| <ul> <li>☐ 4. Fisher SE, Lai CSL, Monaco AP<br/><u>Deciphering the genetic basis of speech and language disorders</u><br/>ANNUAL REVIEW OF NEUROSCIENCE 26: 57-80 2003<br/>→Links</li> </ul>                                                                                                    | 75                                                                                                    | <u>14</u>      | A lista de <b>Related</b><br><b>Records</b> é classificada<br>pelo número de                                                                                             |
| □ 5. Bartlett CW, Flax JF, Logue MW, et al.<br><u>A major susceptibility locus for specific language impairment is located on 13q21</u><br>AMERICAN JOURNAL OF HUMAN GENETICS 71 (1): 45-55 JUL 2002<br>■ LIDIXS                                                                                                    | 76                                                                                                    | <u>15</u>      | topo da lista estão os<br>itens com mais citações<br>em comum com o                                                                                                    |
| <ul> <li>6. Stein CM, Schick JH, Taylor HG, et al.<br/><u>Pleiotropic effects of a chromosome 3 locus on speech-sound disorder and reading</u><br/>AMERICAN JOURNAL OF HUMAN GENETICS 74 (2): 283-297 FEB 2004<br/>Links </li> </ul>                                                                                                    | 79                                                                                                    | <u>12</u>      | registro principal.                                                                                                    |
| ☐ 7. Fisher SE, DeFries JC<br><u>Developmental dyslexia: Genetic dissection of a complex cognitive trait</u><br>NATURE REVIEWS NEUROSCIENCE 3 (10): 767-780 OCT 2002                                                                                                    | 97                                                                                                    | <u>12</u>      |                                                                                                    |
| <ul> <li>☐ 8. Gutknecht L</li> <li><u>Full-genome scans with autistic disorder: A review</u></li> <li>BEHAVIOR GENETICS 31 (1): 113-123 JAN 2001</li> <li>→Links</li> </ul>                                                                                                    | 59                                                                                                    | <u>12</u>      |                                                                                                    |
| <ul> <li>Bishop DVM<br/>Genetic influences on language impairment and literacy problems in children: Same or<br/>different?<br/>JOURNAL OF CHILD PSYCHOLOGY AND PSYCHIATRY AND ALLIED DISCIPLINES 42 (2):<br/>189-198 FEB 2001<br/>DISCIPLE</li> </ul>                                                                                                    | 50                                                                                                    | <u>12</u>      |                                                                                                    |
| IO. Brzustowicz LM <u>Molecular genetic approaches to the study of language</u> HUMAN BIOLOGY 70 (2): 325-345 APR 1998     ➡Links                                                                                                    | 126                                                                                                    | <u>12</u>      |                                                                                                    |
| Key: 🗺 = Structure available<br>Use the checkboxes to select individual records for marking, then click Submit to add them to the                                                                                                    | Marke                                                                                                    | d List.        |                                                                                                    |
| 7,906 results found Go to Page: 1 of 791                                                                                                    | GO                                                                                                    |                |                                                                                                    |
| Records 1 10         Image: The second second seco | 91                                                                                                    | 0] 🕨 🚺         |                                                                                                    |

h

# **Vezes citado**

| Web of Science®                                                                                                    |                                                                                                    |
|----------------------------------------------------------------------------------------------------|----------------------------------------------------------------------------------------------------|
| welcome ? HELP GENERAL CITED REF SEARCH SEARCH SEARCH Advanced Results                                                                                                    |                                                                                                    |
| Citing ArticlesSummary                                                                                                    |                                                                                                    |
| A genomewide scan identifies two novel loci involved in specific lang<br>NEWBURY DF, ISHIKAWA-BRUSH Y, MARLOW AJ, et a<br>AMERICAN JOURNAL OF HUMAN GENETICS<br>70 (2): 384-398 FEB 2002                                                                                   | <mark>guage impairment</mark><br>al.                                                                                                    |
| These documents in the database cite the above record:                                                                                                    |                                                                                                    |
| 24 results found         Go to Page: 1         of 3           Records 1 10         Image: 2         Image: 2         Image: 2                                                                                                    | GO                                                                                                    |
| Use the checkboxes to select individual records for marking, then click Submit to add them to the                                                                                                    | Marked List.                                                                                                    |
| <ul> <li>□ 1. Corballis MC<br/><u>The origins of modernity: Was autonomous speech the critical factor?</u><br/>PSYCHOLOGICAL REVIEW 111 (2): 543-552 APR 2004<br/>→ Links</li> </ul>                                                                                       | Mark: [0 records marked]   Selected records  All records on this page  Records to                                                                             |
| ☐ 2. Hugdahl K, Gundersen H, Brekke C, et al.<br><u>fMRI brain activation in a Finnish family with specific language impairment compared with</u><br><u>control group</u><br>JOURNAL OF SPEECH LANGUAGE AND HEARING RESEARCH 47 (1): 162-172 FEB 2004<br>→Links            | a normal<br>You can print, save, export,<br>e-mail, and order records after<br>adding them to the Marked List.<br>(The list can hold <b>500 records</b> .)    |
| ☐ 3. Stein CM, Schick JH, Taylor HG, et al.<br><u>Pleiotropic effects of a chromosome 3 locus on speech-sound disorder and reading</u><br>AMERICAN JOURNAL OF HUMAN GENETICS 74 (2): 283-297 FEB 2004<br>→Links                                                            | Analyze Results:<br>ANALYZE<br>View rankings and histograms of<br>the authors, journals, etc. for<br>this set of records.<br>(Up to 2,000 records at a time.) |
| <ul> <li>Francks C, Fisher SE, Marlow AJ, et al.<br/>Familial and genetic effects on motor coordination, laterality, and reading-related cognitic<br/>AMERICAN JOURNAL OF PSYCHIATRY 160 (11): 1970-1977 NOV 2003<br/>Clinks</li> </ul>                                    | O artigo acima foi citado                                                                                                    |
| <ul> <li>Grigorenko EL<br/><u>The first candidate gene for dyslexia: Turning the page of a new chapter of research</u><br/>PROCEEDINGS OF THE NATIONAL ACADEMY OF SCIENCES OF THE UNITED STATES OF AM<br/>(20): 11190-11192 SEP 30 2003<br/>CLICKS</li> </ul>              | MERICA 100 em cada um dos registros<br>desta lista.                                                                                                    |
| <ul> <li>Fisher SE, Lai CSL, Monaco AP</li> <li>Deciphering the genetic basis of speech and language disorders</li> <li>ANNUAL REVIEW OF NEUROSCIENCE 26: 57-80 2003</li> <li>Links</li> </ul>                                                                             |                                                                                                    |
| ☐ 7. Flax JF, Realpe-Bonilla T, Hirsch LS, et al.<br><u>Specific language impairment in families: Evidence for co-occurrence with reading impairm</u><br>JOURNAL OF SPEECH LANGUAGE AND HEARING RESEARCH 46 (3): 530-543 JUN 2003<br>→Links                                | Nete and as articles are:                                                                                                    |
| <ul> <li>Bishop DVM, Price TS, Dale PS, et al.</li> <li><u>Outcomes of early language delay: II. Etiology of transient and persistent language difficition</u></li> <li>JOURNAL OF SPEECH LANGUAGE AND HEARING RESEARCH 46 (3): 561-575 JUN 2003</li> <li>Links</li> </ul> | recuperados são aqueles que<br>citam corretamente o artigo de<br>Bishop. Pode haver citações                                                                  |
| □ 9. O'Brien EK, Zhang XY, Nishimura C, et al.<br><u>Association of specific language impairment (SLI) to the region of 7q31</u><br>AMERICAN JOURNAL OF HUMAN GENETICS 72 (6): 1536-1543 JUN 2003                                                                          | adicionais que não sejam<br>exibidas devido a alguma                                                                                                    |
| <ul> <li>→Links</li> <li>10. van der Lely HKJ, Battell J<br/>WH-movement in children with grammatical SLI: A test of the RDDR hypothesis<br/>LANGUAGE 79 (1): 153-181 MAR 2003</li> <li>→Links</li> </ul>                                                                  | número de página, volume ou<br>ano citado incorretamente ou<br>nome do autor citado mal<br>soletrado). O modo de busca                                        |
| Key: 👯 = Structure available<br>Use the checkboxes to select individual records for marking, then click Submit to add them to the                                                                                                    | Cited Reference pode ser                                                                                                    |
| 24 results found Go to Page: 1 of 3                                                                                                    | possíveis variações.                                                                                                    |
| Records 1 10                                                                                                    |                                                                                                    |

# Histórico da pesquisa

Foi realizada uma pesquisa para localizar artigos de D.V.M. Bishop sobre o déficit lingüístico específico em crianças (ver página 23).

Uma outra pesquisa é realizada para localizar artigos no *Journal of Speech, Language, and Hearing Research*.

| Web of Science®                                                                                                    |                                                      |
|----------------------------------------------------------------------------------------------------|------------------------------------------------------|
| welcome ? HELP CITED REF STRUCTUR SEARCH ADVANCED SEARCH                                                                                                    |                                                      |
| General Search                                                                                                    | >> View your search history/combine sets             |
| Selected database(s) and timespan:<br>Databases=SCI-EXPANDED, SSCI, A&HCI Timespan=1945-2004                                                                                           | Para acessar a página <b>Search History</b> , clique |
| Enter terms or phrases separated by the operators AND, OR, NOT, or SAME,<br>The search will be added to the search history. [>> View your search histor                                | ferramentas.                                         |
| SEARCH CLEAR                                                                                                    |                                                      |
| TOPIC: i) Enter one or more terms. Searches within article titles, keywords<br>Example: neural network* AND ozone ( <u>More examples</u> )<br>Title only                               | s, or abstracts.                                     |
| AUTHOR: 1) Enter one or more author names (see <u>author index</u> N).<br><i>Example:</i> O'BRIAN C* OR OBRIAN C*                                                                      |                                                      |
| GROUP AUTHOR: 1) Enter one or more group names (see group author inde<br>Example: CERN                                                                                                 | <u>ax</u> ⊾).                                        |
| SOURCE TITLE: 1) Enter full journal titles (see <u>full source titles list</u> ).<br><i>Example:</i> Cancer* OR Journal of Cancer Research and Clinical Oncology<br>journal of speech* |                                                      |

Se quiser limitar os resultados da pesquisa sobre déficit especificamente lingüístico aos artigos que apareceram nesta publicação, use Search History.

| welcome ? F                                        | IELP P                                            | b of Science®<br>GENERAL CITED REF STRUCTURE AD<br>SEARCH SEARCH                                                              | Selecione a opção <b>AND</b> , verifique os con<br>de pesquisa a serem combinados e clique<br><b>Combine</b> .                          | juntos<br>em       |                                       |
|----------------------------------------------------|---------------------------------------------------|----------------------------------------------------------------------------------------------------|----------------------------------------------------------------------------------------------------|--------------------|---------------------------------------|
| Search His                                         | story                                             |                                                                                                    | (For complex set comp                                                                                                    | macions, use Adv   | (anced Search)                        |
| Combine Sets<br>• AND O OR<br>COMBINE              | Results                                           |                                                                                                    | SAVE HISTORY                                                                                                    | OPEN SAVED HISTORY | Delete Sets<br>SELECT ALL<br>DELETE 🔽 |
| <b>☑</b> #2                                        | <u>6,829</u>                                      | SO=(journal of speech*)<br>DocType=All document types; Language<br>Timespan=1945-2004                                         | e=All languages; Databases=SCI-EXPANDED, SSCI, A&                                                                                       | HCI;               |                                       |
| ₽ #1                                               | <u>37</u>                                         | TS=((specific language impairment or sli<br>DocType=All document types; Language<br>Timespan=1945-2004                        | \$) and child*) AND AU=(bishop d*)<br>9=All languages; Databases=SCI-EXPANDED, SSCI, A&                                                 | HCI;               |                                       |
|                                                    |                                                   |                                                                                                    |                                                                                                    |                    | SELECT ALL DELETE                     |
| Search Tag Ke<br>Address, CI=Cit<br>XX = Structure | <b>y: TS</b> =To<br>:y, <b>PS</b> =Pr<br>e search | pic, TI=Title, AU=Author, GP=Group Aut<br>ovince/State, CU=Country, ZP=Zip/Post<br>results. Displayed within parentheses ( ), | hor, <b>SO=</b> Source, <b>AD=</b> Address, <b>OG=</b> Organization, <b>SG</b><br>al Code<br>, representing <u>approximate values</u> . | =Suborganizatio    | n, <b>SA</b> =Street                  |

| Web of Science®<br>welcome ? HELP SEARCH SEARCH SEARCH SEARCH<br>Search History |                                                                                                    | A página recarregará e os resultados da<br>pesquisa de conjuntos combinados serão<br>exibidos no <b>Search History</b> (Histórico<br>da pesquisa). Para ver os resultados,<br>clique no link do número. |                      |  |
|---------------------------------------------------------------------------------|----------------------------------------------------------------------------------------------------|----------------------------------------------------------------------------------------------------|----------------------|--|
| Combine Sets<br>C AND C OR<br>COMBINE Resul                                     | lts                                                                                                    | SAVE HISTORY OPEN SAVED HISTORY                                                                                                    | SELECT ALL           |  |
| □ #3 <u>8</u>                                                                   | #2 XND #1       B     Dop(Type=All document types; Language=All languages; Databases=SCI-EXPANDED, SSCI, A&HCI Trnespan=1945-2004                                                                   |                                                                                                    |                      |  |
| □ #2 <u>6,82</u>                                                                | SO=(journal of speech*)<br>DocType=All document types; Language=All languages; Databases=SCI-EXPANDED, SSCI, A&HCI<br>Timespan=1945-2004                                                            |                                                                                                    |                      |  |
| □ #1 <u>37</u>                                                                  | TS=((specific language impairment or sli\$) and child*) AND AU=(bisho<br>DocType=All document types; Language=All languages; Databases=S<br>Timespan=1945-2004                                      | op d*)<br>CCI-EXPANDED, SSCI, A&HCI                                                                                                    |                      |  |
| C AND C OR<br>COMBINE                                                           |                                                                                                    |                                                                                                    | SELECT ALL           |  |
| Search Tag Key: TS=<br>Address, CI=City, PS:<br>XX = Structure searc            | =Topic, TI=Title, AU=Author, GP=Group Author, SO=Source, AD=Addres:<br>=Province/State, CU=Country, ZP=Zip/Postal Code<br>ch results, Displayed within parentheses ( ), representing approximate va | <li>5, OG=Organization, SG=Suborganization<br/>alues.</li>                                                                                                    | n, <b>SA</b> =Street |  |

# Pesquisa avançada

A página **Advanced Search** permite criar consultas complexas utilizando identificadores de campo com dois caracteres e combinações de conjuntos. Observe que não é possível misturar combinações de conjuntos e identificadores de campo em uma única consulta.

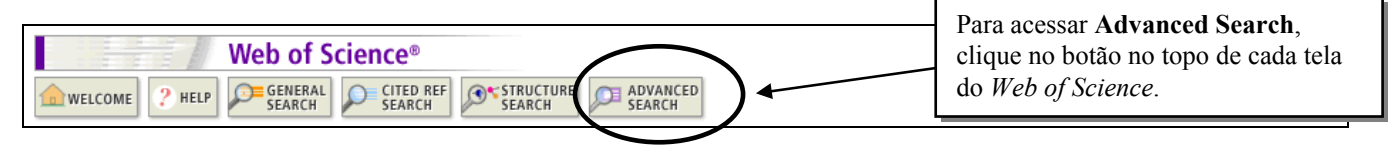

Para fazer uma pesquisa para localizar artigos publicados na *Energy* or *Energy Policy* sobre redução de emissões de dióxido de carbono, digite a seguinte expressão:

# TS=((carbon dioxide or co2) same emission\* and (reduc\* or mitigat\* or abat\*)) and SO=(energy or energy policy)

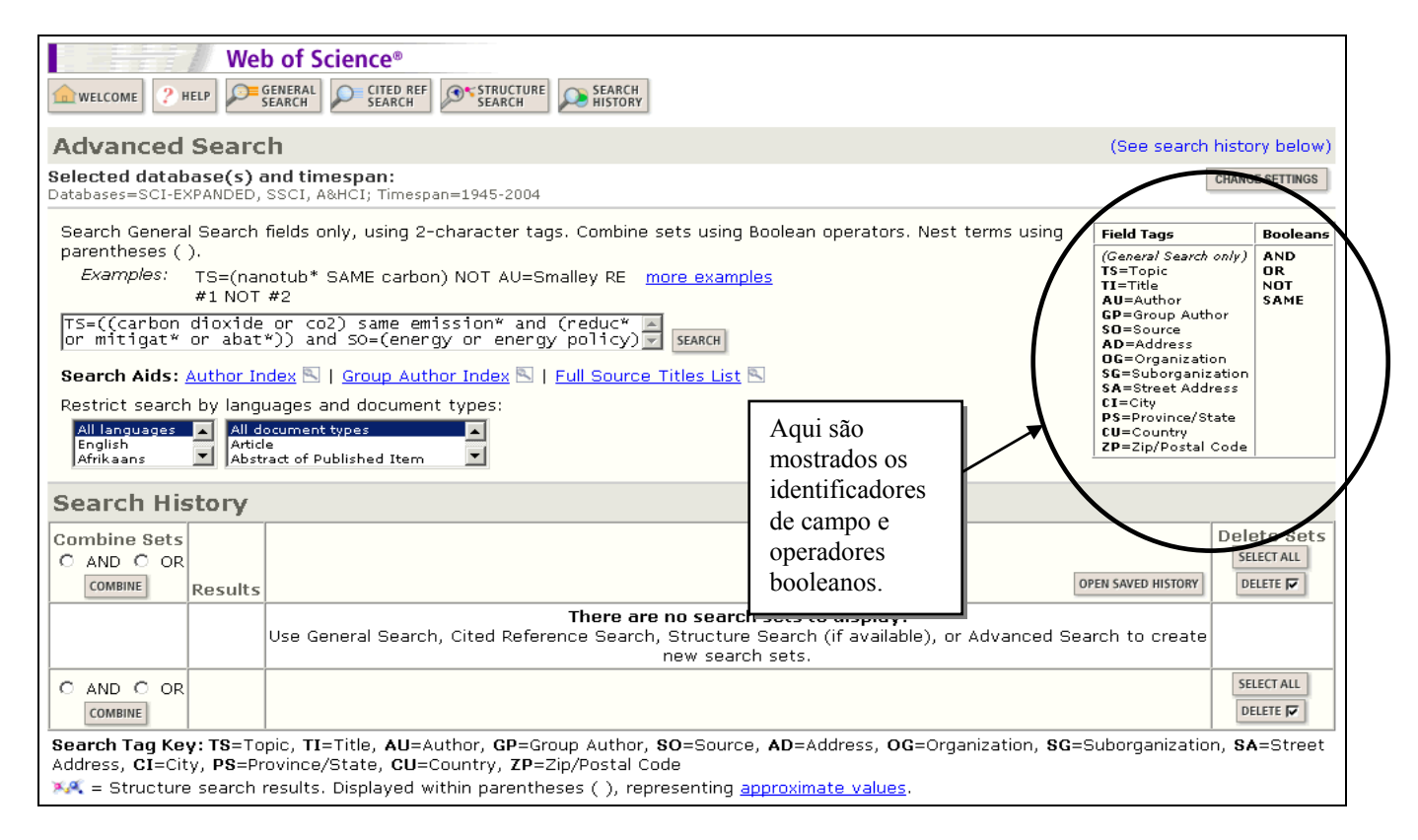

| Search His                            | story   |                                                                                                    |                                       |
|---------------------------------------|---------|----------------------------------------------------------------------------------------------------|---------------------------------------|
| Combine Sets<br>C AND C OR<br>COMBINE | Results | SAVE HISTORY OPEN SAVED HISTORY                                                                                                    | Delete Sets<br>SELECT ALL<br>DELETE 🔽 |
| □ #1                                  | 223     | TS=((carbon dioxide or co2) same emission* and (reduc* or mitigat* or abat*)) and SO=(energy or energy<br>policy)<br>DocType=All document types; Language=All languages; Databases=SCI-EXPANDED, SSCI, A&HCI<br>Timespan=1945-2004 |                                       |

| Γ                                                        |                                                         | Web                                                                                                    | o of Science®                                                                                                    |                                             |                                           |                 |  |
|----------------------------------------------------------|---------------------------------------------------------|----------------------------------------------------------------------------------------------------|----------------------------------------------------------------------------------------------------|---------------------------------------------|-------------------------------------------|-----------------|--|
|                                                          | welcome ? F                                             | WELCOME ? HELP SEARCH SEARCH SEARCH                                                                                                   |                                                                                                    |                                             |                                           |                 |  |
|                                                          | Advanced                                                | dvanced Search (See search histo                                                                                                    |                                                                                                    |                                             |                                           |                 |  |
|                                                          | Selected datab                                          | Hected database(s) and timespan:<br>tabases=SCI-EXPANDED, SSCI, A&HCI Timespan=1945-2004                                              |                                                                                                    |                                             |                                           |                 |  |
|                                                          | Search Genera                                           | earch General Search fields only, using 2-character tags. Combine sets using Boolean operators. Nest terms using <b>Field Tags</b>    |                                                                                                    |                                             |                                           |                 |  |
|                                                          | parentheses (<br><i>Examples:</i>                       | arentheses ( ).<br>Examples: TS=(nanotub* SAME carbon) NOT ALL=Smalley RE_more examples                                               |                                                                                                    |                                             |                                           | only) AND<br>OR |  |
|                                                          |                                                         | #1 NOT #2                                                                                                    |                                                                                                    |                                             | TI=Title<br>AU=Author<br>GP=Group Author  |                 |  |
|                                                          |                                                         | SEARCH                                                                                                    |                                                                                                    |                                             | Você pode gravar até 20 conjuntos         |                 |  |
|                                                          | Search Aids:                                            | earch Aids: Author Index 🖻   Group Author Index 🖻   Full Source Titles List 🖻                                                         |                                                                                                    |                                             | de pesquisa. Após executar o $21^{\circ}$ |                 |  |
|                                                          | All languages                                           | All languages And document types:                                                                                                    |                                                                                                    |                                             | conjunto, será exibida uma                |                 |  |
|                                                          | Afrikaans                                               | Afrikaans Abstract of Published Item                                                                                                  |                                                                                                    |                                             | mensagem. Será possível continuar         |                 |  |
|                                                          | Search His                                              | se acumular os conjunt                                                                                                    |                                                                                                    |                                             |                                           | S.              |  |
|                                                          | Combine Sets<br>C AND C OR                              |                                                                                                    |                                                                                                    | L                                           |                                           | SELECT ALL      |  |
|                                                          | COMBINE                                                 | Results                                                                                                    |                                                                                                    | SAVE HISTORY 0                              | PEN SAVED HISTORY                         | DELETE 🔽        |  |
|                                                          | <b>□</b> #21                                            | <u>290</u>                                                                                                    | TS=(renew* energ* same (wind* or solar* or geotherm*))<br>DocType=All document types; Language=All langrages; Databases=SCI-EXPANDED, SSCI, A&HCI<br>Timespan=1945-2004 |                                             |                                           |                 |  |
|                                                          |                                                         |                                                                                                    | You will only be able to save the 20 sets below this line                                                                                                    |                                             |                                           |                 |  |
|                                                          | □ #20                                                   | #20         448         DocType=All document types; Language=All languages; Databases=SCI-EXPANDED, SSCI, A&HCI<br>Timespan=1945-2004 |                                                                                                    |                                             | CI;                                       |                 |  |
|                                                          | <b>□</b> #19                                            | <u>95</u>                                                                                                    | TS=(renew* energ*) and AD=(NREL or Nat* Ren* Ener*)<br>DocType=All document types; Language=All languages; Databases=SCI-EXP.<br>Timespan=1945-2004                     | ANDED, SSCI, A&H                            | CI;                                       |                 |  |
| e                                                        | e um dos conjuntos de pesquisa recuperar <u>mais de</u> |                                                                                                    |                                                                                                    |                                             |                                           |                 |  |
| <u>uu.uuu registros</u> , os resultados da combinação de |                                                         |                                                                                                    |                                                                                                    |                                             |                                           |                 |  |
| onceitos em uma <b>Pesquisa Avancada</b> para obter      |                                                         |                                                                                                    |                                                                                                    |                                             |                                           |                 |  |
| m                                                        | na recuperação mais completa.                           |                                                                                                    |                                                                                                    |                                             |                                           |                 |  |
| Π                                                        | COM THE Results Q                                       |                                                                                                    |                                                                                                    | drículo à direita                           | a do HISTORY                              | DELETE 🔽        |  |
|                                                          | □ #4                                                    | <u>152</u>                                                                                                    | AD=philadelphia and TS=(macular degenerat*)<br>Doc Type=All document types; Language=All languages; Database<br>Timespan=1945-2004                                      | unto e no botão<br>e <b>te</b> (excluir). P | o<br>Para                                 | ▼ □             |  |
|                                                          | □ #3                                                    | <u>134</u>                                                                                                    | #2 AND #1<br>Doc Type=All document types; Language=All languages; Database<br>Timespan=1945-2004                                                                        | uir todos os<br>untos, clique               |                                           |                 |  |
|                                                          | □ #2                                                    | <u>4,562</u>                                                                                                    | TS=(macular degenerat*)<br>Doc Type=All document types; Language=All languages; Database<br>Timespan=1945-2004                                                          | ecionar todos)<br>bis em Delete             | e F                                       |                 |  |
|                                                          | □ #                                                     | >100,00                                                                                                    | AD=philadelphia<br>Doc Type=All document types; Language=All languages; Databases=SCI-E<br>Timespan=1945-2004                                                           | XPANDED, SSCI, A                            | &HCI                                      |                 |  |
|                                                          |                                                         |                                                                                                    |                                                                                                    |                                             |                                           |                 |  |

• Se tentar **excluir** um conjunto que faça parte da combinação de conjuntos, a seguinte mensagem será exibida:

# At least one of the sets you have selected to delete is referenced in a set combination. We have marked the affected set combinations for you. Please verify the checkmarks and click DELETE to remove the sets.

[Pelo menos um dos conjuntos selecionados para exclusão foi parte de uma combinação de conjuntos. Já indicamos quais são estes conjuntos. Verifique as seleções e clique em DELETE para excluir os conjuntos.]

• Se excluir um conjunto, eles não serão renumerados. Por exemplo, se você excluiu o conjunto 4 do exemplo acima, a próxima pesquisa executada será o conjunto 5. Os conjuntos excluídos não serão considerados no limite de 20 conjuntos.
## Análise de Resultados

O recurso **Analyze Results** pode ser usado para classificar um conjunto de resultados de pesquisa por categorias como **Author** (Autor), **Institution** (Instituição) ou **Subject Category** (Categoria do assunto).

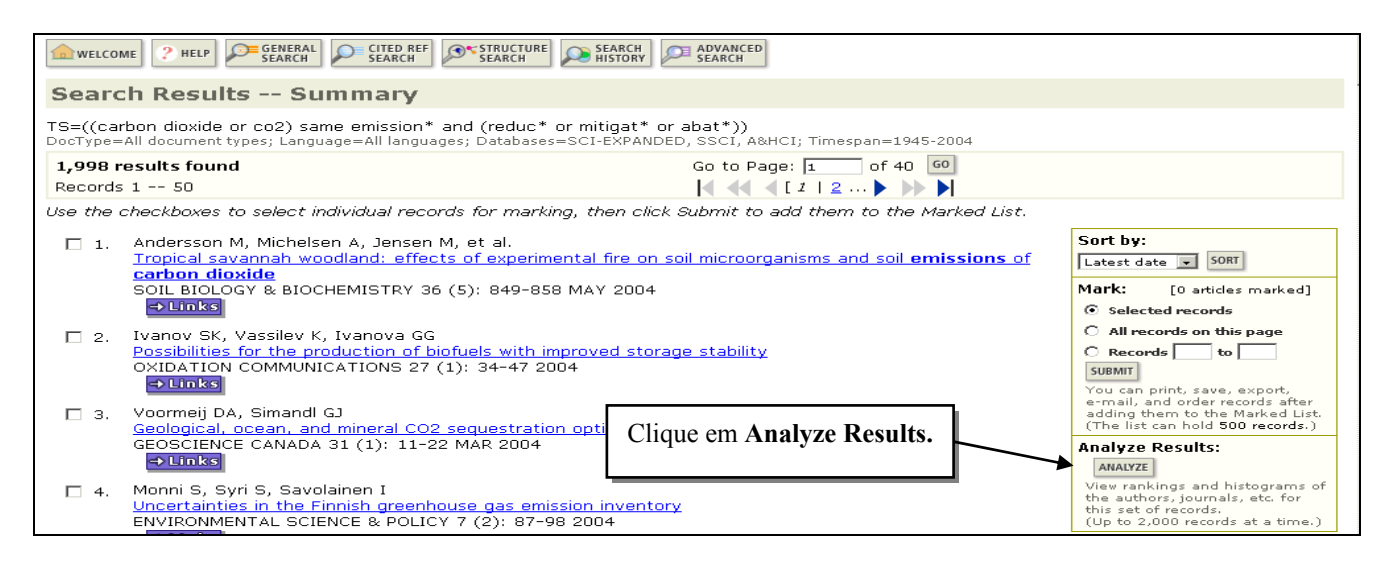

| SUMMARY     Web of Science Results Analysis                                                                                      |                                                   |                                                                 |                                                          |  |  |
|----------------------------------------------------------------------------------------------------|---------------------------------------------------|-----------------------------------------------------------------|----------------------------------------------------------|--|--|
|                                                                                                    |                                                   | Results Analysis                                                |                                                          |  |  |
| 1,998 records. TS=(()                                                                                                    | (co2 or carbon dioxide) s                         | ame emission*) and (reduc* or mitig                             | at* or abat*))                                           |  |  |
| Select field to rank by:                                                                                                    | Analyze:                                          | Set display options:                                            | Sort by:                                                 |  |  |
| Language  Publication Year Source Title                                                                                          | ○ First 500 records<br>ⓒ All (up to 2000 records) | Show the top 10 results.<br>Minimum record count (threshold): 2 | <ul> <li>Record count</li> <li>Selected field</li> </ul> |  |  |
| Subject Category                                                                                                    | Subject Category  Você pode classificar até 2000  |                                                                 |                                                          |  |  |
| ANALYZE       Rank results by the selected field.       registros por categorias,         Author, Source Title e       Category. |                                                   |                                                                 |                                                          |  |  |

| Use the checkboxes below to view the records.                                                                                                    |                             |                 |                 |               |           |  |
|----------------------------------------------------------------------------------------------------|-----------------------------|-----------------|-----------------|---------------|-----------|--|
| <b>Note:</b> The number of records displayed may be greater than the listed Record Count if the original set contained more records than the number of records analyzed. |                             |                 |                 |               |           |  |
| VIEW RECORDS                                                                                                    | Field: Subject C            | atego <b>ry</b> | Record<br>Count | % of<br>1998  | Bar Chart |  |
|                                                                                                    | ENERGY                      | & FUELS         | 774             | 38.7 %        |           |  |
|                                                                                                    | ENVIRONMENTAL S             | CIENCES         | 536             | 26.8 %        |           |  |
|                                                                                                    | ENGINEERING, C              | HEMICAL         | 243             | 12.2 %        |           |  |
|                                                                                                    | ENVIRONMENTAL               | STUDIES         | 230             | 11.5 %        |           |  |
|                                                                                                    | THERMOD                     | NAMICS          | 216             | 10.8 %        |           |  |
|                                                                                                    | MEG                         | CHANICS         | 173             | 8.7 %         |           |  |
|                                                                                                    | PHYSICS, N                  | NUCLEAR         | 161             | 8.1 %         |           |  |
|                                                                                                    | ECC                         | Selecione       | os conjunto     | os de resulta | ados      |  |
|                                                                                                    | ENGINEERING, ENVIRO         | que deseja      | a ver e cliqu   | e em View     |           |  |
|                                                                                                    | METEOROLOGY & ATMOSPHERIC S | Records.        | 1               |               |           |  |
| VIEW RECORDS                                                                                                    |                             |                 |                 |               |           |  |
| (122 Subject Category value(s) outside display options.)                                                                                                    |                             |                 |                 |               |           |  |

## **Regras editoriais—Títulos**

### 1. Traduções:

Os títulos em língua diferente do inglês são traduzidos em inglês americano quando a revista não fornecer a tradução.

| Title: Peasants, books and politics. The connection between literacy and political mobilisation in 19th century Norway |  |  |  |  |
|----------------------------------------------------------------------------------------------------|--|--|--|--|
| Author(s): Dossland A                                                                                                  |  |  |  |  |
| Source: HISTORISK TIDSSKRIFT 82 (2): 141-161 2003                                                                      |  |  |  |  |
| Docuprent Type: Article                                                                                                |  |  |  |  |
| Language: Norwegian                                                                                                    |  |  |  |  |
| Cited References: 50 Times Cited: 0 FIND RELATED RECORDS ()                                                            |  |  |  |  |

### 2. Trabalhos criativos:

Os títulos de trabalhos criativos permanecem na língua usada no documento fonte.

| Title: The heaven of sensibility in Proserpina's hell: Goethe's 'Triumph der Empfindsamkeit' |  |  |  |  |
|----------------------------------------------------------------------------------------------|--|--|--|--|
| Author(s): Sauder G                                                                          |  |  |  |  |
| Source: EUPHORION-ZEITSCHRIFT FUR LITERATURGESCHICHTE 97 (2): 141-162 2003                   |  |  |  |  |
| Document Type: Article                                                                       |  |  |  |  |
| Language: German                                                                             |  |  |  |  |
| Cited References: 27 Times Cited: 0 FIND RELATED RECORDS ()                                  |  |  |  |  |

### 3. Detalhes dos títulos

Os detalhes dos títulos esclarecem títulos ambíguos e são indicados por um sinal de adição ou entre parênteses (somente em Arts & Humanities).

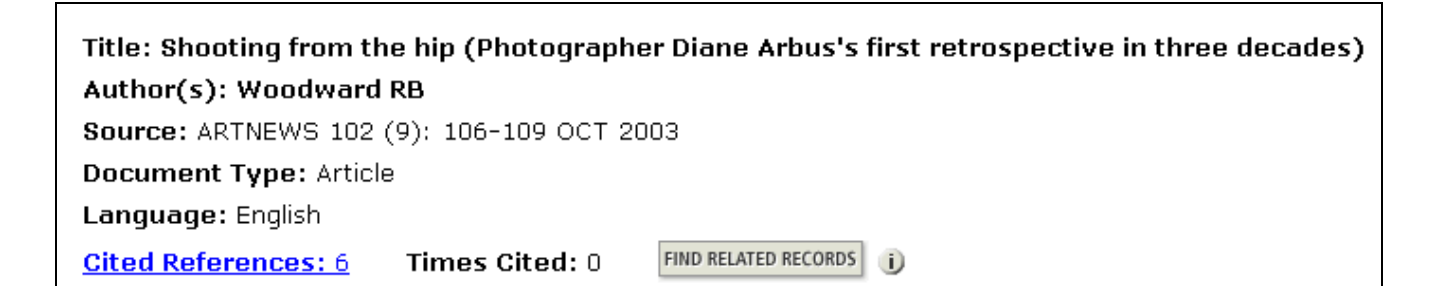

## Pesquisa de críticas de livros

As críticas de livros são apresentadas para todas as revistas especializadas do *Social Sciences Citation Index* e *Arts and Humanities Citation Index*. *Science Citation Index Expanded* apenas conten as análises de livros que aparecem no *Science, Nature* e *The Scientist*.

Para pesquisar as críticas do livro *Women at the Gates*, de Wendy Z. Goldman, digite a pesquisa conforme mostrado abaixo:

| General Search                                                                                                    | >> View your search history/combine sets                                                                     |
|----------------------------------------------------------------------------------------------------|----------------------------------------------------------------------------------------------------|
| Selected database(s) and timespan:<br>Databases=SCI-EXPANDED, SSCI, A&HCI Timespan=1945-2004                                                                                                    | CHANGE SETTINGS                                                                                              |
| Enter terms or phrases separated by the operators AND, OR, NOT, or SAME, and<br>The search will be added to the search history. [>> View your search history]<br>SEARCH [CLEAR]                                                                                                    | then press SEARCH.                                                                                           |
| <b>TOPIC: i</b> ) Enter one or more terms. Searches within article titles, keywords, or <i>Example:</i> neural network* AND ozone ( <u>More examples</u> )         women and gates and goldman         Image: Image: Im | abstracts.                                                                                                   |
| AUTHOR:                                                                                                    |                                                                                                    |
| GROUP AUTHOR: 1) Enter one or more group names (see <u>group author index</u><br><i>Example</i> : CERN                                                                                                    | ₪).                                                                                                    |
| SOURCE TITLE:                                                                                                    | Selecione um ou mais tipos<br>de documentos no menu<br>suspenso do centro para<br>restringir a pesquisa a um |
| ADDRESS: <ul> <li>Enter abbreviated terms from an author's affiliation (use <u>abbrevia</u> <i>Example</i>: Yale Univ SAME hosp</li> </ul>                                                                                                    | tipo de documento<br>específico.                                                                             |
| Restrict search by languages and document types:<br>All languages<br>English<br>Afrikaans                                                                                                    |                                                                                                    |

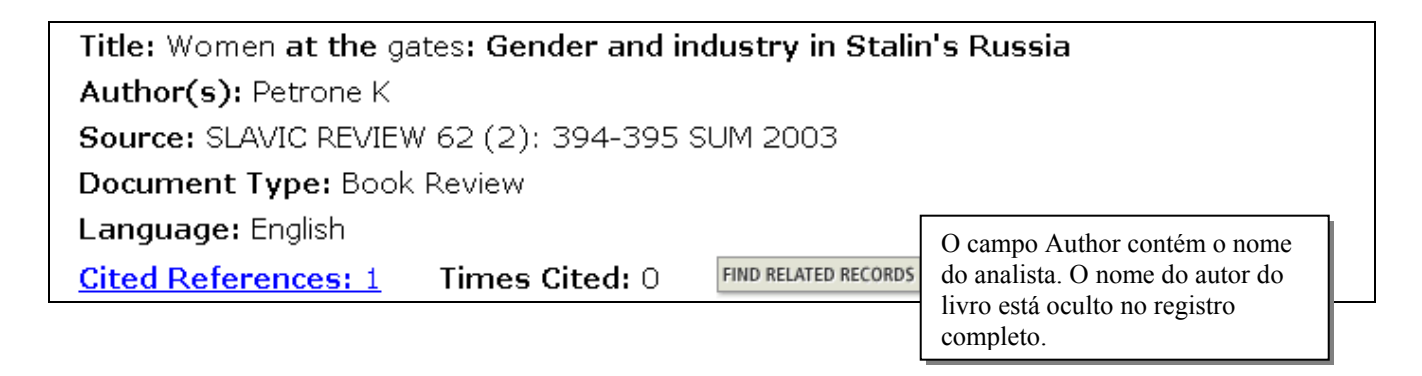

| <b>Cited Ref</b>                                                                                                    | ferences              |                                                |                        |                      |                                                  | Aa            | nálises de     |
|----------------------------------------------------------------------------------------------------|-----------------------|------------------------------------------------|------------------------|----------------------|--------------------------------------------------|---------------|----------------|
| Women at the gates: Gender and industry in Stalin's Russia<br>PETRONE K<br>SLAVIC REVIEW<br>62 (2): 394-395 SUM 2003 |                       |                                                |                        | livro<br>rela<br>com | livros sempre<br>relaciona-os<br>como referência |               |                |
| The following documents are bibliographic references cited by the above article:                                     |                       |                                                | cita                   | da.                  |                                                  |               |                |
| FIND RELATED RECORDS ()                                                                                              |                       |                                                |                        |                      |                                                  |               |                |
| Clear the check                                                                                                    | box to the left of an | item if you do not want to retrieve articles t | hat cited <sup>.</sup> | the item wh          | ien finding                                      | Related F     | Records.       |
| CLEAR ALL Cit                                                                                                    | ed Author             | Cited Work                                     | Year                   | Volume               | Page                                             | Article<br>ID | View<br>Record |
| 🔽 GC                                                                                                    | )LDMAN WZ             | WOMEN GATES GENDER I                           | 2002                   |                      |                                                  |               |                |

• Antes de 1997, se a língua original do livro não fosse o inglês, a língua era fornecida no campo TITLE.

## Pesquisa por autor da fonte

## ISI indexa TODOS autores. Seus nomes poden ser usados em pesquisas e seus registros recuperados e processados.

### 1. Regra geral

Digite o sobrenome seguido por um espaço e até 5 iniciais.

| Documento fonte | Base de dados ISI | Pesquisar por:        |  |  |
|-----------------|-------------------|-----------------------|--|--|
| J.R.W. Yates    | Yates JRW         | yates jrw or yates j* |  |  |
|                 |                   |                       |  |  |

### 2. Variações do nome

Pesquise por variações nos nomes onde o nome de família pode não ser o sobrenome.

| Documento fonte    | Base de dados ISI | Pesquisar por:            |
|--------------------|-------------------|---------------------------|
| Shi-Wa Yen         | Yen SW            | yen sw or                 |
|                    | Shi WY            | shi wy                    |
| Uzonyi Kiss Sandor | Uzonyi KS         | uzonyi ks or sandor uk or |
|                    | Sandor UK         | kiss su                   |
|                    | Kiss SU           |                           |

### 3. Nomes compostos

Antes de 1997, as partes de nomes compostos apareciam aglutinados. Para ter resultados completos, pesquise os nomes nas formas aglutinadas e compostas.

| Documento fonte             | Base de dados ISI                       | Pesquisar por:                               |
|-----------------------------|-----------------------------------------|----------------------------------------------|
| D. Lagadic-Gossmann         | Lagadic Gossmann D<br>LagadicGossmann D | lagadic gossmann d* or<br>lagadicgossmann d* |
| Geraldo Felipe de la Fuente | De la Fuente GF                         | de la fuente g* or                           |
|                             | DelaFuente GF                           | delafuente g*                                |
| M. D'Angelo                 | D Angelo M                              | d'angelo m* or                               |
|                             | Dangelo M                               | dangelo m*                                   |

## 4. Títulos

Títulos de posicionamento, designações de geração, tais como Júnior ou Sênior e graus acadêmicos não são considerados. Em portugês, embora, Neto e Filho fazem parte da pesquisa

| Documento fonte     | Base de dados ISI            | Pesquisar por:                  |
|---------------------|------------------------------|---------------------------------|
| Lord Duvall Edwards | Edwards D                    | edwards d*                      |
| W. Brumfitt, Jr.    | Brumfitt W                   | brumfitt w*                     |
| Souza Filho M.      | Souza Filho M ou SouzafilhoM | Sousa Filho M* or Sousafilho M* |
| Cunha Neto J        | Cunha Neto J ou Cunhaneto J  | Cunha Neto J* or Cunhaneto J*   |

## Pesquisa por título da revista

### 1. Regra geral:

O campo SOURCE TITLE é indexado por frase. Portanto, para garantir resultados corretos, consulte a lista fonte Full Journal Title. Você pode recortar e colcar os títulos desta lista, digitar o título completo ou digitar as primeiras palavras do título e truncar depois.

SOURCE TITLE: 1) Enter full journal titles (see <u>full source titles list</u> ). *Example:* Cancer\* OR Journal of Cancer Research and Clinical Oncology Aceso à lista **Full Journal Title** (Título completo da revista)

#### biochemical and biophys\*

Pesquisa: BIOCHEMICAL AND BIOPHYSICAL RESEARCH COMMUNICATIONS Não pesquisa: JOURNAL OF BIOCHEMICAL OR BIOPHYSICAL METHODS

#### polymer

Pesquisa apenas: POLYMER

### polymer\*

Pesquisa: POLYMER, POLYMER BULLETIN, POLYMER SCIENCE SERIES A, etc. Não pesquisa: HIGH PERFORMANCE POLYMERS, JOURNAL OF POLYMERS AND THE ENVIRONMENT, etc.

### 2. Títulos de revistas contendo pontuação:

A pontuação interna e o símbolo & podem ser digitados e exibidos na tela, mas serão considerados como espaço para a pesquisa.

memory & cognition memory cognition Pesquisa: MEMORY & COGNITION

ps-political science & politics ps political science politics

Pesquisa: PS-POLITICAL SCIENCE & POLITICS

### 3. Lista principal de revistas

Visite <u>www.thomsonisi.com/isi/journals/</u> para acessar a lista principal de revistas, que inclui um arquivo com abrangência de um ano de modificações de cobertura de revistas. Esta lista está disponível por palavra-chave.

## Pesquisa por endereço

### 1. Política de dados ISI sobre endereços

A partir de 1966, o ISI faz a captura de endereços de TODOS autores, os quais podem ser pesquisados, exibidos em tela, impressos e/ou exportados.

### 2. Autor da reimpressão alinhado com endereço

O autor de reimpressão é mostrado primeiro na lista de endereços, alinhado com o respectivo endereço. Outros endereços *não* são alinhados com autores.

## 3. Abreviações

- ISI utiliza as abreviações padrão para os endereços comuns. Clique em **Help** (Ajuda), depois em **Help Index** (Índice da Ajuda), **Address Abbreviations** (Abreviaturas de endereços) para identificar os termos abreviados. Visto que esta não é uma lista abrangente, recomendamos truncar as abreviações para ter resultados completos.
- O ISI também abrevia alguns nomes de empresas e instituição, inclusive de estado/país. Para ver essas abreviações, clique em Help, depois em Help Index, Corporate and Institution Abbreviations.
- Algumas abreviações tais como "univ" e "inst" aparecem com freqüência em endereços que elas *somente* podem ser pesquisadass com outros termos significativos do endereço. Clique em Help, depois em Help Index, Stopwords in address field para ver a lista de stopwords (palavras não permitidas).

### 4. Elementos pesquisáveis do campo de endereço

Os endereços podem ser pesquisados por instituição, departamento, rua, cidade, estado, província, país, código postal ou qualquer combinação desses elementos.

Para localizar trabalhos acadêmicos por pesquisadores do Suécia, Polónia e Alemanha, digite:

### sweden and poland and germany

Addresses: Gabig-Ciminska M (reprint author), Royal Inst Technol, Dept Biotechnol, Stockholm, S-10691 Sweden Royal Inst Technol, Dept Biotechnol, Stockholm, S-10691 Sweden Novozymes AS, Bagsvaerd, DK-2880 Denmark Fraunhofer Inst Silicon Technol, Itzehoe, D-25524 Germany Univ Oulu, Bioctr Oulu, Oulu, FIN-90014 Finland Univ Oulu, Dept Proc & Environm Engn, Oulu, FIN-90014 Finland Univ Gdansk, Dept Mol Biol, Gdansk, PL-80822 Poland Para localizar trabalhos publicados por pesquisadores em um determinado código postal, como LS2 9JT, digite:

### LS2 9JT

```
Addresses: Summers JL (reprint author), Univ Leeds, Sch Mech Engn, Engn Fluid Mech Res Grp, Leeds, W
Yorkshire LS2 9JT England
Univ Leeds, Sch Mech Engn, Engn Fluid Mech Res Grp, Leeds, W Yorkshire LS2 9JT England
```

## 5. Uso do operador SAME para aprimorar os resultados

Para encontrar artigos de autoria de pesquisadores trabalhando em um determinado campus de uma universidade ou em um determinado departamento, use o operador SAME em vez do AND para ter resultados precisos:

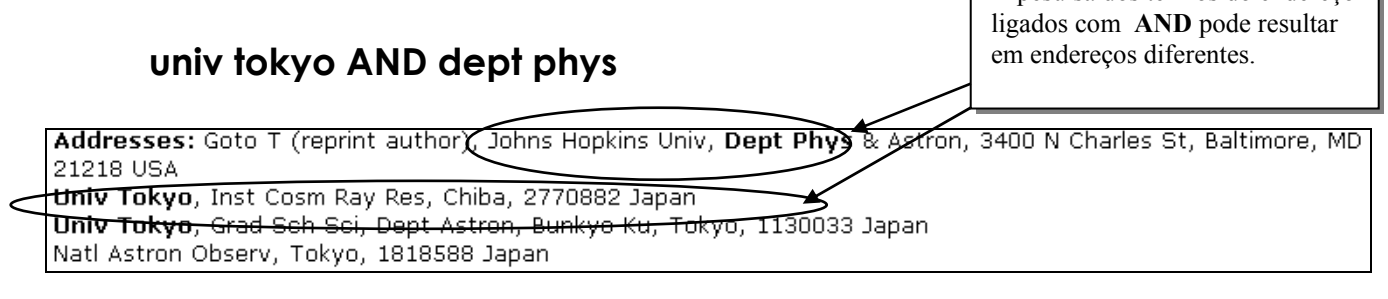

Os termos do endereço ligados com

### univ tokyo SAME dept phys

Addresses: Yano TH (reprint author), Natl Astron Observ, Natl Astron Observ, Tokyo, 1818588 Japan Univ Tokyo, Dept Phys, Bunkyo Ku, Tokyo, 1130033 Japan Univ Tokyo, Sch Sci, Res Ctr Early Universe, Bunkyo Ku, Tokyo, 1130033 Japan Univ Munich, Munich, D-80333 Germany

### 6. Os nomes das instituições que podem ter sido traducidos ao inglês deven ser pesquisados na lingua origian e tembem em inglês. EMBRAPA OR (emp\* SAME bra\* SAME pes\* SAME agr\*) OR (bra\* SAME ent\* SAME agr\* SAME res\*)

Addresses: Euclides K (reprint author), Embrapa Gado Corte, Caixa Postal 154, Campo Grande, MS BR-79002970 Brazil

Embrapa Gado Corte, Campo Grande, MS BR-79002970 Brazil

Bolsista Fundacao Apoio Pesquisa Agropecuraira &, Campo Grande, MS BR-79002970 Brazil

Addresses: Reisdorff C (reprint author), Univ Hamburg, Inst Appi Bot,

Ohnhorststr 18, Hamburg, D-22609 Germany

Univ Hamburg, Inst Appl Bot, Hamburg, D-22609 Germany

Embrapa Amazonia Ocidental, Empresa Brasileira Pesquisa Agropecuaria,

Manaus, Amazonas BR-69011970 Brazil

#### Observar que a pesquisa e abrângente e recupera outros registros que não são da EMBRAPA adaresses: knininicki DK (reprint author), NSW Agr, Agr Sci Collect Onit,

Addresses: Knininicki DK (reprint autnor), NSW Agr, Agr Sci Collect Unit, Orange Agr Inst, Forest Rd, Orange, NSW 2800 Australia NSW Agr, Agr Sci Collect Unit, Orange Agr Inst, Orange, NSW 2800 Australia Univ Sao Paulo, CNPq **Brazil Res**, Dept **Entomol** Fitopatol & Zool **Agr**, Piracicaba, SP BR-13418900 **Brazil**  Pesquisa de Referência Citada

## Pesquisa de Referência Citada

A pesquisa de referência citada permite-lhe navegar através da literatura para descobrir informações relevantes à sua pesquisa.

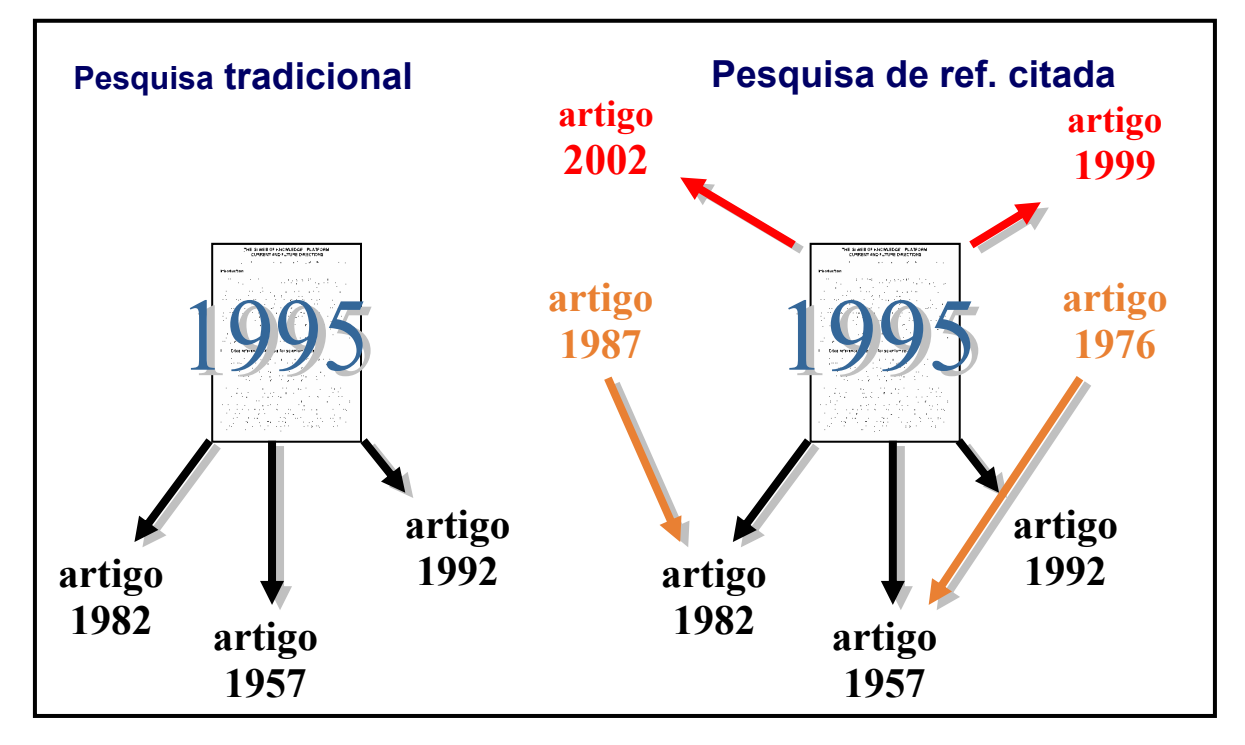

## Princípios e Usos da Pesquisa de Citação

A indexação de citações usa as referências citadas em artigos publicados como termos ou entradas de índice. Ela explora as correlações formais entre os artigos e trabalhos criados pelos próprios autores. A pesquisa de citações oferece a função exclusiva de encontrar informações novas e desconhecidas com base em informações anteriores conhecidas.

#### Exemplos das diversas maneiras que as informações de citação ISI podem ser utilizadas:

- 1. Descrubra quem está citando sua pesquisa, seja um colega ou uma autoridade renomada.
- 2. Identifique a fonte da informação que os concorrentes em âmbito nacional ou internacional estão consultando para pesquisar.
- 3. Objetivamente prepare um histórico de um campo de estudo, invento ou descoberta importante.
- 4. Justifique suas políticas de aquisição de revistas determinando o uso de cada título pelo seu pessoal ou em uma comunidade maior de pesquisa.
- 5. Localize um artigo com representações totais ou parciais de arte ou música selecionada (este e um resultado do processo de indexação. Tenha em conta que não é o objetivo principal da base).

## Um artigo com sua bibliografía (referências citadas)

### Measurement of transient out-of-plane displacement gradients in plates using double-pulsed subtraction TV shearography

#### Antonio Fernández, MEMBER SPIE

Universidad de Vigo Department of Engineering Design Escuela Técnica Superior de Ingenieros Industriales Campus Universitario Lagoas-Marcosende E-36200 Vigo, Spain E-mail: antidez@uvigo.es

#### Ángel F. Doval

Universidad de Vigo Department of Applied Physics Escuela Técnica Superior de Ingenieros Industriales Campus Universitario Lagoas-Marcosende E-36200 Vigo, Spain

#### Guillermo H. Kaufmann, MEMBER SPIE

Consejo Nacional de Investigaciones Científicas y Técnicas y Universidad Nacional de Rosario Instituto de Física de Rosario Bv. 27 de Febrero 210 bis 2000 Rosario, Argentina

#### Abundio Dávila

Centro de Investigaciones en Óptica Apartado Postal 1-948 37000 León-Gto, Mexico

#### Jesús Blanco-García

Universidad de Vigo Department of Applied Physics Escuela Unversitaria de Ingeniería Técni Industrial Torrecedeira 86 E-36208 Vigo, Spain

#### Carlos Pérez-López

Centro de Investigaciones en Óptica Apartado Postal 1-948 37000 León-Gto, Mexico

#### José L. Fernández

Universidad de Vigo Department of Applied Physics Escuela Técnica Superior de Ingenieros Industriales Campus Universitario Lagoas-Marcosende E-36200 Vigo, Spain

#### 1 Introduction

TV shearography (TVS)-or electronic speckle pattern shearing interferometry (ESPSI), as it is also called-is a nondestructive, whole-field technique that allows the mea-

2106 Opt. Eng. 39(8) 2106-2113 (August 2000)

Abstract. We report a technique for the measurement of transient outof-plane displacement gradients in plane objects by double-pulsed subtraction TV shearography. The fringe patterns are automatically and quantitatively analyzed by the Fourier transform method. A novel optical setup based on the separation and further recombination of illumination beams is demonstrated for the generation of carrier fringes. The principle of the proposed technique is theoretically described, and its immunity to environmental disturbances is discussed. Experimental results obtained with a metallic plate excited by the impact of a piezoelectric transducer are presented. © 2000 Society of Photo-Optical Instrumentation Engineers. [S0091-3286(00)02908-1]

Subject terms: metrology; speckle interferometry; shearography; shock.

Paper 990116 received Mar. 18, 1999; revised manuscript received Nov. 10, 1999; accepted for publication Feb. 16, 2000.

#### References

- P. Boone and R. Verbiest, "Application of hologram interferometry to plate deformation and translation measurements," Opt. Acta 16, 555-567 (1969).
   S. Nakadate, T. Yatagai, and H. Saito, "Digital speckle-pattern shear-ing interferometry," Appl. Opt. 19, 4241-4246 (1980).
   E. Vikhagen, "Nondestructive testing by use of TV holography and deformation phase gradient calculation," Appl. Opt. 29, 137-144 (1990)

- deformation phase gradient calculation," Appl. Opt. 29, 137-144 (1990).
  R. Spooren, A. A. Dyrseth, and M. Vaz, "Electronic shear interferometry: application of a (double-) pulsed laser," Appl. Opt. 32, 4719-4727 (1993).
  P. K. Rastogi, "Techniques of displacement and deformation measurements in speckle metrology," in Speckle Metrology, R. S. Sirohi, Ed., pp. 41-98, Marcel Dekker, New York (1993).
  R. Spooren, "Double-pulse subtraction TV holography," Opt. Eng. (Bellingham) 31, 1000-1007 (1992).
  G. Pedrini, Y.-L. Zou, and H. J. Tiziani, "Quantitative evaluation of digital shearing interferogram using the spatial carrier method," Pure Appl. Opt. 5, 313-321 (1996).
  M. Takeda, H. Ina, and S. Kobayashi, "Fourier-transform method of fringe-pattern analysis for computer-based topography and interferogram Analysis, D. W. Robinson and G. T. Reid, Eds., pp. 141-193, Institute of Physics Press, Bristol (1993).
  A. Dávila, G. H. Kaufmann, and C. Pérez-López, "Transient deformation analysis using a carrier method of pulsed electronic speckle shearm ontern (interferon), "Appl. Opt. 37, 946-4122 (1995).
- "Interferor

surement of spatial derivatives of displacements. Early research on shearing techniques used moiré fringes resulting from the superposition of two fringe patterns obtained by holographic interferometry.<sup>1</sup> Photographic film was later

0091-3286/2000/\$15.00 © 2000 Society of Photo-Optical Instrumentation Engineers

## Componentes da referência citada

| Cited Author | Sobrenome do primeiro autor (até 15 caracteres), um espaço e até 3 iniciais.                                                                                                    |
|--------------|----------------------------------------------------------------------------------------------------|
| Cited Work   | Título do trabalho, abreviado em 20 caracteres. O link da <u>lista</u> <b>Cited</b><br><b>Work</b> relaciona as abreviações <i>somente</i> para as revistas indexadas como<br>fonte na base de ISI. |
| Cited Year   | Ano da publicação (conforme citado).                                                                                                    |
| Volume       | Númeo de volume, limitado a 4 caracteres (aparece no registro mas não pode ser usado na pesquisa).                                                                                                  |
| Page         | Número da página inicial, limitado a 5 caracteres (aparece no registro mas não pode ser usado na pesquisa).                                                                                         |

|                  | Web of Science <sup>®</sup> |                                              |                       |             |            |               |                    |
|------------------|-----------------------------|----------------------------------------------|-----------------------|-------------|------------|---------------|--------------------|
|                  |                             |                                              |                       |             |            |               |                    |
|                  | P SERIEI                    |                                              |                       |             |            |               |                    |
| Cited Re         | ferences                    |                                              |                       |             |            |               |                    |
|                  | Measurement of transi       | <u>ent out-of-plane displacement gradien</u> | ts in plates using do | uble-pulsed | subtracti  | on TV sheard  | ography            |
|                  |                             | FERNANDEZ A, DOVAL /                         | AF, KAUFMANN GH, e    | et al.      |            |               |                    |
|                  |                             | 39 (8): 2106-2                               | 2113 AUG 2000         |             |            |               |                    |
| The following    | documents are bibliog       | raphic references cited by the above a       | article:              |             |            |               |                    |
| FIND RELATED REC | ORDS (i)                    |                                              |                       |             |            |               |                    |
| Clear the che    | eckbox to the left of ar    | n item if you do not want to retrieve ar     | ticles that cited the | item when   | finding Re | elated Record | ts.                |
| CLEAR ALL        | Cited Author                | Cited Work                                   | Year                  | Volume      | Page       | Article       | View               |
|                  | BOONE P                     | OPT ACTA                                     | 1969                  | 16          | 555        | 10            | View record        |
|                  | DAVILA A                    | APPL OPTICS                                  | 1998                  | 37          | 4116       |               | View record        |
|                  | FERNANDEZ A                 | APPL OPTICS                                  | 1998                  | 37          | 3440       |               | View record        |
|                  | FERNANDEZ A                 | APPL OPTICS                                  | 1997                  | 36          | 2058       |               | View record        |
|                  | FERNANDEZ A                 | OPT ENG                                      | 1998                  | 37          | 2899       |               | View record        |
|                  | FERNANDEZ A                 | P SOC PHOTO-OPT INS                          | 1998                  | 3478        | 352        |               | View record        |
|                  | KAUFMANN GH                 | APPL OPTICS                                  | 1998                  | 37          | 3076       |               | <u>View record</u> |
|                  | KUJAWINSKA M                | INTERFEROGRAM ANAL                           | 1993                  |             | 141        |               |                    |
|                  | MOORE AJ                    | OPT COMMUN                                   | 1997                  | 141         | 203        |               | <u>View record</u> |
|                  | NAKADATE S                  | APPL OPTICS                                  | 1980                  | 19          | 4241       |               | View record        |
|                  | PEDRINI G                   | PURE APPL OPT                                | 1996                  | 5           | 313        |               |                    |
|                  | RASTOGI PK                  | SPECKLE METROLOGY                            | 1993                  |             | 41         |               |                    |
|                  | SIROHI RS                   | SPECKLE METROLOGY                            | 1993                  |             | 99         |               |                    |
|                  | SPOOREN R                   | APPL OPTICS                                  | 1993                  | 32          | 4719       |               | View record        |
|                  | SPOOREN R                   | OPT ENG                                      | 1992                  | 31          | 1000       |               | <u>View record</u> |
|                  | STEINCHEN W                 | P SOC PHOTO-OPT INS                          | 1998                  | 3478        | 344        |               | View record        |
|                  | TAKATSUJI T                 | APPL OPTICS                                  | 1997                  | 36          | 1438       |               | View record        |
| V                | TAKEDA M                    | J OPT SOC AM                                 | 1982                  | 72          | 156        |               | View record        |
| V                | VIKHAGEN E                  | APPL OPTICS                                  | 1990                  | 29          | 137        |               | View record        |
|                  | WOMACK KH                   | OPT ENG                                      | 1984                  | 23          | 391        |               | View record        |

## Pesquisa de referência citada - com o nome do primeiro autor do trabalho

Se quiser encontrar quais artigos citaram um determinado trabalho, selecione **Cited Reference Search** na página **Full Search** ou clique no botão **Cited Reference Search** na área de navegação do produto. Segue abaixo um exemplo de uma pesquisa de referência citada para este artigo:

S. Souto, M. Pickholz, M.C. dos Santos, F. Alvarez. "Electronic structure of nitrogen-carbon alloys (a-CNx) determined by photoelectron spectroscopy." Physical Review B. 57(4) : 2536-2540, Jan 15, 1998.

Clique no botão **SEARCH** para obter uma lista dos trabalhos citados do índece que corresponde o critério especificado.

| Clique em <b>Search</b> para pesquisar.                                        |                                                                                                    |                                                                                                    |
|--------------------------------------------------------------------------------|----------------------------------------------------------------------------------------------------|----------------------------------------------------------------------------------------------------|
| Cited Referen                                                                  | ice Search                                                                                                    | >> View your search history/combine sets                                                                                                    |
| Selected database<br>Databases=SCI-EXPAN                                       | <b>(s) and timespan:</b><br>DED, SSCI, A&HCI Timespan=1945-2004                                                                                                    | CHANGE SETTINGS                                                                                                    |
| Find the citations t<br>name, the work's s                                     | o a person's work by entering the person's vince, and/or publication year.                                                                                                    | ew our Cited Reference Searching tutorial                                                                                                    |
| SEARCH CLEAR                                                                   |                                                                                                    |                                                                                                    |
| CITED AUTHOR:<br>Example: O'BRIA<br>souto s*                                   | ) Enter the name of the cited author (see <u>cited aut</u><br>AN C* OR OBRIAN C*                                                                                                    | <u>hor index</u> 🔄).                                                                                                    |
| CITED WORK: i)<br>another work (see<br><i>Example</i> : J Com<br>phys* rev* b* | Enter the abbreviated journal/book title in which the<br><u>cited work index</u> S or <u>view the Thomson ISI list of ju</u><br>put Appl Math*<br>Enter year, or range of years, the cited work was | work anneared a natent number or<br>ourr Trunque os termos no campo<br>de trabalho citado para que<br>corresponda a formas diferentes<br>de abreviação de um nome de<br>revista ou título de livro. |
| Examples: 1943                                                                 | or 1943-1945                                                                                                    |                                                                                                    |

A tabela abaixo mostra todas as citações a trabalhos de S. Souto publicados na revista *Physical Review B*. Para localizar as citações ao trabalho de interés verifique seu Volume, Página e Ano com a informação bibliográfica do artigo original (pag. 49).

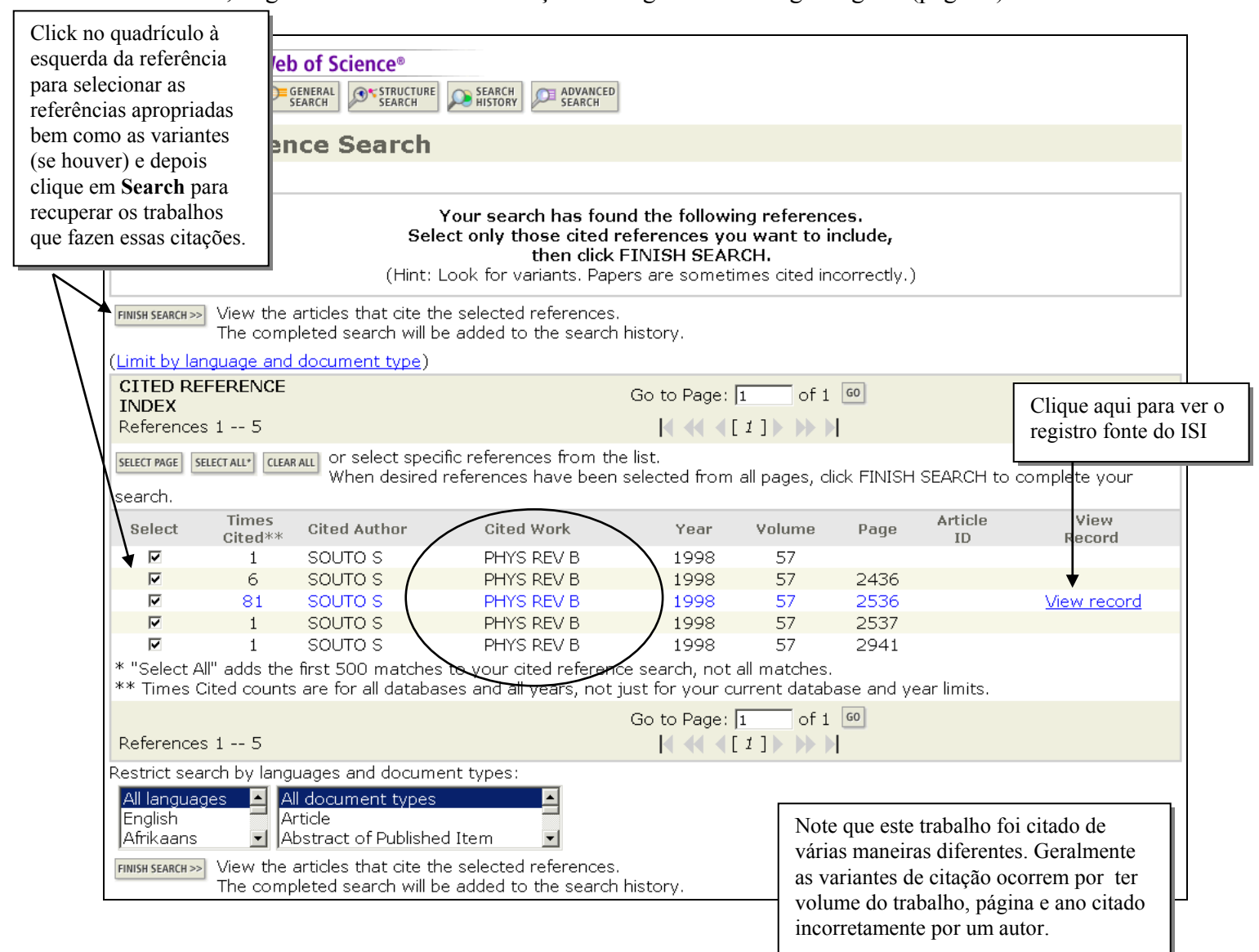

## Resultados da pesquisa de referência citada sumário

Como estes artigos citam o trabalho de Souto, eles ten alta probabilidade de referir-se ao mesmo assunto, mesmo que não usem a mesma terminologia. É possível perder alguns desses artigos em uma pesquisa tradicional por assunto devido as variações de terminologia.

A lista apresenta os trabalhos que ten citado o trabalho de Souto et. al tanto corretamente quanto com erros (segundo a seleção feita na página anterior).

| Web of Science®                                                                                                    | TRUCTURE SEARCH ADVANCED                                                                                                    |                                                                                                    |
|----------------------------------------------------------------------------------------------------|----------------------------------------------------------------------------------------------------|----------------------------------------------------------------------------------------------------|
| Search Results Summary                                                                                                    | /                                                                                                    |                                                                                                    |
| << Return to Cited Reference Index                                                                                                    |                                                                                                    |                                                                                                    |
| Cited Author=souto s* AND Cited Work=phys<br>DocType=All document types; Language=All langua                                                                                                    | s rev b*<br>iges; Databases=SCI-EXPANDED, SSCI, A&HCI Timespan=19·                                                                             | 45-2004                                                                                                    |
| 90 results found<br>Records 1 10                                                                                                    | Go to Page: 1 of 9 60                                                                                                    |                                                                                                    |
| Has the sheel/haves to calent individual record                                                                                                    | do for marking than aligh Cubmit to add tham to the MA                                                                                         | arked List                                                                                                    |
| □ 1. Pap GJ, Bertoti I, Szorenyi T, et al.<br>The chemical structure of carbon nitr<br>chemical vapor deposition<br>SURFACE & COATINGS TECHNOLOG<br>LINKS                                                      | ride films fabricated by pulsed plasma-assisted<br>iY 180-81: 271-274 MAR 1 2004                                                               | Sort by:<br>Latest date Sort<br>Mark: [0 articles marked]<br>© Selected records                                         |
| □ 2. Jang JW, Lee CE, Lyu SC, et al.<br><u>Structural study of nitrogen-doping e</u><br><u>nanotubes</u><br>APPLIED PHYSICS LETTERS 84 (15):<br>■Links                                                         | effects in bamboo-shaped multiwalled carbon<br>: 2877-2879 APR 12 2004                                                                         | C All records on this page<br>C Records to<br>SUBMIT<br>You can print, save, export,<br>e-mail, and order records after |
| ☐ 3. Droppa R, Ribeiro CTM, Zanatta AR,<br><u>Comprehensive spectroscopic study</u><br>PHYSICAL REVIEW B 69 (4): Art. No<br>PLinks                                                                             | et al.<br><u>of nitrogenated carbon nanotubes</u><br>0. 045405 JAN 2004                                                                        | adding them to the Marked List.<br>(The list can hold 500 records.)<br>Analyze Results:<br>ANALYZE                      |
| <ul> <li>□ 4. Valentini L, Di Schino A, Kenny JM, et<br/>Wear resistance of fine-grained high<br/>amorphous carbon films: The soft X<br/>TRIBOLOGY LETTERS 16 (1-2): 51-5</li> <li>→Links</li> </ul>           | t al.<br>nitrogen austenitic stainless steel coated with<br>-ray spectroscopy approach<br>58 FEB 2004                                          | Clique no título para ver<br>o registro completo.                                                                       |
| <ul> <li>5. Vinod PR, Nakamura-Itakura A, Kitaj<br/>Magnetron-sputtered hydrogenated<br/>As-deposited and postannealed films<br/>JAPANESE JOURNAL OF APPLIED PH<br/>REVIEW PAPERS 42 (11): 7057-706</li> </ul> | jima M, et al.<br><u>carbon nitride: Structural and optical properties of</u><br>S<br>YSICS PART 1-REGULAR PAPERS SHORT NOTES &<br>51 NOV 2003 |                                                                                                    |

## Pesquisa por autor secundário citado

Os autores secundários citados sãos pesquisáveis quando uma revista citada também existe como um registro fonte na(s) base (s) de dados disponíveis para sua instituição. Por exemplo, a pesquisa de referências ao artigo pode ser feita por S. Souto, M. Pickholz, M.C. dos Santos, e F. Alvarez. Pode digitar *pickholz m*\* ou *dos santos m*\* ou *dossantos m*\* ou *dossantos m*\* ou *dossantos c* 

#### **ENTRETANTO:**

#### PARA ENCONTRAR TODAS AS VARIAÇÕES (INCLUIDOS OS ERROS) A PESQUISA DEVE SER FEITA COM O NOME DO PRIMEIRO AUTOR DO TRABALHO.

A continuação se presenta a pesquisa feita com o nome do Pickholz M. Autor secudario do trabalho

| Find the citations to a person's work by entering the person's name, the work's source, and/or publication year.                                                                                                    |
|----------------------------------------------------------------------------------------------------|
| SEARCH CLEAR                                                                                                    |
| CITED AUTHOR: 1) Enter the name of the cited author (see <u>cited author index</u> ).<br><i>Example:</i> O'BRIAN C* OR OBRIAN C*<br>pickholz m*                                                                                                    |
| CITED WORK: i) Enter the abbreviated journal/book title in which the work appeared, a patent number, or<br>another work (see <u>cited work index</u> S or <u>view the Thomson ISI list of journal abbreviations</u> ).<br><i>Example:</i> J Comput Appl Math*<br>phys* rev* b* |
| CITED YEAR(S): ) Enter year, or range of years, the cited work was published.<br><i>Examples</i> : 1943 or 1943-1945                                                                                                    |
| SEARCH                                                                                                    |

| FINISH SEARCH >         | > View the<br>The comp        | Sele<br>(Hint: L<br>articles that cite th<br>oleted search will be | Your search has found<br>ct only those cited ref<br>then click FI<br>ook for variants. Papers<br>e selected references.<br>added to the search his | the followir<br>erences you<br>NISH SEAR<br>are sometir<br>story. | ng referen<br>u want to<br>CH.<br>mes cited ii | Lemb<br>referê<br>encon<br>prime<br>A peso | re-se, as<br>ncia citae<br>tradas ap<br>iro autor<br>quisa feit | variantes de<br>da são<br>penas com o<br>do trabalho.<br>a com o nome |
|-------------------------|-------------------------------|--------------------------------------------------------------------|----------------------------------------------------------------------------------------------------|-------------------------------------------------------------------|------------------------------------------------|--------------------------------------------|-----------------------------------------------------------------|-----------------------------------------------------------------------|
| (Limit by la            | inguage and                   | document type)                                                     |                                                                                                    |                                                                   |                                                | de um                                      | autor se                                                        | cundario                                                              |
| CITED RI<br>INDEX       | EFERENCE                      |                                                                    | G                                                                                                    | io to Page: [                                                     | 1 of :                                         | recup                                      | era citaçã                                                      | ões somente se                                                        |
| Reference               | es 1 2                        |                                                                    |                                                                                                    | _ <b> 4 •4 •</b> [                                                | 1]                                             | o trab                                     | anto exis                                                       |                                                                       |
| select page :           | SELECT ALL* CLEAR             | or select speci<br>When desired                                    | fic references from the li<br>references have been se                                                                                              | st.<br>lected from                                                | all pages, o                                   | trabal                                     | ho fonte                                                        | na base.                                                              |
| Select                  | Times<br>Cited**              | Cited Author                                                       | Cited Work                                                                                                    | Year                                                              | Volume                                         | Page                                       | Article<br>ID                                                   | View<br>Record                                                        |
|                         | 81                            | Pickholz M                                                         | PHYS REV B                                                                                                    | 1998                                                              | 57                                             | 2536                                       |                                                                 | View record                                                           |
|                         | 4                             | PICKHOLZ M                                                         | PHYS REV B                                                                                                    | 1996                                                              | 53                                             | 2159                                       |                                                                 | View record                                                           |
| * "Select /<br>** Times | All" adds the<br>Cited counts | first 500 matches<br>are for all databas                           | to your cited reference ses and a                                                                                                    | search, not a                                                     | all matches.                                   | ase and ye                                 | ear limits.                                                     |                                                                       |
|                         |                               |                                                                    | o autor citad<br>autor do arti                                                                                                    | as () indic<br>o não é o pi<br>go citado.                         | am que<br>rimeiro                              |                                            |                                                                 |                                                                       |

## Eliminação de autocitações

Para eliminar dos resultados as autocitações feitas por um autor faça as seguintes pesquisas:

1- Faça uma pesquisa por referencia (**Cited Reference Search**) citada usando o nome do primeiro autor do trabalho. Selecione todas as referências pertinentes ao autor específico e clique em **Finish Search** para criar um conjunto.

2- Faça una pesquisa geral (General Search) para fazer uma pesquisa por o nome do primeiro autor.

3- Faça uma pesquisa avanzada (Advanced Search) e combine os dois conjuntos de pesquisa com o operador booleano NOT como se indica:

#### ( conjunto da pesquisa de referência citada) NOT (conjunto da pesquisa geral)

| Advanced                                                                                                    | Searc                                                                                 | h                                                                                                    | (See search                                                                                                    | history below                         |
|----------------------------------------------------------------------------------------------------|---------------------------------------------------------------------------------------|----------------------------------------------------------------------------------------------------|----------------------------------------------------------------------------------------------------|---------------------------------------|
| Selected datab<br>Databases=SCI-E>                                                                                                | ase(s) a                                                                              | and timespan:<br>SSCI, A&HCI Timespan=1945-2004                                                                                                    | [                                                                                                    | CHANGE SETTINGS                       |
| Search Genera<br>Boolean operat<br><i>Examples:</i><br>Search Aids: ,<br>Restrict search<br>All languages<br>English<br>Afrikaans | I Search<br>cors. Nest<br>TS=(nar<br>#1 NOT<br>Author In<br>by langu<br>Attid<br>Asti | fields only, using 2-character tags. Combine sets using<br>: terms using parentheses ( ).<br>notub* SAME carbon) NOT AU=Smalley RE more examples<br>#2<br>dex     Group Author Index   Full Source Titles List<br>Jages and document types:<br>comment types<br>act of Published Item | Field Tags<br>(General Search<br>TS=Topic<br>TI=Title<br>AU=Author<br>GP=Group Auth<br>SO=Source<br>AD=Address<br>GG=Organizati<br>SG=Suborganiz<br>SG=Suborganiz<br>SG=Suborganiz<br>SG=Suborganiz<br>SG=Suborganiz<br>SG=Suborganiz<br>SG=Suborganiz<br>SG=Suborganiz<br>SG=Country<br>CI=Country<br>CI=Country | only)<br>AND<br>OR<br>NOT<br>SAME     |
| Search His<br>Combine Sets<br>C AND C OR<br>COMBINE                                                                               | s <b>tory</b><br>Results                                                              | Resultado final                                                                                                    | EN SAVED HISTORY                                                                                                    | Delete Sets<br>SELECT ALL<br>DELETE F |
| □ #3                                                                                                    | 90                                                                                    | #1 not #2<br>DocType=All document types; Language=All languages; Datab<br>YPANDED, ICI, A&HCI Timespan=1945-2004                                                                                                    | ases=SCI-                                                                                                    |                                       |
| □ #2                                                                                                    | <u>20</u>                                                                             | AU=(souto s*)<br>DocType=All document types; Language=All languages; Datab<br>EXPANDED, SSCI, A&HCI Timespan=1945-2004                                                                                                    | ases=SCI-                                                                                                    |                                       |
| □ #1                                                                                                    | <u>90</u>                                                                             | Cited Author=souto s* AND Cited Work=phys* rev* b* <u>Vis</u><br>DocType=All document types; Language=All languages;<br>Databases=SCI-EXPANDED, SSCI, A&HCI Timespan=1945-<br>2004                                                                                                    | ew Reference<br>Selections                                                                                                    |                                       |
| C AND C OR                                                                                                    |                                                                                       |                                                                                                    |                                                                                                    | SELECT ALL                            |
| Search Tag Ke<br>SG=Suborganiza<br>XX = Structure                                                                                 | <b>y: TS</b> =To<br>ation, <b>SA</b><br>e search i                                    | pic, <b>TI</b> =Title, <b>AU</b> =Author, <b>GP</b> =Group Author, <b>SO</b> =Source, <b>AD</b> =,<br>=Street Address, <b>CI</b> =City, <b>PS</b> =Province/State, <b>CU</b> =Country, <b>Z</b><br>results. Displayed within parentheses ( ), representing <u>approxim</u>            | Address, <b>OG=</b><br><b>P=</b> Zip/Postal (<br><u>nate values</u> .                                                                                                    | Organization,<br>Code                 |

## Alerta de citação

Você pode criar um alerta de citação para obter uma atualização das citações sobre um documento em particular. Para usar este recurso é necessário estar registrado no portal *ISI Web of Knowledge* com seu endereço de e-mail e uma senha.

| Web of Science®                                                                                                    | Clique em Create Citation<br>Alert.                                                                                                    |
|----------------------------------------------------------------------------------------------------|----------------------------------------------------------------------------------------------------|
| Full Record                                                                                                    |                                                                                                    |
| Record 1 of 1                                                                                                    |                                                                                                    |
| Title: Coronavirus main proteinase (3CL(pro)) structure: Basis for design of anti-SARS dru<br>Author(s): Anand K, Ziebuhr J, Wadhwani P, Mesters JR, Hilgenfeld R                                                                                                    | gs [0 articles marked]                                                                                                    |
| Source: SCIENCE 300 (5626): 1763-1767 JUN 13 2003                                                                                                    | Save, Export, E-mail, Order, Print)                                                                                                    |
| Document Type: Article                                                                                                    | Create Citation Alert                                                                                                    |
| Language: English                                                                                                    | CREATE CITATION ALERT                                                                                                    |
| Cited References: 18 Times Cited: 40 FIND RELATED RECORDS ()                                                                                                    | citations to this record.<br>(Requires registration.)                                                                                                    |
| Abstract: A novel coronavirus has been identified as the causative agent of severe acute respirat<br>(SARS). The viral main proteinase (M-pro, also called 3CL(pro)), which controls the activities of th<br>replication complex, is an attractive target for therapy. We determined crystal structures for hum.<br>(strain 229E) M-pro and for an inhibitor complex of porcine coronavirus [ transmissible gastroenter<br>( TGEV)] Mpro, and we constructed a homology model for SARS coronavirus (SARS-CoV) M-pro. T<br>reveal a remarkable degree of conservation of the substrate-binding sites, which is further suppor<br>recombinant SARS-CoV M-pro-mediated cleavage of a TGEV Mpro substrate. Molecular modeling s<br>available rhinovirus 3C(pro) inhibitors may be modified to make them useful for treating SARS. | tory syndrome<br>ne coronavirus<br>an coronavirus<br>itis virus<br>he structures<br>ted by<br>uggests that     Additional Links<br>VIEW FULL TEXT<br>VIEW FULL TEXT<br>VIEW FULL TEXT<br>VIEW FULL TEXT<br>VIEW FULL TEXT<br>OVER FULL TEXT<br>VIEW FULL TEXT<br>OVER FULL TEXT<br>VIEW FULL TEXT<br>VIEW FULL TEXT<br>VIEW FULL TEXT<br>VIEW FULL TEXT<br>VIEW FULL TEXT<br>VIEW FULL TEXT<br>OVER FULL TEXT<br>VIEW FULL TEXT<br>VIEW FULL TEXT<br>Brock Catalog<br>BIOSIS Previews |
| KeyWords Plus: VIRUS-ENCODED PROTEINASES; 229E 3C-LIKE PROTEINASE; PROTEASES                                                                                                    | Current Contents Connect<br>CC Connect Table of Contents                                                                                                    |
| Germany                                                                                                    | Journal Citation Reports                                                                                                    |
| Univ Lubeck, Inst Biochem, Lubeck, D-23538 Germany                                                                                                    |                                                                                                    |
|                                                                                                    |                                                                                                    |
| Save Confirmation                                                                                                    |                                                                                                    |
| This article has been successfully added to your list.<br>You will automatically receive an e-mail alert every time the article is cited.<br>To change the alert settings, access Citation Alerts (using the drop down menu at the top of ever                                                                                                    | y page) and click the "Modify Settings" button.                                                                                                    |
| Product: Web of Science<br>Record: Anand K. Coronavirus main proteinase (3CL(pro)) structure: Basis for de:<br>Send Me E-mail Alerts: Yes                                                                                                    | sign of anti-SARS drugs                                                                                                    |
| E-mail address: elizabeth.pysar@thomson.com<br>E-mail format: Plain Text                                                                                                    |                                                                                                    |

DONE 🕨

Você receberá uma confirmação que o alerta foi criado.

| ISI Web of Knowledge Citation Alert                                                                                                    |
|----------------------------------------------------------------------------------------------------|
| Cited Article: Anand K. Coronavirus main proteinase (3CL(pro)) structure: Basis for<br>design of anti-SARS drugs<br>Alert Expires: 21 MAY 2004<br>Number of Citing Articles: 2 new records this week (2 in this e-mail)<br>Organization ID: 9c1330f0dda3f188a3813b9840d1143f |
| <pre>*Record 1 of 2. *View Full Record: http://links.primary.cls.isinet.com/current/gateway/Gateway.cgi?GWVersion=2&amp;SrcAuth=Ale rting&amp;SrcApp=Alerting&amp;DestApp=WOS&amp;DestLinkType=FullRecord;KeyUT=000220629900013</pre>                                        |
| Title:<br>A genomic analysis of rat proteases and protease inhibitors                                                                                                    |
| Authors:<br>Puente, XS; Lopez-Otin, C                                                                                                    |
| Source:<br>GENOME RESEARCH, 14 (4): 609-622 APR 2004                                                                                                    |
| Language:                                                                                                    |

## Pesquisa de referência citada—variações

O campo **Cited Work** é abreviado em 20 caracteres. Use **abreviações** e **truncamento** para encontrar as variações possíveis do título. Neste exemplo, foram encontradas as citações aos artigos de R.N. Kostoff no *Journal of the American Society for Information Science and Technology*.

| Web of Science®                                                                                                    |                                                        |
|----------------------------------------------------------------------------------------------------|--------------------------------------------------------|
| Cited Reference Search                                                                                                    | >> View your search history/combine sets               |
| Selected database(s) and timespan:<br>Databases=SCI-EXPANDED, SSCI, A&HCI Timespan=1945-2004                                                                                                    | CHANGE SETTINGS                                        |
| Find the citations to a person's work by entering the person's name, the work's source, and/or publication year.                                                                                                    | View our Cited Reference Searching tutorial            |
| CITED AUTHOR: 1) Enter the name of the cited author (see <u>cited author index</u> N).<br><i>Example:</i> O'BRIAN C* OR OBRIAN C*<br>kostoff *                                                                                            |                                                        |
| CITED WORK: 1) Enter the abbreviated journal/book title in which the work appeared, a patent or view the Thomson ISI list of journal abbreviations).<br><i>Example:</i> J Comput Appl Math*<br>j am soc* in* or jasis* or j amer soc inf* | number, or another work (see <u>cited work index</u> 🖄 |
| CITED YEAR(S): i) Enter year, or range of years, the cited work was published.<br><i>Examples:</i> 1943 or 1943-1945<br>SEARCH CLEAR                                                                                                    | como guia para as revistas<br>no ISI.                  |

| WELCOME                                                   | Z HELP                     | Web of Science®<br>∋= general (@≪stru       | B                                                                                                    |                                                                                                  |                                           |                      |                    | r                                                         |                      |
|-----------------------------------------------------------|----------------------------|---------------------------------------------|----------------------------------------------------------------------------------------------------|--------------------------------------------------------------------------------------------------|-------------------------------------------|----------------------|--------------------|-----------------------------------------------------------|----------------------|
| WELCOWE                                                   |                            | SEARCH SEAF                                 | CH   P HISTORY   F SEARCH                                                                                                    |                                                                                                  |                                           |                      |                    | Quando não                                                | )                    |
| Cited R                                                   | eferen                     | ce Search                                   |                                                                                                    |                                                                                                  |                                           |                      |                    | houver um                                                 | link                 |
| << Back to                                                | query                      |                                             |                                                                                                    |                                                                                                  |                                           |                      |                    | direto ao re                                              | gistro               |
| FINISH SEARCH                                             | >> View tł                 | ne articles that cit                        | Your search has four<br>Select only those cited r<br>then click<br>(Hint: Look for variants. Pape<br>e the selected references. | nd the following referen<br>eferences you want to<br>FINISH SEARCH.<br>ers are sometimes cited i | n <b>ces.</b><br>include,<br>ncorrectly.) | )                    |                    | completo,<br>significa qu<br>artigo foi ci<br>incorretame | e o<br>tado<br>ente, |
| The completed search will be added to the search history. |                            |                                             |                                                                                                    |                                                                                                  | ou o registr                              | 0                    |                    |                                                           |                      |
| (Limit by language and document type)                     |                            |                                             |                                                                                                    |                                                                                                  | fonte não está                            |                      |                    |                                                           |                      |
| CITED REFERENCE INDEX Go to Page: 1 of 1 GO               |                            |                                             |                                                                                                    |                                                                                                  | nas bases d                               | le                   |                    |                                                           |                      |
| Reference                                                 | s 1 8                      |                                             |                                                                                                    |                                                                                                  |                                           |                      |                    | 1.1                                                       |                      |
| SELECT PAGE                                               | SELECT ALL*                | CLEAR ALL or select :<br>When des           | specific references from the list<br>ired references have been sele                                                             | :.<br>cted from all pages, click                                                                 | FINISH SE                                 | ARCH to c            | omplete            | your search.                                              |                      |
| Select                                                    | Times<br>Cited**           | Cited Author                                | Cited Work                                                                                                    | Year                                                                                             | ¥olume                                    | Page                 | Article            | View<br>Record                                            |                      |
|                                                           | 1                          | KOSTOFF RN                                  | J AM SOC INF SCI                                                                                                    | 1999                                                                                             |                                           |                      | 10                 | nocord                                                    |                      |
|                                                           | 2                          | KOSTOFF RN                                  | J AM SOC INF SCI TEC                                                                                                    | 2001                                                                                             | 52                                        | 1148                 |                    | View reco                                                 | ord                  |
|                                                           | 3                          | KOSTOFF RN                                  | J AM SOC INFORM 0415                                                                                                    | 1999                                                                                             |                                           |                      |                    |                                                           |                      |
|                                                           | 1                          | KOSTOFF RN                                  | J AM SOC INFORM SCI                                                                                                    | 2002                                                                                             | 52                                        | 1148                 |                    |                                                           |                      |
|                                                           | 7                          | KOSTOFF RN                                  | J AM SOC INFORM SCI                                                                                                    | 1999                                                                                             | 50                                        | 427                  |                    | <u>View reco</u>                                          | ord                  |
|                                                           | 2                          | KOSTOFF RN                                  | J AM SOC INFORM SCI                                                                                                    | 1994                                                                                             | 45                                        | 428                  |                    | <u>View reco</u>                                          | ord                  |
|                                                           | 1                          | KOSTOFF RN                                  | AIRAL A                                                                                                    | 1999                                                                                             | 50                                        | 15                   |                    |                                                           |                      |
|                                                           | 1                          | KOSTOFF RN                                  | JASIS 0415                                                                                                    |                                                                                                  |                                           | ~                    |                    |                                                           |                      |
| * "Select /<br>** Times (                                 | All" adds th<br>Cited coun | ne first 500 matche<br>ts are for all datab | es to your cited reference sear<br>ases and all years, not just for                                                             | padrão do ISI. Entr                                                                              | sta revista<br>retanto, é                 | uma bo               | ima abi<br>a idéia | reviatura                                                 |                      |
| Reference                                                 | s 1 8                      |                                             |                                                                                                    | pesquisar um acrôi<br>descobrir possíveis                                                        | nimo com<br>s variantes                   | um da r<br>s de refe | evista p<br>rência | para<br>citada.                                           |                      |

## Livro citado

## Elementos bibliográficos de um livro citado

- **Cited Author** Sobrenome do autor (até 15 caracteres), um espaço e até 3 iniciais. Use OR para separar sobrenomes de autores diversos.
- Cited Work Título do trabalho, abreviado até 20 caracteres. Em particular, os livros citados frequentemente possuem muitas variações (tal como páginas citadas, edições, traduções, reimpressões). Trunque o trabalho citado para encontrar todas as variações.
- Cited Year Ano da publicação conforme citado.

#### **Book Citation:**

Jorge Amado. Gabriela, cravo e canela.

Para encontrar artigos que foram citados neste livro, digite os seguintes termos de pesquisa:

### Cited Author: amado j\* Cited Work: gabriela\*

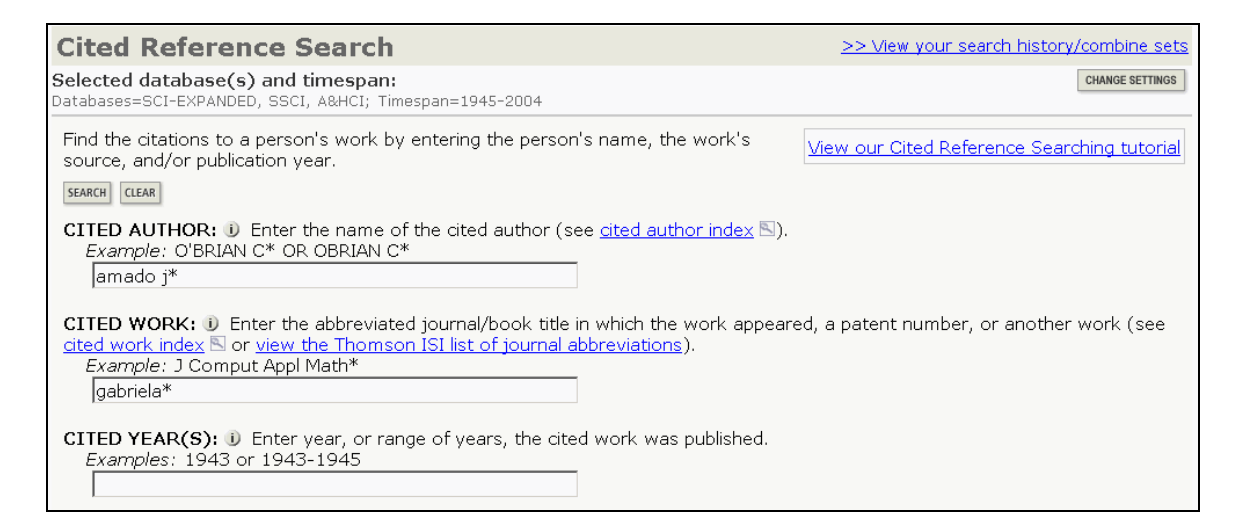

## **Resultados do livro citado**

|                         | ? HELP                     | eb of Science®                           | TURE SEARCH ADVANCED                                                                                                    |                                                                   |                                  |          |          |        |
|-------------------------|----------------------------|------------------------------------------|----------------------------------------------------------------------------------------------------|-------------------------------------------------------------------|----------------------------------|----------|----------|--------|
| Cited                   | Cited Reference Search     |                                          |                                                                                                    |                                                                   |                                  |          |          |        |
| << Back to guery        |                            |                                          |                                                                                                    |                                                                   |                                  |          |          |        |
|                         |                            | :<br>(Hi                                 | Your search has found the follo<br>Select only those cited references<br>then click FINISH SE<br>nt: Look for variants. Papers are som | wing references<br>you want to inc<br>ARCH.<br>netimes cited inco | <b>s.</b><br>lude,<br>prrectly.) |          |          |        |
| FINISH SEARCH >         | View th<br>The cor         | e articles that cit<br>mpleted search w  | e the selected references.<br>vill be added to the search history.                                                                     |                                                                   |                                  |          |          |        |
|                         | EFEDENCI                   | F                                        |                                                                                                    |                                                                   | -                                |          |          |        |
| INDEX                   |                            | L                                        | Go to Pag                                                                                                    | e: 1 of 2                                                         | 50                               |          |          |        |
| Reference               | References 1 20            |                                          |                                                                                                    |                                                                   |                                  |          |          |        |
| SELECT PAGE             | SELECT ALL* CL             | EAR ALL OF Select s                      | pecific references from the list.                                                                                                    |                                                                   |                                  |          |          |        |
|                         |                            | When desi                                | red references have been selected fro                                                                                                  | om all pages, click                                               | FINISH SE                        | EARCH to | complete | your   |
| searcn.                 | Timor                      |                                          |                                                                                                    |                                                                   |                                  |          | Articlo  | Viou   |
| Select                  | Cited**                    | Cited Author                             | Cited Work                                                                                                    | Year                                                              | Volume                           | Page     | ID       | Record |
|                         | 1                          | AMADO J                                  | GABRIELA                                                                                                    |                                                                   |                                  |          |          |        |
|                         | 1                          | AMADO J                                  | GABRIELA CLAVEL Y CA                                                                                                    |                                                                   |                                  |          |          |        |
|                         | 1                          | AMADO J                                  | GABRIELA CLAVO Y CAN                                                                                                    |                                                                   |                                  |          |          |        |
|                         | 1                          | AMADO J                                  | GABRIELA CLAVO Y CAN                                                                                                    | 1958                                                              |                                  |          |          |        |
|                         | 2                          | AMADO J                                  | GABRIELA CLOVE AND C                                                                                                    |                                                                   |                                  |          |          |        |
|                         | 1                          | AMADO J                                  | GABRIELA CLOVE AND C                                                                                                    | 1972                                                              |                                  |          |          |        |
|                         | 1                          | AMADO J                                  | GABRIELA CLOVE AND C                                                                                                    | 1962                                                              |                                  |          |          |        |
|                         | 1                          | AMADO J                                  | GABRIELA CLOVE CINNA                                                                                                    | 1988                                                              |                                  |          |          |        |
|                         | 1                          | AMADO J                                  | GABRIELA CLOVE CINNA                                                                                                    | 1978                                                              |                                  |          |          |        |
|                         | 2                          | AMADO J                                  | GABRIELA CLOVE CINNA                                                                                                    | 1974                                                              |                                  |          |          |        |
|                         | 3                          | AMADO J                                  | GABRIELA CLOVE CINNA                                                                                                    | 1962                                                              |                                  |          |          |        |
|                         | 1                          | AMADO J                                  | GABRIELA CRAVO CANEL                                                                                                    |                                                                   |                                  |          |          |        |
|                         | 1                          | AMADO J                                  | GABRIELA CRAVO CANEL                                                                                                    | 1970                                                              |                                  |          |          |        |
|                         | 1                          | AMADO J                                  | GABRIELA CRAVO CANEL                                                                                                    | 1965                                                              |                                  |          |          |        |
|                         | 1                          | AMADO J                                  | GABRIELA CRAVO CANEL                                                                                                    | 1963                                                              |                                  |          |          |        |
|                         | 1                          | AMADO J                                  | GABRIELA CRAVO CANEL                                                                                                    | 1958                                                              |                                  |          |          |        |
|                         | 8                          | AMADO J                                  | GABRIELA CRAVO E CAN                                                                                                    |                                                                   |                                  |          |          |        |
|                         | 1                          | AMADO J                                  | GABRIELA CRAVO E CAN                                                                                                    | 1958                                                              |                                  |          |          |        |
|                         | 1                          | AMADO J                                  | GABRIELA CRAVO ECANE                                                                                                    |                                                                   |                                  |          |          |        |
|                         | 1                          | AMADO J                                  | GABRIELA FILLE DU BR                                                                                                    | 1959                                                              |                                  |          |          |        |
| * "Select /<br>** Times | All" adds th<br>Cited cour | ne first 500 mate<br>nts are for all dat | ches to your cited reference search, n<br>abases and all years, not just for you                                                       | ot all matches.<br>r current databas                              | e and year                       | limits.  |          |        |
|                         |                            |                                          | Go to Pag                                                                                                    | e: 1 of 2                                                         | 50                               |          |          |        |
| Reference               | es 1 20                    |                                          |                                                                                                    | [1 2] >>>>>>>>>>>>>>>>>>>>>>>>>>>>>>>>>>>>                        | 1                                |          |          |        |

## Patente citada

## Elementos bibliográficos de uma patente citada

| Cited Author        | Representante da patente (pessoa ou organização).                                                                                                    |
|---------------------|----------------------------------------------------------------------------------------------------|
| Cited Work          | Número da patente. Não inclui o código do país. (Código do país é exibido, mas não pode ser pesquisado).                                                                                                    |
| Cited Year          | Ano conforme citado.                                                                                                    |
| Exemplo:            |                                                                                                    |
| Patent Number(s):   | WO9623010-A (other patent numbers removed)                                                                                                    |
| Title:              | Polyolefin for use as elastomers, moulding resins, adhesives etc contains methyl, ethyl, propyl, butyl, amyl, hexyl and longer branches, and is obtd. in presence of novel transition metal catalyst                                                                                                    |
| Inventor Name(s):   | JOHNSON L K, KILLIAN C M, ARTHUR S D, FELDMAN J, MCCORD E F, MCLAIN S J, KREUTZER K A, BENNETT M A, COUGHLIN E B, ITTEL S D, PARTHASARATHY A, TEMPEL D J, BROOKHART M S, PARTHASARTHY A, BROOKHART M C, MCCORD E, ITTEL S, BENNETT A M A, WANG L, YANG Z, TEMPLE D J, WANG Y, MORKEN P A, COTTS P M, GUAN Z |
| Patent Assignee(s): | DU PONT DE NEMOURS & CO E I (DUPO)<br>UNIV NORTH CAROLINA (UYNC-Non-standard)                                                                                                    |

Digite **9623010\*** no campo Cited Work para determinar quais itens da revista citaram esta patente.

| Your search has found the following references.<br>Select only those cited references you want to include,<br>then click FINISH SEARCH.<br>(Hint: Look for variants. Papers are sometimes cited incorrectly.)         FINISH SEARCH>>>         View the articles that cite the selected references.<br>The completed search will be added to the search history.         (Limit by language and document type) |                              |                                                                  |                                                                           |                                      |                |            | O código do país é<br>exibido na coluna<br>Volume na tabela do<br>pesquisa de referênc<br>citada. |                                        |
|----------------------------------------------------------------------------------------------------|------------------------------|------------------------------------------------------------------|---------------------------------------------------------------------------|--------------------------------------|----------------|------------|---------------------------------------------------------------------------------------------------|----------------------------------------|
| CITED RE                                                                                                    | FERENCE I                    | NDEX                                                             | Go to Pa                                                                  | ge: 1 0                              | f 2 G0         | /          |                                                                                                   |                                        |
| leference                                                                                                    | s 1 20                       |                                                                  | • •• •                                                                    | [1]2]                                |                |            |                                                                                                   |                                        |
| ELECT PAGE                                                                                                    | SELECT ALL*                  | CLEAR ALL or select specific references by                       | s from the list.<br>ave been selected from al                             | Linages, clict                       | EINISH SE      |            | omolete                                                                                           | your search.                           |
| Select                                                                                                    | Times                        | Cited Author                                                     | Cited Work                                                                | Year                                 | Volume         | Page       | Article                                                                                           | View                                   |
|                                                                                                    | Cited**                      | BROOKHART                                                        | 9623010                                                                   | 1996                                 | WO             |            | ID                                                                                                | Record<br>View record                  |
|                                                                                                    | 1                            | BROOKHART M                                                      | 9623010                                                                   | 1996                                 | wo             |            |                                                                                                   | View record                            |
| Ξ.                                                                                                    | 2                            | BROOKHART M                                                      | 9623010                                                                   | 1996                                 | wo             | APPI       |                                                                                                   | View record                            |
|                                                                                                    | 1                            | BROOKHART M                                                      | 9623010                                                                   | 1995                                 | wo             | APPL       |                                                                                                   | View record                            |
|                                                                                                    | 7                            | BROOKHART MS                                                     | 9623010                                                                   | 1996                                 | wo             |            |                                                                                                   | View record                            |
| Г                                                                                                    | 1                            | BROOKHART MS                                                     | 9623010                                                                   | 1996                                 | wo             | APPL       |                                                                                                   | View record                            |
|                                                                                                    | 1                            | BROOKHART MS                                                     | 9623010                                                                   | 1995                                 | wo             |            |                                                                                                   | View record                            |
|                                                                                                    | 2                            | BROOKHART MS                                                     | 9623010                                                                   | 1995                                 | wo             | APPL       |                                                                                                   | View record                            |
|                                                                                                    | 1                            | DENEMOURS EID                                                    | 9623010                                                                   | 1996                                 | wo             |            |                                                                                                   | View record                            |
|                                                                                                    | 1                            | DUPONT EI                                                        | 9623010                                                                   | 1996                                 | wo             |            |                                                                                                   | View record                            |
|                                                                                                    | 1                            | EI DUPONT DE NEMOURS                                             | 9623010                                                                   | 1996                                 | wo             |            |                                                                                                   | 1. Constant of the second              |
|                                                                                                    | 1                            | EI DUPONT DENEMOURS                                              | 9623010                                                                   | 1996                                 | wo             | Uá         | muito                                                                                             | a variaçãos no                         |
|                                                                                                    |                              | JOHN                                                             | 9623010                                                                   | 1996                                 | wo             | па         | munta                                                                                             | s variações no                         |
|                                                                                                    | 1                            |                                                                  |                                                                           |                                      |                | 0.01       | nno Ci                                                                                            | ited Author porque                     |
|                                                                                                    | 1                            | JOHNSON JK                                                       | 9623010                                                                   | 1996                                 |                |            |                                                                                                   |                                        |
|                                                                                                    | 1 2                          | JOHNSON JK<br>JOHNSON L                                          | 9623010<br>9623010                                                        | 1996<br>1996                         | wo             |            | upa cu                                                                                            | toros usorom um                        |
|                                                                                                    | 1 2 1                        | JK NOZNHOL<br>L NOZNHOL<br>L NOZNHOL                             | 9623010<br>9623010<br>9623010                                             | 1996<br>1996<br>1995                 | wo<br>wo       | alg        | uns au                                                                                            | itores usaram um                       |
|                                                                                                    | 1<br>2<br>1<br>3             | JOHNSON JK<br>JOHNSON L<br>JOHNSON L<br>JOHNSON LK               | 9623010<br>9623010<br>9623010<br>9623010<br>9623010                       | 1996<br>1996<br>1995                 | wo<br>wo<br>wo | alg        | uns au<br>me de                                                                                   | itores usaram um                       |
|                                                                                                    | 1<br>2<br>1<br>3<br>11       | JOHNSON JK<br>JOHNSON L<br>JOHNSON L<br>JOHNSON LK<br>JOHNSON LK | 9623010<br>9623010<br>9623010<br>9623010<br>9623010                       | 1996<br>1996<br>1995<br>1996         | wo<br>wo<br>wo | alg<br>noi | uns au<br>me de                                                                                   | itores usaram um<br>inventor como o    |
|                                                                                                    | 1<br>2<br>1<br>3<br>11<br>35 | JOHNSON JK<br>JOHNSON L<br>JOHNSON L<br>JOHNSON LK<br>JOHNSON LK | 9623010<br>9623010<br>9623010<br>9623010<br>9623010<br>9623010<br>9623010 | 1996<br>1996<br>1995<br>1996<br>1996 | wo<br>wo<br>wo | alg<br>noi | uns au<br>me de                                                                                   | inventor como o<br>do, enquanto outros |

## Autor corporativo citado

### Elementos bibliográficos de autor corporativo citado

| Cited Author | Acrônimo ou nome de organização. Estes nomes aparecem precedidos             |
|--------------|------------------------------------------------------------------------------|
|              | por um asterisco na tabela da pesquisa. Não <i>faça</i> a pesquisa usando no |
|              | inicio da palavra um asterisco.                                              |

- Cited Work Nome dado para o relatório.
- **Cited Year** Ano conforme citado.

Um autor corporativo pode ser uma corporação de negócios, tal como Intel ou IBM. Pode também ser uma associação de autores ou um grupo de pesquisa dedicado a um problema de pesquisa. Neste sentido, suas descobertas são divulgadas como um grupo, não como autor individual. Por exemplo **Writing Group for the PEPI Trial** seria considerado como um autor corporativo. Poderia ser pesquisado como:

### Cited Author: writ\* group pepi\* OR pepi tr\*

| Cited F                                                                                                    | Referen                    | ce Search                                                    |                                                                                        |                              |                     |                          |                          |
|----------------------------------------------------------------------------------------------------|----------------------------|--------------------------------------------------------------|----------------------------------------------------------------------------------------|------------------------------|---------------------|--------------------------|--------------------------|
| <c back="" td="" to<=""><td>u query</td><td></td><td></td><td></td><td></td><td></td><td></td></c>                                                                                                    | u query                    |                                                              |                                                                                        |                              |                     |                          |                          |
|                                                                                                    | <u>query</u>               |                                                              |                                                                                        |                              |                     |                          |                          |
| Your search has found the following references.<br>Select only those cited references you want to include,<br>then click FINISH SEARCH.<br>(Hint: Look for variants. Papers are sometimes cited incorrectly.) |                            |                                                              |                                                                                        |                              |                     |                          |                          |
| FINISH SEARCH                                                                                                    | >>> View t<br>The co       | he articles that cite the sel<br>ompleted search will be add | ected references.<br>ed to the search history.                                         | Devido a var                 | incões r            | os mátod                 | as de citação (á         |
| (Limit by la                                                                                                    | anguage an                 | i <u>d document type</u> )                                   |                                                                                        |                              | lações I            |                          | is ue chação, e          |
| CITED RE                                                                                                    | FERENCE                    | INDEX                                                        | Go to Page: 1                                                                          | recomendado                  | que vo              | ce tambér                | n pesquise o             |
| Reference                                                                                                    | es 1 20                    |                                                              |                                                                                        | nome do prin                 | neiro au            | itor, se for             | necido, na               |
| SELECT PAGE                                                                                                    | SELECT ALL*                | CLEAR ALL or select specific r<br>When desired refer         | eferences from the list.<br>rences have been selected from all pag                     | pesquisa de a obter resultad | utor con<br>los com | rporativo<br>pletos      | citado para              |
| Select                                                                                                    | Times<br>Cited**           | Cited Author                                                 | Cited Work                                                                             |                              |                     | -                        |                          |
|                                                                                                    | 7                          | *PEPI TRIAL                                                  | JAMA-J AM MED ASSOC                                                                    | 1995                         | 274                 | 1676                     |                          |
|                                                                                                    | 1                          | *PEPI TRIAL INV                                              | CONTROL CLIN TRIALS                                                                    | 1995                         | 16                  | S3                       |                          |
|                                                                                                    | 1                          | *PEPI TRIAL INV WR                                           | IN PRESS JAMA                                                                          | 1996                         |                     |                          |                          |
|                                                                                                    | 3                          | *PEPI TRIAL WRIT G                                           | JAMA-J AM MED ASSOC                                                                    | 1996                         | 276                 | 1389                     |                          |
|                                                                                                    | З                          | *PEPI TRIAL WRIT G                                           | JAMA-J AM MED ASSOC                                                                    | 1996                         | 275                 | 370                      |                          |
|                                                                                                    | 31                         | *PEPI TRIAL WRIT G                                           | JAMA-J AM MED ASSOC                                                                    | 1995                         | 273                 | 199                      |                          |
|                                                                                                    | 1                          | *PEPI TRIAL WRIT G                                           | JAMA-J AM MED ASSOC                                                                    | 1995                         | З                   | 199                      |                          |
|                                                                                                    | 1                          | *PEPI TRIALS WRIT                                            | JAMA-J AM MED ASSOC                                                                    | 1995                         | 272                 | 199                      |                          |
|                                                                                                    | 1                          | *WRIT GROUP PEPI                                             | JAMA-J AM MED ASSOC                                                                    | 1996                         | 276                 | 389                      |                          |
|                                                                                                    | 1                          | *WRIT GROUP PEPI                                             | JAMA-J AM MED ASSOC                                                                    | 1996                         | 77                  | 53                       |                          |
|                                                                                                    | 1                          | *WRIT GROUP PEPI                                             | JAMA-J AM MED ASSOC                                                                    | 1906                         | 276                 | 1389                     |                          |
|                                                                                                    | 1                          | *WRIT GROUP PEPI T                                           | AMALA                                                                                  | 1995                         | 273                 | 199                      |                          |
|                                                                                                    | 1                          | *WRIT GROUP PEPI T                                           | CONTROLLED CLIN TRIA                                                                   | 1995                         | 16                  | S3                       |                          |
|                                                                                                    | 2                          | *WRIT GROUP PEPI T                                           | ETTI                                                                                   | 1995                         | 273                 | 199                      |                          |
|                                                                                                    | 1                          | *WRIT GROUP PEPI T                                           | IN PRESS JAMA                                                                          | 1996                         |                     |                          |                          |
|                                                                                                    | 1                          | *WRIT GROUP PEPI T                                           | JAMA                                                                                   | 1996                         | 275                 |                          |                          |
|                                                                                                    | 1                          | *WRIT GROUP PEPI T                                           | JAMA                                                                                   | 3.12 1                       |                     | ,                        | • •                      |
|                                                                                                    | 1                          | *WRIT GROUP PEPI T                                           | JAMA                                                                                   | Não inclua ui                | m asteri            | sco no iní               | cio quando               |
|                                                                                                    | 26                         | *WRIT GROUP PEPI T                                           | JAMA-J AM MED ASSOC                                                                    | digitar um no                | me de a             | autor citad              | o. O asterisco           |
|                                                                                                    | 1                          | *WRIT GROUP PEPI T                                           | JAMA-J AM MED ASSOC                                                                    | (*) precedence               | lo o nor            | me do auto               | or citado                |
| * "Select<br>** Times                                                                                                    | All" adds tl<br>Cited coun | he first 500 matches to you<br>its are for all databases and | r cited reference search, not all matche<br>I all years, not just for your current dat | denota que é<br>somente nos  | um auto<br>resultad | or corpora<br>los da pes | tivo e aparece<br>quisa. |

## Relatório de governo citado

### Elementos bibliográficos para relatório de governo citado

- **Cited Author** Pessoa ou instituição responsável pelo relatório. O nome ou acrônimo aparece precedido por um asterisco. *Não* pesquise usando o asterisco no início.
- **Cited Work** Número do relatório, geralmente combinado ao acrônimo da organização. Pode também ser citado com o título do relatório.
- Cited Year Ano conforme citado.

#### Exemplo:

Zimbler, L.J. U.S. Department of Education. National Center for Educational Statistics. *Faculty and instructional staff: who are they and what do they do?* (NCES #94346.) Washington: GPO, 1994.

#### Digite:

### Cited Author: nces\* or nat\* ctr\* ed\* or us\* dep\* ed\* or dep\* ed\* or zimbler Cited Work: fac\* inst\* or 94346\* or nces94346\* or nces\* 94346\*

Estas abreviações podem ocorrer com o autor citado ou com o trabalho citado ou ambos.

## Relatório de governo citado—resultados

| Cited F               | uited kererence Search                                                                                                    |                                                           |                                                                                            |                          |            |         |               |                |
|-----------------------|----------------------------------------------------------------------------------------------------|-----------------------------------------------------------|--------------------------------------------------------------------------------------------|--------------------------|------------|---------|---------------|----------------|
| << Back to            | << Back to query                                                                                                    |                                                           |                                                                                            |                          |            |         |               |                |
|                       | Your search has found the following references.<br>Select only those cited references you want to include,<br>then click FINISH SEARCH.<br>(Hint: Look for variants. Papers are sometimes cited incorrectly.) |                                                           |                                                                                            |                          |            |         |               |                |
| FINISH SEARCH         | FINISH SEARCH>>>         View the articles that cite the selected references.           The completed search will be added to the search history.         (initial but because and decument ture)             |                                                           |                                                                                            |                          |            |         |               |                |
| CITED RE              | EFERENCE                                                                                                    | INDEX                                                     | Go to Page: 1                                                                              | of 1 GO                  |            |         |               |                |
| Reference             | es 1 8                                                                                                    |                                                           |                                                                                            |                          |            |         |               |                |
| SELECT PAGE           | SELECT ALL*                                                                                                    | CLEAR ALL or select specific When desired ref             | references from the list.<br>Terences have been selected from all page                     | s, click FINISH S        | EARCH to c | omplete | your searc    | sh.            |
| Select                | Times<br>Cited**                                                                                                    | Cited Author                                              | Cited Work                                                                                 | Year                     | Volume     | Page    | Article<br>ID | View<br>Record |
|                       | 1                                                                                                    | *NAT CTR ED STAT                                          | 94346 NCES                                                                                 | 1994                     |            |         |               |                |
|                       | 1                                                                                                    | *NAT CTR ED STAT                                          | 94346 NCESUS DEP ED                                                                        | 1994                     |            |         |               |                |
|                       | 1                                                                                                    | *NCES                                                     | FAC INSTR STAFF WHO                                                                        | 1994                     |            |         |               |                |
|                       | 1                                                                                                    | *US DEP ED                                                | FAC INSTR STAFF                                                                            | 1992                     |            |         |               |                |
|                       | 1                                                                                                    | *US DEP ED                                                | FAC INSTR STAFF WHO                                                                        | 1994                     |            |         |               |                |
|                       | 2                                                                                                    | ZIMBLER L                                                 | FACULTY INSTRUCTIONA                                                                       | 1994                     |            |         |               |                |
|                       | 1                                                                                                    | ZIMBLER 🗀                                                 | FAC INSTRUCTIONAL ST                                                                       | 1994                     |            |         |               |                |
|                       | 1                                                                                                    | ZIMBLER 🗀                                                 | FACULTY INSTRUCTIONA                                                                       | 1994                     |            |         |               |                |
| * "Select<br>** Times | All" adds tl<br>Cited cour                                                                                                    | he first 500 matches to yo<br>its are for all databases a | our cited reference search, not all matche<br>nd all years, not just for your current data | s.<br>abase and year lir | nits.      |         |               |                |

## Pesquisa de referência citada em Arts & Humanities Citation Index

### 1. ILUSTRAÇÕES

Quando um artigo original inclui uma illustraçãode uma obra de arte que não tem sido citada na bibliografía do artigo, a base de dados inclui a abreviatura "ILL" no campo de volume. Asim, selecionando essa referencia pode se identificar o registro do artigo que contem dita illustração ( a illustração aparecerá no artigo completo, não no registro).

Exemplo: Candido Portinari

## Cited Author: portinari c

|                       | / W                          | eb of Science®                            |                                                                                                    |                                                                     |                          |               |                                    |                                         |
|-----------------------|------------------------------|-------------------------------------------|----------------------------------------------------------------------------------------------------|---------------------------------------------------------------------|--------------------------|---------------|------------------------------------|-----------------------------------------|
|                       | 🥐 HELP                       | GENERAL<br>SEARCH                         | URE SEARCH ADVANCED SEARCH                                                                                                    |                                                                     |                          |               |                                    |                                         |
| Cited                 | Refere                       | ence Searc                                | h                                                                                                    |                                                                     |                          |               |                                    |                                         |
| << Back               | <u>to query</u>              |                                           |                                                                                                    |                                                                     |                          |               |                                    |                                         |
|                       |                              | s<br>(Hir                                 | Your search has found the follo<br>Gelect only those cited references<br>then click FINISH SE<br>at: Look for variants. Papers are som | wing references<br>you want to inclu<br>ARCH.<br>etimes cited incor | u <b>de,</b><br>rectly.) |               |                                    |                                         |
| FINISH SEARCH         | View th                      | ne articles that cite<br>moleted search w | e the selected references.<br>ill be added to the search history                                                                       |                                                                     |                          |               |                                    |                                         |
| (Limit by J           | language a                   | nd document type                          | )                                                                                                    |                                                                     |                          |               |                                    |                                         |
| CITED F               | REFERENC                     | E                                         | ≤/<br>Go to Page                                                                                                    | of 1 of 1 G                                                         | 1                        |               |                                    |                                         |
| INDEX                 |                              |                                           | 30 to Fage                                                                                                    |                                                                     |                          |               |                                    |                                         |
| Referenc              | ces 1 8                      |                                           | <b>14 44</b>                                                                                                    |                                                                     |                          |               |                                    |                                         |
| select page           | SELECT ALL*                  | When desir                                | beatic references from the list.<br>ed references have been selected fro                                                               | m all pages, click                                                  | FINISH SE                | ARCH to       | complete                           | e your                                  |
| Select                | Times<br>Cited**             | Cited Author                              | Cited Work                                                                                                    | Year                                                                | Volume                   | Page          | Article<br>ID                      | View<br>Record                          |
|                       | 1                            | PORTINARI C                               | BRAZIL BODY AND SOUL                                                                                                    | 2001                                                                |                          |               |                                    |                                         |
|                       | 1                            | PORTINARI C                               | CAFE                                                                                                    | 1935                                                                | ILL 🔪                    |               |                                    |                                         |
|                       | 1                            | PORTINARI C                               | CANGACEIRO                                                                                                    | 1951                                                                | ILL 🗮                    |               |                                    |                                         |
|                       | 1                            | PORTINARI C                               | CAVALHO                                                                                                    | 1959                                                                |                          |               |                                    |                                         |
|                       | 2                            | PORTINARI C                               | COFFEE                                                                                                    | 1935                                                                | ILL                      |               |                                    |                                         |
|                       | 1                            | PORTINARI C                               | GROUP SHOW MASTERS O                                                                                                    | 1981                                                                |                          |               |                                    |                                         |
|                       | 1                            | PORTINARI C                               | PREPARING FOR BURIAL                                                                                                    |                                                                     | ILL                      |               |                                    |                                         |
|                       | 1                            | PORTINARI C                               | RETORNO DA FEIRA                                                                                                    | 1940                                                                | ILL                      |               |                                    |                                         |
| * "Select<br>** Times | : All" adds t<br>s Cited cou | he first 500 matc<br>nts are for all data | hes to your cited reference search, n<br>abases and all years, not just for your                                                       | ot all matches.<br>Courrent database                                | and year                 | limits.       |                                    |                                         |
| Referenc              | ces 1 8                      |                                           | Go to Page<br> ◀ ◀◀                                                                                                    | e: 1 of 1 GC                                                        |                          | C<br>pa<br>cr | itações a<br>artituras<br>iações i | a ilustraçõ<br>de música<br>mplícitas i |

Volume.

### 2. PARTITURAS DE MÚSICA

Quando um artigo orignal inclui uma parte de uma partitura musical que não tem sido citada na bibliografía do artigo, a base de dados inclui a abreviatura "MUS" no campo de volume. Asim, selecionando essa referencia pode se identificar o registro do artigo que contem dita musica ( a partitura aparecerá no artigo completo, não no registro).

Exemplo: Préludes de Frédéric Chopin

### Cited Author: chopin f Cited Work: prelud\*

| Cited Reference Search    |                                                                                                    |                                          |                                                                                          |                                 |            |            |              |        |
|---------------------------|----------------------------------------------------------------------------------------------------|------------------------------------------|------------------------------------------------------------------------------------------|---------------------------------|------------|------------|--------------|--------|
| << Back to query          |                                                                                                    |                                          |                                                                                          |                                 |            |            |              |        |
|                           | Your search has found the following references.<br>Select only those cited references you want to include,<br>then click FINISH SEARCH.<br>(Hint: Look for variants. Papers are sometimes cited incorrectly.) |                                          |                                                                                          |                                 |            |            |              |        |
| FINISH SEARCH >           | > View the<br>The com                                                                                                    | e articles that cit<br>ipleted search wi | e the selected references.<br>II be added to the search history.                         |                                 |            |            |              |        |
| ( <u>Limit by lan</u>     | iguage and                                                                                                    | document type)                           |                                                                                          |                                 | _          |            |              |        |
| CITED REF<br>References   | ERENCE IN<br>1 20                                                                                                    | NDEX                                     | Go to F                                                                                  | age: 1 of 3 G<br>[1   2   3 ]   |            |            |              |        |
| SELECT PAGE               | SELECT ALL'                                                                                                    | When des                                 | red references have been selected from                                                   | all pages, click FINIS          | 6H SEARCH  | to complet | te your sear | rch.   |
| Select                    | Times                                                                                                    | Cited Author                             | Cited Work                                                                               | Year                            | Volume     | Page       | Article      | View   |
|                           | 1                                                                                                    | CHOPIN                                   | PRELUDE A FLAT                                                                           |                                 |            |            | ID           | Record |
|                           | 1                                                                                                    | CHOPIN                                   | PRELUDE E FLAT MINOR                                                                     |                                 |            |            |              |        |
|                           | 1                                                                                                    | CHOPIN D                                 | PRELUDE B-MAJOR OP28                                                                     |                                 |            |            |              |        |
|                           | 1                                                                                                    | CHOPIN F                                 | PRELUDE                                                                                  |                                 |            |            |              |        |
|                           | 1                                                                                                    | CHOPIN F                                 | PRELUDE 15 IN D SHAR                                                                     |                                 |            |            |              |        |
|                           | 1                                                                                                    | CHOPIN F                                 | PRELUDE A MINOR OP 2                                                                     |                                 |            |            |              |        |
|                           | 1                                                                                                    | CHOPIN F                                 | PRELUDE A OP28                                                                           |                                 |            |            |              |        |
|                           | 1                                                                                                    | CHOPIN F                                 | PRELUDE A-FLAT OP28                                                                      |                                 | IMP        |            |              |        |
|                           | 1                                                                                                    | CHOPIN F                                 | PRELUDE B-FLAT MAJOR                                                                     |                                 |            |            |              |        |
|                           | 1                                                                                                    | CHOPIN F                                 | PRELUDE B-FLAT MINOR                                                                     |                                 |            |            |              |        |
|                           | 1                                                                                                    | CHOPIN F                                 | PRELUDE D-FLAT MAJOR                                                                     |                                 |            |            |              |        |
|                           | 1                                                                                                    | CHOPIN F                                 | PRELUDE E-MAJOR OP28                                                                     |                                 |            |            |              |        |
|                           | 2                                                                                                    | CHOPIN F                                 | PRELUDE E-MINOR                                                                          |                                 |            |            |              |        |
|                           | 1                                                                                                    | CHOPIN F                                 | PRELUDE EN LA BEMOL                                                                      |                                 |            |            |              |        |
|                           | 1                                                                                                    | CHOPIN F                                 | PRELUDE G-MINOR                                                                          |                                 | MUS        |            |              |        |
|                           | 1                                                                                                    | CHOPIN F                                 | PRELUDE IN C MINOR                                                                       |                                 |            |            |              |        |
|                           | 1                                                                                                    | CHOPIN F                                 | PRELUDE IN G                                                                             |                                 |            |            |              |        |
|                           | 1                                                                                                    | CHOPIN F                                 | PRELUDE N09                                                                              |                                 |            |            |              |        |
|                           | 1                                                                                                    | CHOPIN F                                 | PRELUDE N10 C-SHARP                                                                      |                                 | MUS        |            |              |        |
|                           | 1                                                                                                    | CHOPIN F                                 | PRELUDE N14 E-FLAT M                                                                     |                                 | MUS        |            |              |        |
| * "Select A<br>** Times C | II" adds the<br>ited counts                                                                                                    | first 500 matche<br>are for all datab    | es to your cited reference search, not all<br>ases and all years, not just for your curr | matches.<br>ent database and ye | ar limits. |            |              |        |

## 3. CITAÇÕES IMPLÍCITAS

O Arts & Humanities Citation Index apresenta citações implícitas para referências a trabalhos não incluídos em uma bibliografia formal de artigo fonte ou notas de rodapé. Para estas citações implícitas, "IMP" é exibido no volume citado.

Exemplo: Cervantes Saavedra, Miguel de. Don Quixote. 1605.

### Cited Author: cervantes\* Cited Work: don\* or advent\* or qui\*

| Cited R                 | Cited Reference Search                                                                                                    |                                          |                                                                                          |                                  |            |            |               |                |
|-------------------------|----------------------------------------------------------------------------------------------------|------------------------------------------|------------------------------------------------------------------------------------------|----------------------------------|------------|------------|---------------|----------------|
| << Back to query        |                                                                                                    |                                          |                                                                                          |                                  |            |            |               |                |
| FINISH SEARCH           | Your search has found the following references.<br>Select only those cited references you want to include,<br>then click FINISH SEARCH.<br>(Hint: Look for variants. Papers are sometimes cited incorrectly.) |                                          |                                                                                          |                                  |            |            |               |                |
| (Limit by la            | nguage and                                                                                                    | document type)                           |                                                                                          |                                  | -          |            |               |                |
| CITED RE                | FERENCE I                                                                                                    | NDEX                                     | Go to I                                                                                  | Page: 1 of 8 GC                  | )          |            |               |                |
| Reference               | s 1 20                                                                                                    |                                          | <b> </b>                                                                                 | 3 4 5 6 7 8                      | 1          |            |               |                |
| SELECT PAGE             | SELECT ALL*                                                                                                    | CLEAR ALL or select When des             | specific references from the list.<br>ired references have been selected from            | all pages, click FINIS           | H SEARCH   | to complet | e your seai   | rch.           |
| Select                  | Times<br>Cited**                                                                                                    | Cited Author                             | Cited Work                                                                               | Year                             | ¥olume     | Page       | Article<br>ID | View<br>Record |
|                         | 1                                                                                                    | CERVANTES                                | ADVENTURES D QUIXOTE                                                                     |                                  |            |            |               |                |
|                         | 1                                                                                                    | CERVANTES                                | ADVENTURES D QUIXOTE                                                                     | 1939                             |            |            |               |                |
|                         | 4                                                                                                    | CERVANTES                                | ADVENTURES DON QUIXO                                                                     |                                  |            |            |               |                |
|                         | 6                                                                                                    | CERVANTES                                | ADVENTURES OF DON QU                                                                     |                                  |            |            |               |                |
|                         | 1                                                                                                    | CERVANTES                                | DON CHISCHIOTTE                                                                          |                                  |            |            |               |                |
|                         | 8                                                                                                    | CERVANTES                                | DON CHISCIOTTE                                                                           |                                  |            |            |               |                |
|                         | 1                                                                                                    | CERVANTES                                | DON CHISCIOTTE                                                                           |                                  | 2          | 2          |               |                |
|                         | 1                                                                                                    | CERVANTES                                | DON CHISCIOTTE                                                                           | 1950                             |            |            |               |                |
|                         | 1                                                                                                    | CERVANTES                                | DON CHISCIOTTE DELLA                                                                     |                                  |            |            |               |                |
|                         | 1                                                                                                    | CERVANTES                                | DON CHISCIOTTE DELLA                                                                     | 1967                             |            | 491        |               |                |
|                         | 4                                                                                                    | CERVANTES                                | DON KICHOT                                                                               |                                  |            |            |               |                |
|                         | 9                                                                                                    | CERVANTES                                | DON KIKHOT                                                                               |                                  |            |            |               |                |
|                         | 1                                                                                                    | CERVANTES                                | DON KIKHOTE                                                                              |                                  |            |            |               |                |
|                         | 1                                                                                                    | CERVANTES                                | DON KISZOT Z MANSZY                                                                      |                                  |            |            |               | _              |
|                         | 4                                                                                                    | CERVANTES                                | DON QUICHOTTE                                                                            |                                  | IMP        | < –        |               |                |
|                         | 59                                                                                                    | CERVANTES                                | DON QUICHOTTE                                                                            |                                  |            |            |               |                |
|                         | 1                                                                                                    | CERVANTES                                | DON QUICHOTTE                                                                            | 1980                             |            |            |               |                |
|                         | 1                                                                                                    | CERVANTES                                | DON QUICHOTTE                                                                            | 1979                             |            |            |               |                |
|                         | 1                                                                                                    | CERVANTES                                | DON QUICHOTTE                                                                            | 1605                             |            |            |               |                |
|                         | 1                                                                                                    | CERVANTES                                | DON QUICHOTTE DE LA                                                                      |                                  |            |            |               |                |
| * "Select .<br>** Times | All" adds the<br>Cited count                                                                                                    | e first 500 match<br>s are for all datab | es to your cited reference search, not all<br>ases and all years, not just for your curr | matches.<br>Tent database and ye | ar limits. |            |               |                |

Processamento de registros e Gravação de históricos

## Marcação e envio de registros

Para enviar registros individuais à lista marcada usando as caixas de seleção, selecione a opção **Selected Records** e clique no botão **Submit**. Para marcar uma página de registros use a opção **All records on this page**. Também é possível especificar uma faixa de registros para marcar, sendo o máximo de **500**.

| searc                | Web of S<br>ME ? HELP FEARCH<br>Ch Results Su                                               | CITED REF<br>SEARCH<br>IMMARY                                                                 | SEARCH<br>HISTORY SEARCH                                                                                         | MARKED                                                                 | Os registr<br>acumulan | ros marcados se<br>na lista marcada                                                                                                    |
|----------------------|---------------------------------------------------------------------------------------------|-----------------------------------------------------------------------------------------------|----------------------------------------------------------------------------------------------------|------------------------------------------------------------------------|------------------------|----------------------------------------------------------------------------------------------------|
| TS=((spe<br>DocType= | ecific language impairm<br>All document types; Langu                                        | ent or sli\$) and child*) AND<br>Jage=All languages; Databases                                | AU=(bishop d*)<br>=SCI-EXPANDED, SSCI, A&HC                                                                      | I; Timespan=1945-20(                                                   | 4                      | List).                                                                                                    |
| 37 resu<br>Records   | ults found<br>5 1 10                                                                        |                                                                                               | Go to Page                                                                                                    | e: 1 of 4 GO                                                           |                        |                                                                                                    |
| Use the              | checkboxes to select ii                                                                     | ndividual records for markir                                                                  | ng, then click Submit to ac                                                                                      | ld them to the Marl                                                    | ked List.              |                                                                                                    |
| □ 1.                 | McArthur GM, Bishop<br>Which people with sp<br>COGNITIVE NEUROPS'                           | » <b>DVM</b><br><u>ecific language impairm(</u><br>YCHOLOGY 21 (1): 79-94 FI                  | ent have auditory processi<br>EB 2004                                                                            | ng deficits?                                                           |                        | Sort by:<br>Latest date 💌 SORT<br>Mark: <u>[5 articles</u> marked]                                                                                                    |
| <b>₽</b> 2.          | Bishop DVM<br>Genetic and environm<br>Philosophical Transac<br>INTERNATIONAL JOUR<br>Clinks | ental risks for <b>specific lan</b><br>tions of the Royal Society,<br>NAL OF PEDIATRIC OTORHI | <mark>guage impairment</mark> in <mark>chi</mark><br><u>Series B (2001), pg 369-31</u><br>NOLARYNGOLOGY 67: S14: | <mark>ldren (Reprinted fro</mark><br>30 <u>)</u><br>3-S157 Suppl. 1 DE | 2m<br>C 2003           | Selected records     All records on this page     Records to     to     JUBMIT     You can print, save, export,     e-mail, and order records after     deduce them to the Muked Ust |
| ₩ 3.                 | A comparison of langu<br><u>language impairme</u><br>JOURNAL OF SPEECH                      | u <mark>age abilities in adolescents<br/>nt</mark><br>LANGUAGE AND HEARING RE                 | with Down syndrome and                                                                                           | 9 DEC 2                                                                |                        | adding them to the Marked List.<br>(The list can hold 500 records.)<br>Analyze Results:<br>ANALYZE<br>View rankings and histograms of<br>the authense formells etc. for              |
| ✓ 4.                 | Mengler E, Michie PT,<br>MMN to near threshol<br>AUSTRALIAN JOURNAI                         | Hogben J, et al.<br><u>d frequency deviants in <b>ch</b>i<br/>L OF PSYCHOLOGY 55: 86-</u> {   | <mark>ildren</mark> with <b>specific langu</b><br>36 Suppl. S 2003                                               | age im                                                                 |                        | (Up to 2,000 records at a time.)                                                                                                    |

Clique no botão Mark na página Full Record para acrescentar itens à lista marcada.

| Web of Science®<br>welcome ? Help General Cited Ref Structure Search Search Search Search                                                                                                    |                                                                                                    |
|----------------------------------------------------------------------------------------------------|----------------------------------------------------------------------------------------------------|
| Full Record                                                                                                    |                                                                                                    |
| Record 17 of 37                                                                                                    | 7                                                                                                    |
| Title: Genetic and environmental risks for specific language impairment in children<br>Author(s): Bishop DVM<br>Source: PHILOSOPHICAL TRANSACTIONS OF THE ROYAL SOCIETY OF LONDON SERIES B-BIOLOGICAL SCIENCES<br>356 (1407): 369-380 MAR 29 2001                                                                                                    | [5 articles marked]<br>(Save, Export, E-mail, Order, Print)                                                                                                    |
| Document Type: Article Language: English Cited References: 49 Times Cited: 13 FIND RELATED RECORDS i)                                                                                                    | CREATE CITATION ALERT<br>Receive e-mail alerts on future<br>citations to this record.<br>(Requires registration.)                                                 |
| Abstract: Specific language impairment (SLI) is the term used to refer to unexplained difficulties in language acquisition in children. Over the past decade, there has been rapid growth of evidence indicating that genes play an important part in the aetiology of SLI. However, further progress in elucidating the role of genes in causing SLI is limited by our lack of understanding of the phenotype. Studies to date have been hampered by the fact that we do not know whether SLI should be treated as a discrete disorder or a continuous variable, let alone which measures should be used to identify cases, or how many subtypes there are. Recent research suggests that theoretically motivated measures of underlying processes may be better than conventional clinical diagnoses for identifying aetiologically distinct types of language impairment. There has been a tendency for researchers to embrace parsimony and look for a single cause of SLI-or in any event, to identify different subtypes, each with a different single cause. Research is reviewed that suggests that may not be a fruitful approach to SLI, and that an approach in terms of multiple risk and protective factors, which is widely adopted in medicine, is more realistic. | Additional Links VIEW FULL TEXT Links Brock Catalog View record in BIOSIS Previews Current Contents Connect CC Connect Table of Contents Journal Citation Reports |

## Processamento de registros

MARKED LIST Para acessar seus registros marcados, clique no botão Selecione os campos que RETURN Web of Science Marked Records deseja incluir na lista impressa, gravada ou enviada **Output Options** por e-mail. As opções ▼ G0 Display marked list: Web of Science Author, Title e Source estão Web of Science Marked Records - 6 Articles pré-selecionadas. Scroll down to view records Step 1. Select the fields to include in the output. RESET TO DEFAULTS Author(s) 🗹 Title Source abstract\* Ianguage document type Π. keywords addresses п cited references\* cited reference count times cited publisher information page count ISSN □ source abbrev. IDS number subject category \*Selecting these items will increase the processing time. Step 2. Select an option. Field Tagged 💌 FORMAT FOR PRINT E-mail records to: SAVE TO FILE Field Tagged -Return e-mail (optional): Notes(optional): EXPORT TO REFERENCE SOFTWARE Plain Text - E-MAIL ORDER FULL TEXT Selecione a opção Sort do menu  $\square$  Automatically delete selected records from the Marked List after output is co suspenso; a seguir, clique no botão Sort (Executar classificação). .IST Web of Science Marked Records - 6 Articles Page 1 (Articles 1 -- 6): SUBMIT SELECTIONS DESELECT PAGE DESELECT ALL Latest Date 🔻 SORT Sort affects view and output. All records output by default. Use the checkboxes to deselect/select records for output. Be sure to click the "Submit Selections" button before leaving page. 1. 🗹 Bishop, DVM Genetic and environmental risks for specific language impairment in children (Reprinted from Philosophical Transactions of the Royal Society, Series B (2001), pg 369-380) INTERNATIONAL JOURNAL OF PEDIATRIC OTORHINOLARYNGOLOGY, 67: S143-S157 Suppl. 1 DEC 2003 Retirar a marca de seleção do item 2. 🗹 Laws, G; Bishop, DVM A comparison of language abilities in adolescents with Down syndrome and children with JOURNAL OF SPEECH LANGUAGE AND HEARING RESEARCH, 46 (6): 1324-1339 DEC 2003 na Marked List não retira o item da lista—somente evita que ele seja impresso ou exportado. Para retirar 3. 🗹 Mengler, E; Michie, PT; Hogben, J; et al. MMN to near threshold frequency deviants in children with specific language impairment os itens da lista, vá para o registro AUSTRALIAN JOURNAL OF PSYCHOLOGY, 55: 86-86 Suppl. S 2003 completo do item e clique em Unmark (Desmarcar).

## Envio de registros por e-mail

| Web of Science Marked Records     |                                            |                         |                       |  |  |  |  |  |  |  |
|-----------------------------------|--------------------------------------------|-------------------------|-----------------------|--|--|--|--|--|--|--|
|                                   | Output Options                             |                         |                       |  |  |  |  |  |  |  |
| Display marked list: Web of Scier | nce 🔽 GO                                   |                         |                       |  |  |  |  |  |  |  |
| Web of Science Marked Reco        | rds - 6 Articles                           |                         |                       |  |  |  |  |  |  |  |
| Scroll down to view records       |                                            |                         | DELETE THIS LIST      |  |  |  |  |  |  |  |
| Step 1. Select the fields to inc  | clude in the output. RESET TO DEFAULTS     |                         |                       |  |  |  |  |  |  |  |
| ✓ Author(s)                       | 🗹 Title                                    | ✓ Source                | abstract*             |  |  |  |  |  |  |  |
| 🗖 language                        | 🗖 document type                            | 🗆 keywords              | addresses             |  |  |  |  |  |  |  |
| cited references*                 | cited reference count                      | 🗆 times cited           | publisher information |  |  |  |  |  |  |  |
| 🗖 ISSN                            | 🗖 source abbrev.                           | 🗖 page count            | IDS number            |  |  |  |  |  |  |  |
| 🗖 subject category                |                                            |                         |                       |  |  |  |  |  |  |  |
| *Selecting these items wi         | ill increase the processing time.          |                         |                       |  |  |  |  |  |  |  |
| Step 2. Select an option.         |                                            |                         |                       |  |  |  |  |  |  |  |
| Field Tagged                      | FORMAT FOR PRINT                           | E-mail records to       | 0:                    |  |  |  |  |  |  |  |
|                                   |                                            | Return e-mail (optional |                       |  |  |  |  |  |  |  |
|                                   | ORDER FULL TEXT                            | Plain Text              | E-MAIL                |  |  |  |  |  |  |  |
| Automatically delete set          | elected records from the Marked List after | output is complete.     |                       |  |  |  |  |  |  |  |
|                                   |                                            |                         |                       |  |  |  |  |  |  |  |

- 1. Digite o endereço de e-mail ao qual quer enviar os registros. Opcionalmente, você pode digitar um endereço de e-mail para retorno e recado.
- 2. Selecione o formato Plain Text ou HTML e clique no botão E-mail.

## Impressão de registros

| Web of Science Marked Records |                                  |                                      |                          |                         |                  |  |  |  |  |
|-------------------------------|----------------------------------|--------------------------------------|--------------------------|-------------------------|------------------|--|--|--|--|
|                               | Output Options                   |                                      |                          |                         |                  |  |  |  |  |
| Display                       | / marked list: Web of Science    | GO                                   |                          |                         |                  |  |  |  |  |
| Web                           | of Science Marked Records - 6    | o Articles                           |                          |                         |                  |  |  |  |  |
| Scroll                        | down to view records             |                                      |                          |                         | DELETE THIS LIST |  |  |  |  |
| Step                          | 1. Select the fields to include  | in the output. RESET TO DEFAULTS     |                          |                         |                  |  |  |  |  |
|                               | ☑ Author(s)                      | 🗹 Title                              | Source                   | abstract*               |                  |  |  |  |  |
|                               | 🗖 language                       | 🗖 document type                      | 🗖 keywords               | 🗖 addresses             |                  |  |  |  |  |
|                               | cited references*                | 🗖 cited reference count              | 🗖 times cited            | 🗖 publisher informatior | 1                |  |  |  |  |
|                               | 🗖 ISSN                           | 🗖 source abbrev.                     | 🗖 page count             | IDS number              |                  |  |  |  |  |
|                               | 🗖 subject category               |                                      |                          |                         |                  |  |  |  |  |
|                               | *Selecting these items will incr | ease the processing time.            |                          |                         |                  |  |  |  |  |
| Step                          | 2. Select an option.             |                                      |                          |                         |                  |  |  |  |  |
|                               | Field Tagged 💌 FOR               | MAT FOR PRINT                        | E-mail records to        | n:                      |                  |  |  |  |  |
|                               | Field Tagged                     | TO FILE                              | Return e-mail (optional) | ):                      |                  |  |  |  |  |
|                               | EXP                              | ORT TO REFERENCE SOFTWARE            | Notes(optional)          | ): [                    |                  |  |  |  |  |
|                               | ORD                              | ER FULL TEXT                         | Plain Text               | - E-MAIL                |                  |  |  |  |  |
|                               | 🗆 Automatically delete selecte   | d records from the Marked List after | output is complete.      |                         |                  |  |  |  |  |
|                               |                                  |                                      |                          |                         |                  |  |  |  |  |

- Selecione o formato de registro Field Tagged (Campo identificado) ou Bibliographic (Bibliográfico) no menu suspenso à esquerda do botão Format for Print (Formatar para impressão).
- 2. Clique no botão **Format for Print**; a seguir, clique no botão **Print** (Imprimir). Siga as instruções do navegador da web para imprimir os registros.

## Gravação de registros

Para gravar registros em um **formato de arquivo com identificadores de campo (field tags) do ISI**, clique no botão **Save to File** na página **View Marked Records** (Ver registros marcados). Especifique o caminho e o nome do arquivo na caixa de diálogo File/Save. Um arquivo será gravado contendo os registros na lista marcada, com os campos identificados por identificadores (tag) de dois caracteres. Este formato pode ser importado para um programa de gerenciamento de bibliografías ou processador de texto.

```
FN ISI Export Format
VR 1.0
PT J
AU Bishop, DVM
TI Genetic and environmental risks for specific language impairment in
   children (Reprinted from Philosophical Transactions of the Royal
   Society, Series B (2001), pg 369-380)
SO INTERNATIONAL JOURNAL OF PEDIATRIC OTORHINOLARYNGOLOGY
DT Reprint
DE SLI; twins; genetics; auditory processing; nonword repetition
ID INHERITED SPEECH; DISORDER; FAMILY; TWIN; LOCALIZATION; DEFICITS
PD DEC
PY 2003
VI. 67
SU Suppl. 1
BP S143
EP S157
UT ISI:000187789900022
ER
T. TT
AU Laws, G
  Bishop, DVM
TI A comparison of language abilities in adolescents with Down syndrome
  and children with specific language impairment
SO JOURNAL OF SPEECH LANGUAGE AND HEARING RESEARCH
DT Article
DE Down syndrome; specific language impairment; language disorders
ID NONWORD REPETITION; PHONOLOGICAL MEMORY; WORKING-MEMORY; COMPREHENSION;
   MORPHOLOGY; CONCRETENESS; DISORDERS; DEFICITS; IMAGERY; MARKER
PD DEC
PY 2003
```

# Exportação de registros para software de gerenciamento de bibliografias

Os software de gerenciamento bibliográfico são independentes da Web of Science. Pode obter informação sobre eles no link <u>www.thomsonisiresearchsoft.com/</u>

Se o software de gerenciamento estiver já instalado no seu micro, a partir da página View Marked Records, clique no botão Export to Reference Software (Exportar para software de referência) e grave o arquivo na base de dados de gerenciamento apropriada. Para exportar os registros diretamente para EndNote, ProCite ou Reference Manager, será necessário instalar o Thomson ISI ResearchSoft Export Plug-in apropriado (apenas a primeira vez que se usa a opção *Export*. Para instruções sobre o download e instalação deste utilitário gratuito, clique no link ISI ResearchSoft Export Plug-in na página de ajuda "Exporting Records".

www.thomsonisiresearchsoft.com/support/export/

## Gravação de históricos e criação de alertas

Um histórico de pesquisa pode ser gravado localmente no seu próprio computador ou unidade de rede ou no servidor do ISI. Um histórico gravado localmente pode ser aberto e executado para comparação com atualizações de dados. O recurso de gravar no servidor do ISI permite-lhe definir alertas e abrir e gerenciar facilmente seus históricos de pesquisa.

### Gravar no Servidor (Server Save)

#### Para gravar uma pesquisa no servidor do ISI, siga os passos abaixo:

- 1. Acesse ao site *ISI Web of Knowledge* por meio do link na página inicial do *ISI Web of Knowledge*. **Nota:** se você não tiver acessado o site, será orientado para assim proceder quando tentar gravar seu histórico de pesquisa (veja apêndice G sobre como se registrar).
- 2. Digite e execute a consulta ou consultas que gostaria de gravar
- 3. Clique no botão Save History (Gravar histórico) na página Search.

| welcome ? H                                                                                        | We<br>HELP                                               | GENERAL<br>SEARCH                                                    | REF STRUCTURE SEARCH                                        | RCH<br>FORY                                    |          |                                                                                |                                                                    |                   |                                      |
|----------------------------------------------------------------------------------------------------|----------------------------------------------------------|----------------------------------------------------------------------|-------------------------------------------------------------|------------------------------------------------|----------|--------------------------------------------------------------------------------|--------------------------------------------------------------------|-------------------|--------------------------------------|
| Advanced                                                                                           | Searc                                                    | h                                                                    |                                                             |                                                |          |                                                                                | (See search                                                        | histo             | ry below)                            |
| Selected datab<br>Databases=SCI-E>                                                                 | ase(s)<br>KPANDED,                                       | and timespan:<br>SSCI, A&HCI Tim                                     | espan=1945-2004                                             |                                                |          |                                                                                | [                                                                  | CHANGE            | E SETTINGS                           |
| Search Genera<br>parentheses (<br><i>Examples:</i>                                                 | l Search<br>).<br>TS=(nai<br>#1 NOT                      | fields only, using<br>notub* SAME ca<br>#2                           | ) 2-character tags. Comi<br>'bon) NOT AU=Smalley R          | bine sets using Bool<br>E <u>more examples</u> | lean o   | perators. Nest terms using                                                     | Field Tags<br>(General Search<br>TS=Topic<br>TI=Title<br>AU=Author | only)             | Booleans<br>AND<br>OR<br>NOT<br>SAME |
| O alerta será<br>expressão dig<br>que o alerta in<br>conjuntos já c<br>configuração<br>Combination | baseado<br>gitada. S<br>nclua re<br>digitado<br>final us | o na última<br>Se quiser<br>egistros de<br>os, crie uma<br>sando Set | uthor Index 🔊   Full Some<br>nent types:                    | SEARCH<br>urce Titles List                     |          | Clique em Save Histor<br>gravar um histórico de<br>ou para criar um alerta.    | y para<br>pesquisa<br>CU=Country<br>zP=Zip/Postal                  | on<br>s<br>Code   |                                      |
| Combine Sets<br>C AND C OR<br>COMBINE                                                              | Results                                                  |                                                                      |                                                             |                                                |          | SAVE HISTORY OI                                                                | PEN SWED HISTORY                                                   | Dele<br>SEL       | ete Sets<br>.ect all<br>:lete 🔽      |
| □ #4                                                                                               | <u>1,715</u>                                             | #3 OR #2 OR #<br>DocType=All do<br>Timespan=1945                     | 1<br>cument types; Language<br>-2004                        | e=All languages; Dat                           | tabase   | es=SCI-EXPANDED, SSCI, A&HO                                                    | c <i>ī</i> ;                                                       |                   |                                      |
| □ #3                                                                                               | <u>345</u>                                               | TS=(short term<br>DocType=All do<br>Timespan=1945                    | memor* same (read* or<br>cument types; Language<br>-2004    | learn*))<br>==All languages; Dat               | tabase   | es=SCI-EXPANDED, SSCI, A&HO                                                    | CI;                                                                |                   |                                      |
| <b>□</b> #2                                                                                        | <u>443</u>                                               | TS=(working me<br>DocType=All do<br>Timespan=1945                    | emor* and cognit* same<br>cument types; Language<br>-2004   | (skill* or abilit*))<br>==All languages; Da    | de<br>de | aa conjunto de pesquisa<br>50 operadores booleanos<br>pressões de pesquisa con | s. A tabela c<br>têm 20 coni                                       | max<br>le<br>untc | os no                                |
| □ #1                                                                                               | <u>938</u>                                               | TS=((specific la<br>DocType=All do<br>Timespan=1945                  | nguage impairment or sli<br>cument types; Language<br>-2004 | \$) and child*)<br>==All languages; Da         | má       | iximo. Entretanto, pode-s<br>mos de pesquisa em um l                           | e inserir ma                                                       | iis<br>ando       | ) a                                  |
|                                                                                                    |                                                          |                                                                      |                                                             |                                                | pes      | squisa de comomação de                                                         | campos                                                             |                   |                                      |

 Digite um nome para o histórico (History Name) e uma descrição opcional (Description) e a seguir clique em Save. Também é possível definir um alerta e modificar as configurações de alerta nesta página, se o alerta estiver ativado para sua instituição.

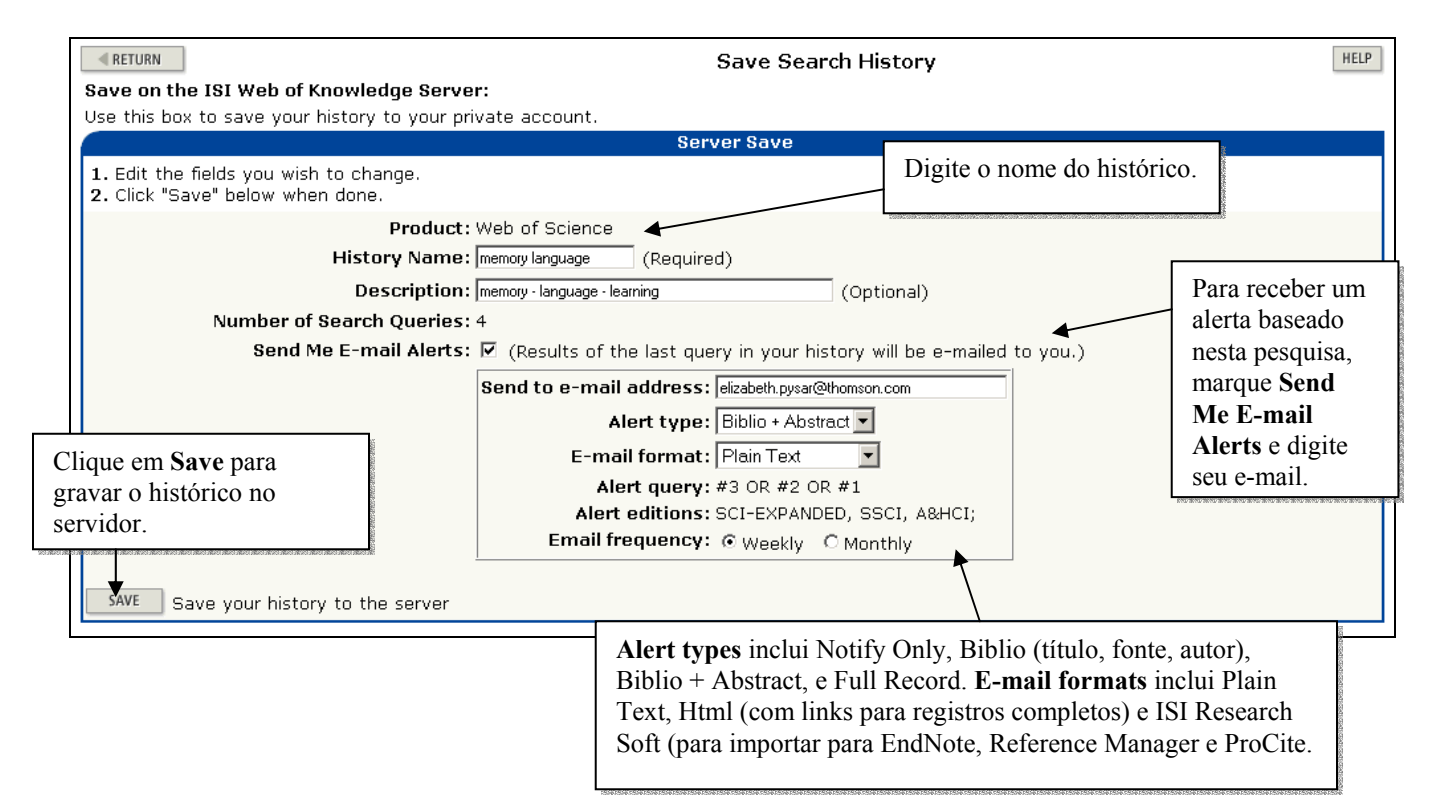

5. Após rever as opções em Server Save Confirmation, clique em Done.

|                                                                                                  | Server Save Confirmation                                                                                                    |                                                        |
|--------------------------------------------------------------------------------------------------|----------------------------------------------------------------------------------------------------|--------------------------------------------------------|
|                                                                                                  | Your search has been successfully saved.                                                                                                    |                                                        |
| Product:<br>History Name:<br>Description:<br>Number of Search Queries:<br>Send Me E-mail Alerts: | Web of Science<br>memory language<br>memory - language - learning<br>4<br>Yes                                                                                                    |                                                        |
|                                                                                                  | Send to E-mail address: elizabeth.pysar@thomson.com<br>Alert type: Biblio + Abstract<br>E-mail format: Plain Text<br>Alert query: #3 OR #2 OR #1<br>Alert editions: SCI-EXPANDED, SSCI, A&HCI<br>Expiration Date: 01 Jun 2004 |                                                        |
|                                                                                                  | E-mail frequency: Weekly DONE                                                                                                    | Clique em <b>Done</b> para<br>retornar à sua pesquisa. |

# Gravação de históricos no seu computador (Local Save)

Os históricos de pesquisa também podem ser gravados no seu próprio computador. Siga as etapas 2 a 3 abaixo, depois clique em **Save** próximo à parte inferior da página **Save Search History** (Gravar histórico da pesquisa).

| Save on Your Workstation:<br>Use this box to save your history to the local drive of your choice. | Clique em <b>Save</b> para gravar no<br>disco rígido do seu computador, no<br>disquete ou na unidade de rede. |
|---------------------------------------------------------------------------------------------------|----------------------------------------------------------------------------------------------------|
| Local Save                                                                                        |                                                                                                    |
| SAVE Save the history to a local drive. After saving the file, click "Return" above.              |                                                                                                    |

Você será orientado para gravar o histórico no seu próprio computador ou na unidade de rede. Este arquivo pode ter qualquer nome e sua extensão será **.wos** 

Nota: não é necessário acessar o *ISI Web of Knowledge* para gravar localmente um histórico, apenas e precisso acessar a *Web of Science*. O acesso a *ISI Web of Knowledge* deverá ser feito soamente se você quiser receber este histórico como um alerta.

## Execução de históricos gravados

É possível abrir e executar um histórico gravado de dois locais:

- A página inicial *ISI Web of Knowledge*. Será necessário acessar o *ISI Web of Knowledge* para abrir os históricos gravados no servidor do ISI, usando seu email e senha, para isso deve registrar-se (veja Apêndice G).
- O botão **Open History** na página **Advanced Search** ou **Search History** do Web of Science. Será necessário usar esta opção se o seu histórico for gravado tanto localmente quanto no servidor do ISI.

Nota: quando abrir e executar um histórico gravado, quaisquer conjuntos de pesquisa na sua sessão atual será substituído.

### Para abrir históricos da página inicial do ISI Web of Knowledge:

- 1. Acesse o ISI Web of Knowledge usando seu endereço e senha de e-mail.
- 2. Em My Saved Searches (Minhas pesquisas gravadas), clique no nome da pesquisa que quer executar.

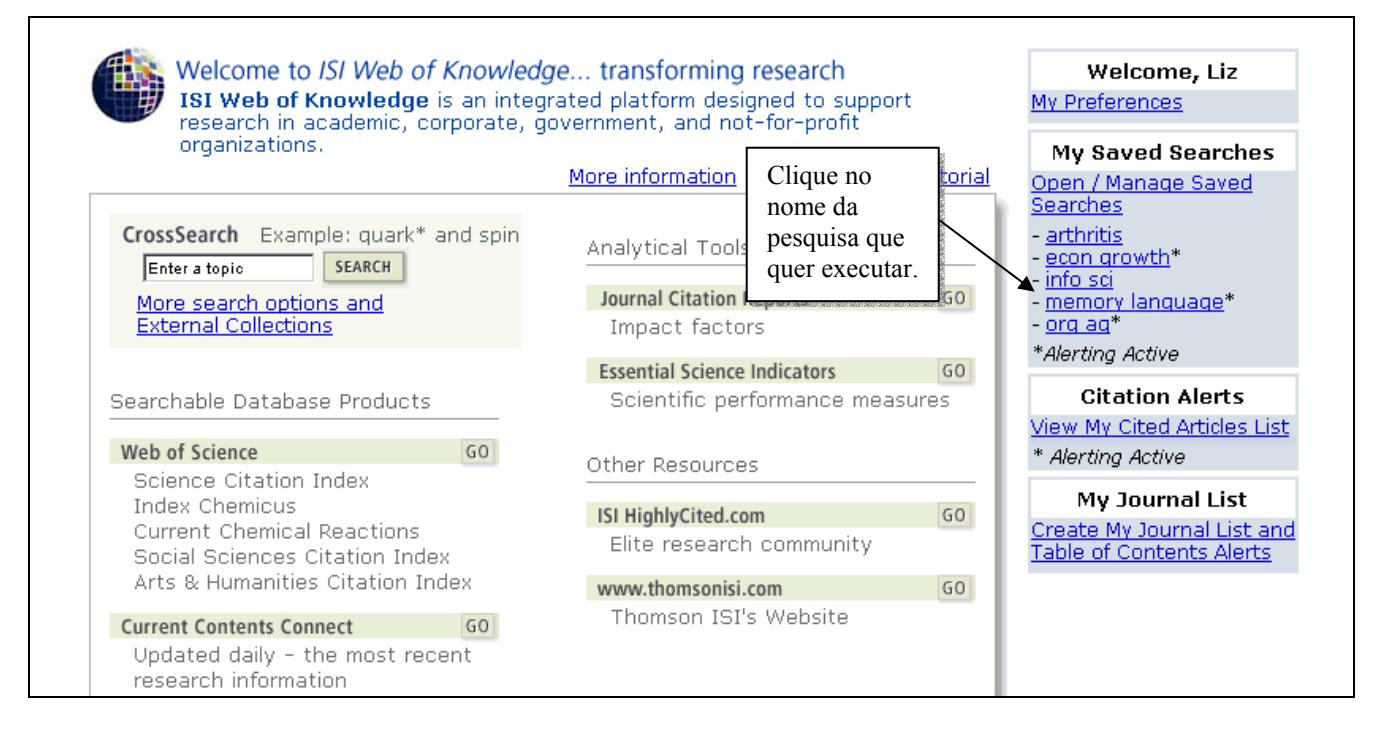
**3.** O histórico selecionado será carregado no seu navegador de Internet. Clique em **Run** para executar seu histórico.

| ≪ RE | View History HELP                                                                                               |
|------|----------------------------------------------------------------------------------------------------|
|      | History                                                                                                    |
| Set  | RUN Web of Science<br>Search History - "memory language"                                                        |
| #4   | #3 OR #2 OR #1<br>DocType=All document types; Language=All languages;                                           |
| #3   | TS=(short term memor* same (read* or learn*))<br>DocType=All document types; Language=All languages;            |
| #2   | TS=(working memor* and cognit* same (skill* or abilit*))<br>DocType=All document types; Language=All languages; |
| # 1  | TS=((specific language impairment or sli\$) and child*)<br>DocType=All document types; Language=All languages;  |

# 4. A página Select Database(s) & Timespan será exibida. Selecione o intervalo de tempo desejado e bases de dados; a seguir, clique em Continue.

| Web of Science®                                                                                                    |                                                                                                    | -                                                                                                    |                                                                                                    |
|----------------------------------------------------------------------------------------------------|----------------------------------------------------------------------------------------------------|----------------------------------------------------------------------------------------------------|----------------------------------------------------------------------------------------------------|
| Select Database(s) and                                                                                                    | Clique em Continue                                                                                                    | A CONTRACTOR OF A CONTRACTOR OF A CONTRACTOR OF A CONTRACTOR OF A CONTRACTOR OF A CONTRACTOR OF A CONTRACTOR OF |                                                                                                    |
| Make any desired changes to the settin                                                                                                    | para executar seu<br>histórico de pesquisa.                                                                                | tinue.                                                                                                    |                                                                                                    |
| <ul> <li>Citation Databases:</li> <li>I Science Citation Index Expanded</li> <li>I Social Sciences Citation Index (S</li> <li>I Arts &amp; Humanities Citation Index</li> <li>Chemistry Databases:</li> <li>I Current Chemical Reactions (CCI (includes Institut National de la Proback to 1840)</li> </ul> | (SCI-EXPANDED)1945-p<br>SCI)1956-present<br>(A&HCI)1975-present<br>R-EXPANDED)1985-prese<br>ppriete Industrielle structure | esent<br>nt<br>e data                                                                                           | C Latest 1 week ▼ (updated May 24, 2004)<br>♥ Year 2004 ▼<br>C From 1945-54 ▼ to 2004 ▼ (default is all years)<br>SAVE AS MY DEFAULTS |
| 🗖 🕕 Index Chemicus (IC)1993-pres                                                                                                    | sent                                                                                                    |                                                                                                    |                                                                                                    |

# 5. A página **Search History** relaciona os resultados de cada conjunto da sua pesquisa. Clique no número na coluna **Results** para ver os resultados da sua pesquisa.

| welcome ? Hel                         | Web o     | A Science®<br>ERAL CITED REF SEARCH SEARCH                                              | DVANCED<br>ARCH                                              |                                 |                                       |
|---------------------------------------|-----------|-----------------------------------------------------------------------------------------|--------------------------------------------------------------|---------------------------------|---------------------------------------|
| Search H                              | istory    |                                                                                         | (For col                                                     | mplex set combinations, use Ad  | vanced Search)                        |
| Combine Sets<br>O AND O OR<br>COMBINE | Results   |                                                                                         | Clique no número para<br>ver os resultados da<br>pesquisa.   | SAVE HISTORY OPEN SAVED HISTORY | Delete Sets<br>SELECT ALL<br>DELETE F |
| □ #4                                  | <u>92</u> | <b>#3 OR #2 OR #1</b><br>DocType=All document types; L<br>A&HCI Timespan=2004           | •<br>anguage=All languages; Data                             | bases=SCI-EXPANDED, SSCI,       |                                       |
| □ #3                                  | 11        | TS=(short term memor* same<br>DocType=All document types; L<br>A&HCI Timespan=2004      | (read* or learn*))<br>anguage=All languages; Data            | bases=SCI-EXPANDED, SSCI,       |                                       |
| □ #2                                  | <u>28</u> | TS=(working memor* and cogn<br>DocType=All document types; L<br>A&HCI Timespan=2004     | it* same (skill* or abilit*))<br>anguage=All languages; Data | bases=SCI-EXPANDED, SSCI,       |                                       |
| □ #1                                  | <u>55</u> | TS=((specific language impairme<br>DocType=All document types; L<br>A&HCI Timespan=2004 | ent or sli\$) and child*)<br>anguage=All languages; Data     | bases=SCI-EXPANDED, SSCI,       |                                       |
|                                       |           |                                                                                         |                                                              |                                 | SELECT ALL DELETE                     |

### Para abrir históricos gravados na sua sessão de pesquisa no Web of Science (Server Save)

- 1. Clique no botão Open History (Abrir histórico) na página Search.
- 2. A página **Open / Manage Saved Searches** (Abrir/gerenciar pesquisas gravadas) abrirá no browser. (Se você não tiver acessado o *ISI Web of Knowledge* será orientado para fazê-lo neste momento.)
- 3. Na linha do histórico que você quiser executar, clique em Open na coluna Open/Run History.

| RETURN               |                                                    | Open / Mana                             | ge Saved Searches                        |                    |                                | HE                 |  |  |  |  |
|----------------------|----------------------------------------------------|-----------------------------------------|------------------------------------------|--------------------|--------------------------------|--------------------|--|--|--|--|
| en from the ISI W    | eb of Knowledge Se                                 | rver:                                   | _                                        |                    |                                |                    |  |  |  |  |
| Jse this box to ope  | en histories that were                             | saved to your private account on a      | )ur Server.<br>Joh of Knowledge Server   |                    |                                |                    |  |  |  |  |
|                      | Histories Saved on the ISI Web of Knowledge Server |                                         |                                          |                    |                                |                    |  |  |  |  |
| Display histories fr | rom: All Products                                  | GO                                      |                                          |                    |                                |                    |  |  |  |  |
| History Name         | Product                                            | Description                             | Alerting                                 | Modify<br>Settings | Delete<br>SELECT ALL<br>DELETE | Open/Ri<br>History |  |  |  |  |
| arthritis            | Current Contents<br>Connect                        | arthritis alternative therapy           | Status: Off<br>Expires:                  | SETTINGS           |                                | OPEN D             |  |  |  |  |
| econ growth          | Web of Science                                     | economic growth technology<br>education | Status: On<br>Expires: 02 Jun 2004 RENEW | SETTINGS           |                                | OPEN               |  |  |  |  |
| info sci             | INSPEC                                             | information science                     | Status: Off<br>Expires:                  | SETTINGS           |                                | OPEN               |  |  |  |  |
| memory<br>language   | Web of Science                                     | memory - language - learning            | Status: On<br>Expires: 01 Jun 2004 RENEW | SETTINGS           |                                | OPEN               |  |  |  |  |
| org ag               | CAB ABSTRACTS                                      | organic farming                         | Status: On<br>Expires: 02 Jun 2004 RENEW | SETTINGS           |                                | OPEN               |  |  |  |  |

#### 4. Após o histórico abrir no browser, clique em Run para executar a pesquisa.

| <b>≪</b> RE | TURN View History                                                                                               | HELP |
|-------------|----------------------------------------------------------------------------------------------------|------|
|             | History                                                                                                    |      |
| Set         | RUN Web of Science<br>Search History - "memory language"                                                        |      |
| #4          | #3 OR #2 OR #1<br>DocType=All document types; Language=All languages;                                           |      |
| #3          | TS=(short term memor* same (read* or learn*))<br>DocType=All document types; Language=All languages;            |      |
| #2          | TS=(working memor* and cognit* same (skill* or abilit*))<br>DocType=All document types; Language=All languages; |      |
| #1          | TS=((specific language impairment or sli\$) and child*)<br>DocType=All document types; Language=All languages;  |      |

# Para abrir os históricos que estão gravados no seu computador (Local Save)

- 1. Clique no botão Open History na página Search.
- 2. A página Open / Manage Saved Searches abrirá.
- 3. Clique no botão Browse para navegar até o histórico gravado localmente.
- 4.

| Display histories f                                         | rom: All Products                                                           | Histories Saved on the ISI                                   | Web of Knowledge Server                                                           |                    |                                |                    |
|-------------------------------------------------------------|-----------------------------------------------------------------------------|--------------------------------------------------------------|-----------------------------------------------------------------------------------|--------------------|--------------------------------|--------------------|
| History Name                                                | Product                                                                     | Description                                                  | Alerting                                                                          | Modify<br>Settings | Delete<br>SELECT ALL<br>DELETE | Open/Ru<br>History |
| arthritis                                                   | Current Contents<br>Connect                                                 | arthritis alternative therapy                                | Status: Off<br>Expires:                                                           | SETTINGS           |                                | OPEN D             |
| econ growth                                                 | Web of Science                                                              | economic growth technology<br>education                      | Status: On<br>Expires: 02 Jun 2004 RENEW                                          | SETTINGS           |                                | OPEN 🕨             |
| info sci                                                    | INSPEC                                                                      | information science                                          | Status: Off<br>Expires:                                                           | SETTINGS           |                                | OPEN 🕨             |
| memory<br>language                                          | Web of Science                                                              | memory - language - learning                                 | Status: On<br>Expires: 01 Jun 2004 RENEW                                          | SETTINGS           |                                | OPEN 🕨             |
| org ag                                                      | CAB ABSTRACTS                                                               | organic farming                                              | Status: On<br>Expires: 02 Jun 2004 RENEW                                          | SETTINGS           |                                | OPEN D             |
| en From Your Wo                                             | orkstation:                                                                 |                                                              |                                                                                   |                    | ·                              | ·                  |
| en From Your Wa<br>Jse this box to ope<br>Use Browse to sel | orkstation:<br>en a history from a loc<br>ect a locally saved his<br>Browse | cal drive.<br>Open Locally<br>story file. Then click "Open." | Clique em <b>Browse</b> para acha<br>histórico de pesquisa gravado<br>localmente. | r o<br>o           |                                |                    |

**3.** Após ter identificado a consulta que quer executar, clique em **Open** para carregar o histórico de pesquisa gravado.

| Open From Your Workstation:                                                                             |  |  |  |  |  |
|----------------------------------------------------------------------------------------------------|--|--|--|--|--|
| Use this box to open a history from a local drive.                                                      |  |  |  |  |  |
| Open Locally Saved Histories                                                                            |  |  |  |  |  |
| Use Browse to select a locally saved history file. Then click "Open."<br>C:\Documents and Settii Browse |  |  |  |  |  |

4. Clique em Run para executar o Search History.

## Recebimento de alertas

Cada semana você receberá um e-mail contendo os resultados que são compatíveis com seu critério de pesquisa.

| ISI Web of Knowledge Search Alert                                                                                                    |                                                                                                    |                                                                                                    |
|----------------------------------------------------------------------------------------------------|----------------------------------------------------------------------------------------------------|----------------------------------------------------------------------------------------------------|
| Product: Web of Science<br>History Name: memory language<br>Description: memory - language - learnir<br>Alert Expires: 01 JUN 2004<br>Alert Query: #3 OR #2 OR #1<br>Results Found: 2 new records were found th<br>Organization ID: 9c1330f0dda3f188a3813b98400                                                                                     | Clique neste link<br>para ir até o registro<br>completo no <i>Web of</i><br><i>Science</i>                                                                                                    |                                                                                                    |
| <pre>*Record 1 of 2. Search terms matched: CHILD(1) SLI(3); SPECIFIC(2) *View Full Record: http://links.primary.cls.isinet.com/current/ga &amp;SrcApp=Alerting&amp;DestApp=WOS&amp;DestLinkType=Full Title: Predicting tense: finite verb morphology and s developing *children* and *children* with *speceeeeeeeeeeeeeeeeeeeeeeeeeeeeeeeeeee</pre> | ); CHILDREN(11); IMPAIRMENT(2<br>ateway/Gateway.cgi?GWVersion=<br>lRecord;KeyUT=00022101410001(<br>subject pronouns in the speed<br>ecific* *language* *impairmen                                                                                 | <pre>c; LANGUAGE(2);<br/>=2&amp;SrcAuth=Alerting<br/>0<br/>ch of typically-<br/>nt*</pre>                                                                                   |
| Authors:<br>Charest, MJ; Leonard, LB<br>Source:<br>JOURNAL OF CHILD LANGUAGE, 31 (1): 231-246 FE<br>Language:<br>English<br>Abstract:<br>According to the AGREEMENT/TENSE (Agr/Tns) OM                                                                                                    | Este alerta foi definido para reto<br>Bibliographic. Outras opções s<br>Abstract, Full Record, e Notif<br>simplesmente alerta que existen<br>de dados que são compatíveis co<br>pesquisa. Execute o histórico us<br>abrangência de arquivo Curren | ornar à informação<br>são: <b>Bibliographic</b> +<br><b>y Only</b> . A opção final<br>n novos registros na base<br>om seu critério de<br>sando a opção de<br><b>it Week</b> |
| finite verb morphemes represents the selection<br>tense and/or agreement is not specified. When<br>licensed. Following the assumptions of this more<br>reflects a failure to specify tense only, give                                                                                                    | a of an optional infinitive is<br>agreement is specified, nom:<br>odel, a *child*'s utterance s<br>en that the subject pronoun s                                                                                                    | torm, in which<br>inative case is<br>such as She run<br>shows nominative                                                                                                    |

| ISI Web of Knowledge Search Alert Expiration Notice                                                                                                    |                                                                                                    |     |
|----------------------------------------------------------------------------------------------------|----------------------------------------------------------------------------------------------------|-----|
| Product: Web of Science<br>History Name: memory language<br>Description: memory - language learning                                                                 |                                                                                                    |     |
| Alert Expires: 01 JUN 2004<br>Alert Query: #5 OR #2 OR #1<br>Organization ID: 9c1330f0dda3f188a3813b9840d1143f                                                      | Seu alerta será ativado por 26<br>semanas. Perto do final deste<br>período, você receberá um aviso          | 50  |
| The ISI Web of Knowledge alert will expire on the date shown above. receiving the alert after that date, please follow the renewal instr                            | de vencimento. Para prorrogar o<br>alerta, acesse <b>Open/Manage</b>                                        | 0   |
| Note: If you have any questions, please visit the ISI Help Desk We at the end of the e-mail.                                                                        | Saved Searches na página inici<br>do <i>ISI Web of Knowledge</i> . A<br>seguir clique no botão <b>Renew</b> | ial |
| *Renewal Instructions*<br>1. Access ISI Web of Knowledge and Sign In with the e-mail address<br>the alert. 2. Once Signed In, use the drop-down menu in the top fra | próximo ao alerta a ser<br>prorrogado.                                                                      |     |
| affect immediately. 4. Log out of ISI Web of Knowledge.                                                                                                    | enew. The change cakes                                                                                      |     |

Apêndices

## Apêndice A Arts & Humanities Search: Folha guia de escrituras sagradas

| Escrituras Sagradas                                              | Termos pesquisáveis<br>de Autor Citado | Elementos<br>pesquisáveis em<br>Cited Work | Exemplos da pesquisa                           |
|------------------------------------------------------------------|----------------------------------------|--------------------------------------------|------------------------------------------------|
| Bible                                                            | BIBLE                                  | Book                                       | Cited Author: BIBLE<br>Cited Work: GENESIS     |
| Koran                                                            | KORAN                                  | Surah                                      | Cited Author: KORAN<br>Cited Work: SURAH       |
| Literatura Talmúdica                                             |                                        |                                            |                                                |
| Mishna                                                           | MISHNA                                 | Tractate                                   | Cited Author: MISHNA<br>Cited Work: SHABBAT    |
| Tosefta                                                          | TOSEFTA                                | Tractate                                   | Cited Author: TOSEFTA<br>Cited Work: SHABBA    |
| Babylonian &<br>Palestinian (Jerusalem)<br>Talmuds               | SCRIPTURES                             | BT* or JT*                                 | Cited Author: SCRIPTURES<br>Cited Work: BT     |
| Dead Sea Scrolls                                                 | SCRIPTURES                             | DSS*                                       | Cited Author: SCRIPTURES<br>Cited Work: DSS    |
| Nag Hammadi Library                                              | SCRIPTURES                             | NH*                                        | Cited Author: SCRIPTURES<br>Cited Work: NH     |
| Miscellaneous Judeo-<br>Christian Sacred<br>Writings             | SCRIPTURES                             | Cited Title                                | Cited Author: SCRIPTURES<br>Cited Work: TARGUM |
| Miscellaneous Non-<br>Judeo-Christian-Islamic<br>Sacred Writings |                                        | Cited Title                                | Cited Work: I CHING                            |

### Apêndice B Pesquisa abrangente de autor citado

Esta seção demonstra dois tipos de pesquisa abrangendo:

- Pesquisa de todas as citações a um artigo específico
- Pesquisa de todas as citações a um autor específico

### Exemplo: L. H. Ziska Cited Author= ziska I or ziska Ih

### 1. Pesquisa de citações a um artigo específico:

Para obter um total de citação para um determinado artigo, lembre-se de que podem haver variações nas referências citadas. Embora incorretas, estas referências citadas são válidas e serão incluídas no total de citações para um artigo. Por exemplo, digamos que você esteja interessado em encontrar citações para o seguinte artigo:

# Ziska, L.H. et al. "Physiological sensitivity of plants along an elevational gradient to UV-B radiation." American Journal of Botany, 79 (8): 863-871 AUG 1992.

Após fazer a pesquisa para o autor citado, você notará que existem 75 citações para o artigo em questão. Diretamente acima está uma citação que difere somente por um número de página com 2 hits adicionais. Provavelmente esta referência citada é para o mesmo artigo. Portanto, o total de citações para este artigo até a data é de 75 citações.

| Select | Times<br>Cited** | Cited Author | Cited Work          | Year | Volume | Page | Article<br>ID | View             |
|--------|------------------|--------------|---------------------|------|--------|------|---------------|------------------|
|        | 6                | Ziska LH     | AGR FOREST METEOROL | 1999 | 97     | 87   |               | Os hits para     |
| Γ      | 31               | ZISKA LH     | AGRON J             | 1997 | 89     | 45   |               | estas duas       |
|        | 66               | Ziska LH     | AM J BOT            | 1992 | 79     | 737  |               | referências      |
| Г      | 2                | ZISKA LH     | АМ Ј ВОТ            | 1992 | 79     | 862  | 4             | aita dag dayam   |
|        | 77               | ZISKA LH     | AM J BOT            | 1992 | 79     | 863  |               |                  |
|        |                  |              |                     |      |        |      |               | ser somados      |
|        |                  |              |                     |      |        |      |               | para um total de |

Além das variações em número de páginas, podem haver variações em número de volume, ano citado, nome ou iniciais do autor ou abreviação do trabalho citado.

### 2. Pesquisa de todas as citações a um autor:

Para encontrar todas as citações para um autor conforme disponível no Web of Science, siga os passos a seguir:

1. Obtenha uma bibliografia abrangente dos trabalhos do autor—artigos, livros, comunicados, trabalhos acadêmicos, etc. Muitos dos artigos podem ser localizados fazendo uma General Search do nome do autor.

2. Determine o FIRST Author relacionado para cada trabalho.

79 citações para

este artigo.

3. Faça uma Cited Reference Search para cada item na bibliografia.

Comece com aqueles itens onde L.H. Ziska é o autor principal. Digite o seguinte no campo Cited Author e depois clique em Lookup:

### Ziska L OR Ziska LH

Aqui está a primeira página de resultados da pesquisa deste autor:

| CITED F       | REFERENC         | Έ            | Go to F                             | Page: 1        | of 4 😡       |         |               |                |
|---------------|------------------|--------------|-------------------------------------|----------------|--------------|---------|---------------|----------------|
| Reference     | xes 1 20         | )            | Id. 44. 4                           | [1 2 3 4       |              |         |               |                |
| (concertance) | [reserved]       | or select    | specific references from the list   |                |              |         |               |                |
| SELECT PAGE   | SELECT ALL       | When des     | sired references have been selected | from all pages | s, click FIN | ISH SEA | RCH to co     | mplete your    |
| search.       |                  |              |                                     | 1 9            |              |         |               |                |
| Select        | Times<br>Cited** | Cited Author | Cited Work                          | Year           | Volume       | Page    | Article<br>ID | View<br>Record |
|               | 6                | Ziska LH     | AGR FOREST METEOROL                 | 1999           | 97           | 87      |               | View record    |
|               | 31               | ZISKA LH     | AGRON J                             | 1997           | 89           | 45      |               | View record    |
|               | 66               | Ziska LH     | AM J BOT                            | 1992           | 79           | 737     |               | View record    |
|               | 2                | ZISKA LH     | АМ Ј ВОТ                            | 1992           | 79           | 862     |               |                |
|               | 77               | ZISKA LH     | AM J BOT                            | 1992           | 79           | 863     |               | View record    |
|               | 8                | ZISKA LH     | ANN BOT-LONDON                      | 1998           | 81           | 717     |               | View record    |
|               | 22               | Ziska LH     | ANN BOT-LONDON                      | 1996           | 77           | 507     |               | View record    |
|               | 2                | ZISKA LH     | AUST J PLANT PHYSIOL                | 2000           | 27           | 159     |               | View record    |
|               | 8                | ZISKA LH     | AUST J PLANT PHYSIOL                | 2000           | 27           | 893     |               | View record    |
|               | 7                | ZISKA LH     | AUST J PLANT PHYSIOL                | 2000           | 27           | 979     |               | View record    |
|               | 7                | ZISKA LH     | AUST J PLANT PHYSIOL                | 1999           | 26           | 71      |               | View record    |
|               | 10               | ZISKA LH     | AUST J PLANT PHYSIOL                | 1998           | 25           | 801     |               | View record    |
|               | 31               | ZISKA LH     | AUST J PLANT PHYSIOL                | 1996           | 23           | 45      |               | View record    |
|               | 3                | ZISKA LH     | AUST J PLANT PHYSIOL                | 1996           | 23           | 791     |               | View record    |
|               | 8                | Ziska LH     | AUST J PLANT PHYSIOL                | 1996           | 23           | 795     |               | View record    |
|               | 1                | ZISKA LH     | AUST J PLANT PHYSL                  | 2000           | 27           | 10      |               |                |
|               | 3                | ZISKA LH     | AUSTR J PLANT PHYSL                 | 2000           | 27           | 157     |               |                |
|               | 2                | ZISKA LH     | CLIMATE CHANGE RICE                 | 1995           |              | 314     |               |                |
|               | 2                | ZISKA LH     | CROP SCI                            | 2001           | 41           | 385     |               | View record    |
| -             | 14               | Ziska LH     | FIELD CROP RES                      | 1997           | 51           | 213     |               | View record    |

Marque todas as referências citadas onde Ziska é o autor principal. Isto é indicado pela exibição do nome do autor em letras maiúsculas. Clique em **Search** para adicioná-los na sua lista de conjunto. Não marque nenhuma referência citada que parece estar referenciando um outro autor com o mesmo nome. Isto é importanto quando o autor em questão tem um sobrenome comum. Geralmente você pode saber quais citações pertencem ao seu autor específico olhando no trabalho citado.

4. Faça as Cited Reference Search para cada co-autor que seja um autor principal relacionado. Por exemplo:

```
Author(s): TERAMURA, AH; ZISKA, LH; SZTEIN, AE
Title: CHANGES IN GROWTH AND PHOTOSYNTHETIC CAPACITY OF RICE
WITH INCREASED UV-B RADIATION
Source: PHYSIOLOGIA PLANTARUM, 83 (3): 373-380 NOV 1991
```

| Select | Times<br>Cited** | Cited Author | Cited Work        | Year | Volume | Page | Article<br>ID | View<br>Record |
|--------|------------------|--------------|-------------------|------|--------|------|---------------|----------------|
|        | 33               | Teramura AH  | PHYSIOL PLANTARUM | 1992 | 84     | 269  |               | View record    |
|        | 94               | TERAMURA AH  | PHYSIOL PLANTARUM | 1991 | 83     | 373  |               | View record    |
|        | 1                | TERAMURA AH  | PHYSIOL PLANTARUM | 1991 | 58     | 395  |               |                |
|        | 1                | TERAMURA AH  | PHYSIOL PLANTARUM | 1990 | 580    | 5    |               |                |
|        | 89               | TERAMURA AH  | PHYSIOL PLANTARUM | 1990 | 80     | 5    |               | View record    |
|        | 59               | Teramura AH  | PHYSIOL PLANTARUM | 1989 | 77     | 202  |               | View record    |
|        | 36               | Teramura AH  | PHYSIOL PLANTARUM | 1986 | 68     | 673  |               | View record    |
|        | 62               | Teramura AH  | PHYSIOL PLANTARUM | 1985 | 63     | 413  |               | View record    |
|        | 11               | TERAMURA AH  | PHYSIOL PLANTARUM | 1984 | 62     | 384  |               | View record    |
|        | 23               | TERAMURA AH  | PHYSIOL PLANTARUM | 1984 | 60     | 484  |               | View record    |
|        | 1                | TERAMURA AH  | PHYSIOL PLANTARUM | 1983 | 92     | 141  |               |                |
|        | 270              | TERAMURA AH  | PHYSIOL PLANTARUM | 1983 | 58     | 415  |               | View record    |
|        | 1                | TERAMURA AH  | PHYSIOL PLANTARUM | 1983 | 58     | 425  |               |                |
|        | 54               | TERAMURA AH  | PHYSIOL PLANTARUM | 1983 | 57     | 175  |               | View record    |
|        | 72               | Teramura AH  | PHYSIOL PLANTARUM | 1981 | 53     | 19   |               | View record    |
|        | 88               | TERAMURA AH  | PHYSIOL PLANTARUM | 1980 | 48     | 333  |               | View record    |
| V      | 1                | TERAMURA AH  | PHYSL PLANT       | 1991 | 83     |      |               |                |
|        | 1                | TERAMURA AH  | PHYSL PLANT       | 1983 | 58     | 333  |               |                |
|        | 1                | TERAMURA AH  | PHYSL PLANT       | 1983 | 58     | 417  |               |                |
|        |                  |              |                   | 1003 | FO     | 400  |               |                |

5. Após ter pesquisado todos os autores principais relacionados, vá para a página **Advanced Search**. Combine os resultados de suas pesquisas com o operador OR para criar um conjunto.

6. Para retirar as autocitações da lista, vá para **General Search** para fazer uma pesquisa de autor. A seguir, vá para **Advanced Search** e combine os conjuntos de pesquisas com o operador booleano NOT.

| Search His                 | story      |                                                                                                    | Total de palavras exclusives                                               |                                            |                           |
|----------------------------|------------|----------------------------------------------------------------------------------------------------|----------------------------------------------------------------------------|--------------------------------------------|---------------------------|
| Combine Sets<br>C AND C OR |            |                                                                                                    | que citam L.H. Ziska, com                                                  |                                            | Delete Sets<br>SELECT ALL |
| COMBINE                    | Results    |                                                                                                    | autocitações excluidas.                                                    | Y OPEN SAVED HISTORY                       | DELETE 🔽                  |
| □ #20                      | <u>855</u> | #18 not #19<br>DocType=All document types; Language=All langua<br>Timeyan=1945-2004                                                   | ages; Databases=SCI-EXPANDED, SSCI                                         | , A&HCI                                    |                           |
| <b>#</b> 19                | <u>65</u>  | AU=(ziska I or ziska Ih)<br>DocType=All document types; Language=All langua<br>Timespan=1945-2004                                     | ages; Databases=SCI-EXPANDED, SSCI                                         | , A&HCI                                    |                           |
| □ #18                      | <u>906</u> | #1 or #2 or #3 or #4 or #5 or #6 or #7 or #8 or #<br>#17<br>DocType=All document types; Language=All langua<br>Timespan=1945-2004     | 9 or #10 or #11 or #12 or #13 or #14<br>ages; Databases=SCI-EXPANDED, SSCI | F or #15 or #16 or                         |                           |
| □ #17                      | <u>89</u>  | Cited Author=wullschleger s* AND Cited Work=phy<br>DocType=All document types; Language=All langua<br>SSCI, A&HCI Timespan=1945-2004  | s* plan*<br>ages; Databases=SCI-EXPANDED,                                  | <u>View Reference</u><br><u>Selections</u> |                           |
| □ #16                      | <u>96</u>  | Cited Author=teramura a* AND Cited Work=phys*<br>DocType=All document types; Language=All langua<br>SSCI, A&HCI Timespan=1945-2004    | plan*<br>ages; Databases=SCI-EXPANDED,                                     | <u>View Reference</u><br><u>Selections</u> |                           |
| <b>□</b> #15               | <u>85</u>  | Cited Author=teramura a* AND Cited Work=plant*<br>DocType=All document types; Language=All langua<br>SSCI, A&HCI Timespan=1945-2004   | phys*<br>ages; Databases=SCI-EXPANDED,                                     | <u>View Reference</u><br><u>Selections</u> |                           |
| □ #14                      | <u>67</u>  | Cited Author=sullivan j* AND Cited Work=am* j bo<br>DocType=All document types; Language=All langua<br>SSCI, A&HCI Timespan=1945-2004 | t*<br>ages; Databases=SCI-EXPANDED,                                        | <u>View Reference</u><br><u>Selections</u> |                           |
| <b>#</b> 13                | <u>6</u>   | Cited Author=olszyk d* AND Cited Work=agr* for*<br>DocType=All document types; Language=All langua<br>SSCI, A&HCI Timespan=1945-2004  | ages; Databases=SCI-EXPANDED,                                              | <u>View Reference</u><br><u>Selections</u> |                           |
| <b>□</b> #12               | <u>6</u>   | Cited Author=moya t* AND Cited Work=t asa*<br>DocType=All document types; Language=All langua<br>SSCI, A&HCI Timespan=1945-2004       | ages; Databases=SCI-EXPANDED,                                              | <u>View Reference</u><br><u>Selections</u> |                           |
| □ #11                      | <u>16</u>  | Cited Author=moya t* AND Cited Work=glob* char<br>DocType=All document types; Language=All langua<br>SSCI, A&HCI Timespan=1945-2004   | ng*<br>ages; Databases≕SCI-EXPANDED,                                       | <u>View Reference</u><br><u>Selections</u> |                           |
| □ #10                      | <u>14</u>  | Cited Author=matsui t* AND Cited Work=field* cro<br>DocType=All document types; Language=All langua<br>SSCI, A&HCI Timespan=1945-2004 | p*<br>ages; Databases=SCI-EXPANDED,                                        | <u>View Reference</u><br><u>Selections</u> |                           |
| <b>□</b> #9                | z          | Cited Author=lin w* AND Cited Work=phys* plant*<br>DocType=All document types; Language=All langua<br>SSCI, A&HCI Timespan=1945-2004  | ages; Databases=SCI-EXPANDED,                                              | <u>View Reference</u><br><u>Selections</u> |                           |
| □ #8                       | 2          | Cited Author=howell t* AND Cited Work=irr* sci*<br>DocType=All document types; Language=All langua<br>SSCI, A&HCI Timespan=1945-2004  | ages; Databases=SCI-EXPANDED,                                              | <u>View Reference</u><br><u>Selections</u> |                           |
| <b>□</b> #7                | <u>55</u>  | Cited Author=hogan k* AND Cited Work=plant cel*<br>DocType=All document types; Language=All langua<br>SSCI, A&HCI Timespan=1945-2004  | ages; Databases=SCI-EXPANDED,                                              | <u>View Reference</u><br><u>Selections</u> |                           |
| □ #6                       | 21         | Cited Author=ghannoum o* AND Cited Work=plant<br>DocType=All document types; Language=All langua<br>SSCI, A&HCI Timespan=1945-2004    | cel*<br>ages; Databases=SCI-EXPANDED,                                      | <u>View Reference</u><br><u>Selections</u> |                           |
| □ #5                       | 5          | Cited Author=bunce j* AND Cited Work=photosyn*<br>DocType=All document types; Language=All langua<br>SSCI, A&HCI Timespan=1945-2004   | ages; Databases=SCI-EXPANDED,                                              | <u>View Reference</u><br><u>Selections</u> |                           |
| □ #4                       | 8          | Cited Author=bunce j* AND Cited Work=plant cel*<br>DocType=All document types; Language=All langua<br>SSCI, A&HCI Timespan=1945-2004  | ages; Databases=SCI-EXPANDED,                                              | <u>View Reference</u><br><u>Selections</u> |                           |
| □ #3                       | 22         | Cited Author=bunce j* AND Cited Work=ann* bot*<br>DocType=All document types; Language=All langua<br>SSCI, A&HCI Timespan=1945-2004   | ages; Databases=SCI-EXPANDED,                                              | <u>View Reference</u><br><u>Selections</u> |                           |
| □ #2                       | 9          | Cited Author=alberto a* AND Cited Work=aus* j pl<br>DocType=All document types; Language=All langua<br>SSCI, A&HCI Timespan=1945-2004 | ant*<br>ages; Databases=SCI-EXPANDED,                                      | <u>View Reference</u><br><u>Selections</u> |                           |
| □ #1                       | <u>903</u> | Cited Author=ziska I or ziska Ih<br>DocType=All document types; Language=All langua<br>SSCI, A&HCI Timespan=1945-2004                 | ages; Databases=SCI-EXPANDED,                                              | <u>View Reference</u><br><u>Selections</u> |                           |

## **Apêndice C—Campos Pesquisáveis**

### Tópico

Digite as palavras ou frases que possam aparecer no título do artigo, sumário ou lista de palavraschave.

#### Regra

- 1. Para pesquisar por uma frase, basta digitar a frase. Os termos adjacentes são pesquisados em seqüência.
- 2. Use o operador SAME para especificar que dois termos devem aparecer na mesma frase em qualquer seqüência.
- **3.** Use sinônimos (linguagem natural, acrônimos, jargão); combine-os com o operador OR.
- **4.** Trunque para encontrar termos derivativos e plural.
- **5.** Use curingas internos para encontrar formas variantes.
- 6. Ao pesquisar por um termo que contenha pontuação, use um espaço.
- 7. Ao pesquisar por uma frase que contenha um possessivo, use o operador SAME.
- 8. Pesquise as palavras com hífen de forma separada e juntas.
- **9.** Pesquise nomes de pessoas usando o operador SAME.
- **10.** Os títulos em língua que não o inglês são traduzidos em inglês americano quando a revista não fornecer a tradução.
- **11.** Os títulos de trabalhos criativos permanecem na língua usada no documento fonte.

#### Exemplo

Digite **reduc\* sodium** para pesquisar *reduced sodium, reducing sodium, etc.* 

Digite **reduc\* SAME sodium** para pesquisar *reduced sodium, reducing sodium, sodium intake of experimental group was reduced, etc.* 

Digite heart\* OR coronar\* OR cardio\* OR cardia\* para pesquisar heart, hearts, heartbeat, coronary, cardiovascular, cardiotonic, cardiopulmonary, cardiac, etc.

Digite **angioplast**\* para pesquisar *angioplasty, angioplasties, angioplastic, etc.* 

Digite **wom?n** para pesquisar *woman* ou *women*. Enter **labo\$r** para pesquisar *labor* ou *labour*.

Digite **alpha 2 beta 2** para pesquisar *alpha(2)beta(2)*.

Digite **kaposi\* SAME sarcom\*** para pesquisar Kaposi sarcoma, Kaposis-sarcoma, Kaposis sarcoma, Kaposi's sarcoma.

Digite **cd rom or cdrom** para pesquisar *CD*-*ROM*, *CDROM*, *etc*..

Digite **churchill same (winston OR w)** para pesquisar *Winston Churchill; Churchill, Winston; Churchill, W., etc.* 

The continuous quality improvement process in mental health services management Massa JLP Actas Luso-Espanolas De Neurologia Psiquiatria Y Ciencias Afines 24: (1) 49-57 JAN-FEB 1996

> The Barbizon School – L'auberge Ganne' Laverroux N Oeil-Magazine International D Art (477) S2-S2 DEC 1995

 Os detalhes do título são indicados por um sinal de adição ou parênteses (somente no Arts & Humanities Citation Index). Speech After Long Silence + The Poetry Of Haines,John Berry W Sewanee Review 104: (1) 108-110 WIN 1996

### Autor da fonte

Digite um nome de autor/editor, fornecendo primeiro o sobrenome, seguido por um espaço e até 5 iniciais. Recomendamos usar uma inicial e o símbolo de truncamento (\*) visto que os autores algumas vezes utilizam variações de seus nomes. O ISI faz a captura de todos os autores de fontes.

| 1. | <b>Regra</b><br>Para nomes com pontuação ou espaços, use<br>as versões junta e separada.                                              | <b>Exemplo</b><br>Digite <b>oneill OR o neill</b> para pesquisar<br>O'Neill.<br>Digite <b>delarosa or de la rosa</b> para pesquisar<br>artigos de la Rosa. |                                                |  |
|----|----------------------------------------------------------------------------------------------------|----------------------------------------------------------------------------------------------------|------------------------------------------------|--|
| 2. | Pesquise as variações de nomes onde o nome de família pode não ser o último nome.                                                     | Digite <b>yen sw or shi wy</b> para pesquisar a de Shi-Wa Yen.                                                                                             |                                                |  |
| 3. | Títulos de posição, designações de geração<br>tais como Junior (Júnior) e Senior (Sênio),<br>e graus acadêmicos não são considerados. | <u>Source Document</u><br>Lord Duvall Edwards<br>W. Brumfitt, Jr.                                                                                          | <u>ISI Database</u><br>Edwards d<br>Brumfitt w |  |

### Autor de grupo

Digite o nome do autor de grupo bem como os acrônimos do nome. Use o Group Author Index para localizar outras versões do nome do autor de grupo.

|    | Regra                                   | Exemplo                                       |
|----|-----------------------------------------|-----------------------------------------------|
| 1. | Use curinga e caracteres de truncamento | Digite women* interag* HIV* or WIHS*          |
|    | neste campo. Digite diversos nomes      | para localizar artigos do Women's Interagency |
|    | abreviados ligados pelo operador OR.    | HIV Study                                     |

### Título da fonte

Digite um título completo ou parcial (truncado) da revista.

|    | Regra                                                                                                    | Exemplo                                                                                                    |
|----|----------------------------------------------------------------------------------------------------|----------------------------------------------------------------------------------------------------|
| 2. | Use curingas e trunque os caracteres neste<br>campo. Digite diversos títulos abreviados<br>ligados pelo operador de pesquisa OR. | Digite <b>science or nature</b> para pesquisar artigos de qualquer uma das revistas.                                                                                                |
|    |                                                                                                    | Digite <b>nature</b> * para pesquisar artigos das<br>revistas <i>Nature</i> , <i>Nature &amp; Resources</i> , <i>Nature</i><br><i>Biotechnology</i> , <i>Nature Genetics</i> , etc. |

### Endereço

Digite uma instituição e/ou nome de lugar de um endereço de autor para pesquisar os registros com base no endereço. O ISI faz a captura de todos os endereços de autores.

| 1. | <b>Regra</b><br>Use os curingas e truncamento neste<br>campo.                            | <b>Exemplo</b><br>Digite <b>univ penn</b> * para pesquisar univ penn, a<br>forma abreviada da University of Pennsylvania.                                                 |
|----|------------------------------------------------------------------------------------------|----------------------------------------------------------------------------------------------------|
| 2. | Use o operador SAME para pesquisar duas ou mais palavras que aparecem no mesmo endereço. | Digite <b>univ penn* SAME anthro*</b> para<br>pesquisar documentos de autoria da faculdade e<br>estudantes do University of Pennsylvania's<br>Department of Anthropology. |

### Autor citado

O ISI faz a captura do sobrenome e até 3 iniciais do primeiro autor relacionado em uma citação. Use as regras de Autor na seção Autor da fonte.

• Se o nome tiver mais de 15 caracteres, faça o truncamento depois do 15º caractere. Depois do sobrenome digite um espaço, a primeira inicial conhecida e um asterisco. Exemplo: **C.A. CHATZIDIMITRIOU-DREISMANN** seria truncado como **CHATZIDIMITRIOU\* C\*** 

#### Trabalho citado

O ISI faz a captura de até 20 caracteres do trabalho citado.

- Para revistas, digite as variações do título abreviado da revista.
- Para **livros**, digite a primeira palavra ou palavras de relevância do título. Faça o truncamento por causa das grafias diferentes. Os títulos de trabalhos citados podem ser em línguas que não o inglês. Faça sempre o truncamento da última palavra do título de um livro.
- Para patentes, digite o número da patente. Não precisa especificar o código do país.

| R | egra |  |
|---|------|--|
|   |      |  |

1. Use curinga e trunque os caracteres neste campo. Digite diversos títulos abreviados

ligados pelo operador de pesquisa OR.

**Exemplo** Digite **j am chem soc\* or j amer chem soc\* or jacs**\* para pesquisar itens do Journal of the American Chemical Society.

### Ano citado

Digite um ano de quatro dígitos ou série de anos separados pelo operador OR para indicar quando o trabalho foi publicado. Para **patentes**, use a data de emissão.

• Use um intervalo de anos próximos do ano de publicação prevendo possíveis erros de citação. Exemplo: para um trabalho escrito em **1992**, digite : **1992 or 1991 or 1993** 

## Apêndice D Breve histórico da indexação de citações

Inicialmente a indexação de citações foi desenvolvida para o acompanhamento da literatura legal há mais de um século. Como o sistema legal norte-americano exige que os juízes decidam os casos que lhe são apresentados baseando-se em decisões anteriores ou em precedentes de casos semelhantes, era muito importante para a comunidade jurídica ser capaz de acompanhar o desfecho de uma decisão ao longo de todo o processo percorrido no sistema judiciário. As citações *Shepard's*<sup>®</sup> foram publicadas pela primeira vez em 1873 com o objetivo de documentar todos os locais em que um caso foi citado, permitindo aos advogados e juízes determinar se uma decisão específica ainda era juridicamente válida ou fora modificada ou derrubada.

A idéia de aplicar o conceito da indexação de citações à literatura científica foi desenvolvida pelo Dr. Eugene Garfield, fundador do ISI, no final da década de 1950. Ele percebeu que descobertas anteriores e precedentes também eram princípios em que se baseava a pesquisa científica. Sua iniciativa de aplicar a indexação de citações à literatura científica decorreu da maior necessidade de métodos de indexação com o auxílio de máquinas, relacionada ao aumento da literatura científica após a Segunda Guerra Mundial. À medida que aumentava a quantidade de informações publicadas, tornava-se evidente que a indexação tradicional de assuntos não seria capaz de acompanhar o ritmo das publicações. Sua participação no projeto de indexação médica no Johns Hopkins Welch levou-o a pensar de uma maneira crítica sobre a possibilidade de usar as referências citadas nos artigos como termos de indexação, em vez de usar máquinas para a atribuição automática de descritores tradicionais de assuntos.

Em 1961, quando produzia um índice de citações de genética, financiado pelos National Institutes of Health, o Dr. Garfield percebeu que uma ferramenta de recuperação multidisciplinar seria valiosa, pois descobriu que muitos artigos de genética foram publicados em jornais não especializados em genética. Atualmente, o ISI produz três índices de citações multidisciplinares (o índice expandido de citações científicas, Science Citation Index Expanded; o índice de citações de ciências sociais, Social Sciences Citation Index; e o índice de citações de artes e humanidades, Arts & Humanities Citation Index), além de vários índices de citações especializadas em áreas científicas como biotecnologia, ciência dos materiais e neurociência.

### O que é o índice de citações?

O índice de citações é uma ferramenta de referência que inclui não só informações bibliográficas padrão, como títulos, resumos e dados sobre autores de artigos, mas também **referências citadas**, conhecidas como lista de referência ou bibliografia, dos itens indexados. O índice de citações se baseia neste pressuposto fundamental: quando um pesquisador cita um artigo, livro ou patente, etc. em seu trabalho implica algum tipo de relacionamento temático com a obra citada. Se alguém estiver realizando um trabalho acadêmico sobre os desafios envolvidos na utilização de DOIs (Digital Object Identifiers), espera-se que a respectiva bibliografia contenha referências a itens sobre o assunto de padrões e DOIs e não sobre temas sem qualquer relação, como a literatura renascentista. O índice de citações *é* essencialmente um índice de assuntos que expressa os conceitos de cada assunto sem os cabeçalhos ou descritores tradicionais, mas com citações. Existem muitos aspectos que precisam ser considerados na utilização dos índices de citações do ISI:

• Ao citar uma determinada obra, a motivação do autor pode ser positiva ou negativa. As base s de dados do ISI não dispõem de códigos para indicar *por que* um certo item foi citado. Isso somente poderá ser determinado pelo exame do próprio artigo.

• Conforme aparecem na base de dados do ISI, as referências citadas não são uma tentativa de recriar cada palavra da bibliografia do autor. Em vez disso, considere as citações como descritores ou endereços de documentos. O ISI captura o primeiro sobrenome listado do autor e até três iniciais, o título abreviado da obra citada, o volume, a página inicial e o ano de referência. Assim, uma citação

que aparece em uma bibliografia como "Ingwersen, Peter & Christensen, Finn Hjortgaard. (1997). Data set isolation for bibliometric online analyses of research publications: fundamental methodological issues. *Journal of the American Society for Information Science 48(3)*: 205-217" será traduzida, no índice de citações de ciências sociais, como **Ingwersen P** J AM SOC INFORM SCI 48 205 1997.

# Benefícios do índice de citações comparado ao índice tradicional de assuntos

O índice de citações permite fazer o relacionado de tempo que os índices tradicionais não podem realizar – é possível efetuar pesquisas retrospectivas e prospectivas. O uso do índice de citações pode fazer o pesquisador avançar no tempo, de uma referência anterior conhecida para informações mais recentes e desconhecidas. A pesquisa de uma citação poderá responder a questões como as seguintes:

- Um conceito básico foi aplicado em outro local?
- Uma teoria foi confirmada?
- Uma teoria ainda é válida?
- Um método foi aperfeiçoado?
- Foi publicada alguma errata ou correção?

Essencialmente, a pesquisa da referência citada permite a contextualização de uma obra, pela observação de como foi utilizada desde a respectiva publicação, ajudando a determinar se a obra foi aplicada ou comentada por terceiros.

A indexação de citações soluciona algumas das idiossincrasias encontradas na indexação tradicional de assuntos. A indexação de citações tira proveito dos vínculos formais explícitos entre publicações, estabelecidos pelos próprios autores. Os termos de classificação usados nos índices de assuntos muitas vezes são ambíguos e de livre interpretação. Juntando-se a isso o fato de que indexadores distintos têm diferentes fundamentações, treinamentos e habilidades, não causa surpresa a pouca consistência observada entre os indexadores encontrados na indexação tradicional. A indexação de citações supera algumas dessas dificuldades ao permitir que o próprio autor decida qual material já publicado está relacionado ao artigo em questão.

Como descritores bibliográficos, as citações também não estão sujeitas à obsolescência ou mudança lingüística. A biblioteca do congresso norte-americano, por exemplo, modificou recentemente o cabeçalho de assunto de variação livre, "Data bases" para "Databases." É claro que esses cabeçalhos se referem ao mesmo conceito, mas atualmente a recuperação de material mais antigo e mais recente no ambiente de eletrônica exige que o pesquisador use as duas variações. As citações também são mais práticas e são capazes de abranger novas terminologias de uma maneira que um vocabulário controlado não consegue fazer. Por exemplo, a síndrome da imunodeficiência adquirida somente foi incluída no léxico de vocabulários controlados após vários anos de sua descoberta, porque os pesquisadores não compreendiam a sua etiologia. Entretanto, se conhecesse o importante artigo sobre o tema de Gottlieb et al. (Gottlieb, MS, et al. 1981. *New England Journal of Medicine*, 305:(24) 1425-1431), qualquer pesquisador poderia usar essencialmente essa citação para definir sua posição em relação ao conceito da AIDS. Por não estarem vinculadas ao vocabulário, mas aos conceitos, as citações são capazes de superar as modificações de terminologia.

A natureza multidisciplinar dos índices de citações do ISI permite o descobrimento acidental de artigos relevantes de jornais, que inicialmente não foram considerados pelos pesquisadores, mas se tornaram cada vez mais importante à medida que a natureza das artes e das ciências se torna mais interdisciplinar. Como o cabeçalho de um assunto, a citação representa qualquer quantidade de conceitos que não poderiam ser indexados em um sistema convencional de indexação devido às considerações disciplinares ou econômicas. O índice específico de um assunto poderá não dispor de uma forma para expressar certos conceitos. Por exemplo, um artigo sobre o lixo criado no espaço pelos seres humanos poderá ser publicado

em um jornal de astronomia e o descritor de "dejetos espaciais" poderá ser aplicado em um índice específico de astronomia. Entretanto, além de examinar os efeitos dos dejetos espaciais no cosmo, o artigo também poderá tratar da cooperação entre os governos para a criação de acordos e protocolos relativos ao problema. Como os índices de astronomia dificilmente contêm descritores para essa área, o assunto estaria essencialmente perdido. Porém, se o artigo citar itens relativos a preocupações sociais sobre a questão, o índice de citações será capaz de captar o lado político do artigo.

### Usos da análise de citações

Apesar de os índices de citações do ISI serem as primeiras e principais ferramentas para a recuperação de informações, os dados das citações vêm sendo utilizados em várias outras formas:

**Fator de impacto e análise de jornais:** os dados dos índices de citações são agregados ao Journal Citation Reports (JCR), que pode servir como um fator para a avaliação de jornais. Enquanto o SCI e o SSCI focalizam o nível micro das citações de uma determinada *obra*, o JCR focaliza o nível macro das citações de um determinado *jornal*. A partir dessa compilação de dados, várias avaliações podem ser criadas. Acima de todos os fatores de avaliação, está o **fator de impacto**, o qual calcula essencialmente o número de vezes em que um artigo característico de um jornal é citado. Ao examinar fatores de impacto, lembre-se de que certos tipos de jornais podem ser mais ou menos citados do que outros. Por exemplo, jornais de análise costumam ser bastante citados, enquanto o mesmo não ocorre com jornais mais voltados para novidades. Além disso, certas disciplinas podem ter maior fator de impacto do que outras, em virtude de diferenças entre os padrões das citações e das características da literatura. Um jornal sobre genética, com um fator de impacto de 2,0 estaria no intervalo médio da disciplina genética, enquanto um jornal sobre engenharia química, com o mesmo fator de impacto, apareceria no topo da sua categoria! Os fatores de impacto não devem ser examinados de maneira isolada.

Análise do uso institucional dos jornais: a utilização de dados do JCR poderá auxiliar a decidir quais jornais de várias disciplinas são os mais usados/citados pelos pesquisadores em todo o mundo. Além do uso de fatores de impacto para auxiliar as decisões de retenção, os dados das citações de uma determinada instituição poderão ser empregados para determinar quais jornais são citados pelo corpo docente de uma instituição e em quais jornais estão publicando.

**Avaliação do pesquisador:** os dados das citações freqüentemente são usados em decisões para promoção e exercício de cargos, ajudando a determinar o impacto de um pesquisador individual em sua área de estudo. Ao usá-los com essa ou qualquer outra finalidade, é necessário lembrar que os dados das citações constituem apenas um ponto de partida e precisam ser utilizados em conjunto com outras escalas e medidas para se obter uma avaliação significativa e útil.

**Inteligência competitiva:** o ISI coleta os endereços de todos os autores e esses dados podem ser usados para descobrir o que a concorrência está publicando. Isso poderá ser de grande ajuda em situações de bibliotecas acadêmicas e especiais. Como a base de dados também inclui a lista de referências citadas, também é fácil descobrir, com precisão, quais são os recursos em que a concorrência está baseando a sua pesquisa.

**Mapeamento de relacionamentos entre áreas de assuntos:** as pesquisas bibliométricas usam os índices das citações para ajudar a determinar os relacionamentos existentes entre as disciplinas pelo exame de padrões de citação de disciplinas cruzadas.

Para obter mais informações sobre a história e as aplicações da indexação de citações, consulte os ensaios do ISI no site www.isinet.com/hot/essays. Para obter mais informações sobre a maneira como o ISI coleta referências citadas e como pesquisá-las, consulte o ensaio Cited Reference Searching: An Introduction, em www.isinet.com/training/tutorials/citedreference

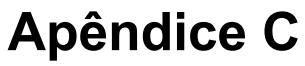

# A base de dados do ISI®: o processo de seleção de revistas

A missão básica do ISI, como provedor de bases de dados de publicações, é fornecer uma cobertura abrangente das pesquisas mais importantes e influentes do mundo. Atualmente, a base de dados do ISI engloba mais de 16.000 revistas, livros e publicações periódicas internacionais nas áreas de ciência, ciências sociais e artes e humanidades.

Uma parte importante destes dados são as 8.600 revistas internacionais que o ISI cobre anualmente. O ISI indexa dados bibliográficos completos de todos os itens cobertos, incluindo sinopses de autores em inglês, endereços de autores e editoriais, bem como as referências citadas contidas nos documentos indexados.

O compromisso do ISI é fornecer uma cobertura abrangente das revistas mais importantes e influentes do mundo, possibilitando a noção atualizada e pesquisas retrospectivas da informação aos assinantes de tais revistas. Porém, abrangente não significa "tudo incluído" necessariamente.<sup>1</sup>

Por quê ser seletivo?

A impressão geral é a de que, a fim de ser abrangente, um índice contendo literatura de revistas de ciência deve englobar todas as revistas científicas publicados. Além desta abordagem não ser prática economicamente, ela também é desnecessária como demonstraram análises da literatura científica. Tais análises demonstraram que um número relativamente pequeno de revistas publicam todos os resultados científicos relevantes. Este princípio é geralmente citado como a Lei de Bradford.<sup>2</sup>

Em meados da década de 30, S. C. Bradford constatou que a literatura básica referente a uma determinada disciplina científica era constituída por menos de 1.000 revistas. Destas 1.000 revistas, relativamente poucas têm relevância significante em relação ao dado tópico, mas tal relevância é bem menor em muitas delas. No entanto, aquelas revistas com relevância menor em relação ao dado tópico ou disciplina normalmente têm relevância significante em relação a outra disciplina. Assim, a literatura científica básica pode moldar-se em torno de vários tópicos, com revistas individuais tornando-se mais ou menos relevantes, dependendo do tópico. Bradford constatou que uma base essencial de revistas compõe a base literária de todas as disciplinas e que a publicação da maioria dos artigos importantes é feita em um número relativamente pequeno de revistas.<sup>3</sup>

Análises recentes de citações revelaram que um número tão baixo quanto 150 revistas são responsáveis pela metade das citações e um quarto das publicações. Tais análises também demonstraram que uma base de aproximadamente 2.000 revistas atualmente é responsável por cerca de 85% dos artigos publicados e 95% dos artigos citados.<sup>4</sup> Porém, esta base não é estática e sua composição básica muda constantemente. A missão da equipe editorial do ISI é identificar e avaliar revistas novos e promissores que sejam úteis aos seus assinantes e excluir aquelas revistas cuja utilidade for menor.

### O processo de avaliação

O processo de avaliação e seleção das revistas é realizado de forma contínua no ISI, onde elas são adicionadas e excluídas da base de dados quinzenalmente. A equipe editorial do ISI analisa aproximadamente 2.000 novos títulos de revistas por ano, mas somente de 10 a 12% das revistas avaliadas são selecionadas. Além disso, a cobertura das revistas existentes nos produtos do ISI também passa por revisões constantes. As revistas cobertas atualmente são monitoradas para assegurar a preservação de padrões elevados e uma clara relevância em relação aos produtos do ISI nos quais elas são cobertas.

Cada revista passa por um abrangente processo de avaliação antes de ser selecionada ou rejeitada. Os editores do ISI responsáveis pelas avaliações das revistas têm competência profissional relevante em suas áreas de responsabilidade, bem como experiência e formação na área de informática. Os conhecimentos literários de tais editores em relação ao campo em que atuam é ampliado ainda mais através de consultas junto a redes de consultoria, as quais participam do processo de avaliação quando necessário.

Diversos fatores são levados em consideração na avaliação da cobertura das revistas, tanto qualitativa quanto quantitativamente. Os padrões básicos de publicação da revista, o seu teor editorial, a diversidade internacional de suas fontes e os dados das citações associadas ao mesmo são considerados em conjunto. Nenhum fator é considerado de forma isolada, mas através da combinação e da inter-relação dos dados, o editor pode determinar todos os pontos fortes e fracos da revista.

### Padrões básicos da revista

**O cumprimento da data de publicação** representa um dos critérios mais básicos no processo de avaliação e sua importância é primordial. A revista precisa estar publicando dentro do período estipulado antes de ser considerada para inclusão inicial na base de dados do ISI. A habilidade da revista para publicar dentro do período previsto implica uma rica reserva de manuscritos, os quais são essenciais para uma viabilidade contínua. Não é aceitável que uma revista circule cronicamente tarde, semanas ou meses após sua data de cobertura.<sup>5</sup> Para que o cumprimento da data de publicação seja medido de forma adequada, uma decisão de cobertura jamais pode ser baseada apenas numa edição; geralmente, o editor precisa consultar pelo menos três edições.

O ISI também observa se a revista segue **convenções editoriais internacionais** ou não, as quais otimizam a capacidade de busca de artigos de fonte. Estas convenções incluem títulos informativos, títulos e sinopses totalmente descritivos dos artigos, informações bibliográficas completas para todas as referências citadas e informações completas do endereço de todos os autores.

**Títulos, sinopses e palavras-chave de artigos em inglês são essenciais**. Referências citadas em inglês também são recomendadas. Embora informações científicas importantes sejam publicadas em todos os idiomas, os autores devem fornecer traduções em inglês dos títulos, palavras-chave do autor e sinopses do artigo se quiserem atingir a maior audiência possível. Da mesma forma, por questões estritamente práticas, não seria viável para o ISI assumir a responsabilidade pela tradução deste material.

A aplicação do processo de **revisão por colegas** (*'peer reviewed journals'*) representa mais uma indicação dos padrões da revista e indica a qualidade geral da pesquisa apresentada, além da integridade das referências citadas.<sup>6</sup>

### Teor editorial

A verdadeira base da literatura científica é incorporada em um número relativamente pequeno de revistas. No entanto, a pesquisa científica continua a expandir os campos de estudo especializado e novas revistas emergem conforme a pesquisa publicada sobre um novo tópico atingir uma massa crítica. O editor do ISI determina se o teor de uma nova revista aprimorará as informações existentes na base de dados ou se o tópico já está adequadamente coberto.

O enorme volume de dados à disposição dos editores e a observação diária por parte dos mesmos de praticamente todas as novas revistas de ciência publicadas, permitem que a equipe editorial do ISI detecte tópicos emergentes e "campos mais atuais" na literatura.

### **Diversidade internacional**

A representação geográfica de uma revista representa mais uma consideração. Para atender às necessidades de sua base internacional de assinantes, o ISI visa a cobertura de revistas com diversidade internacional através da inclusão de autores de artigos de fonte e artigos citados.

Para retratar propriamente o contexto global no qual a pesquisa científica for realizada e para fornecer a cobertura balanceada em cada categoria, o ISI também visa a cobertura das melhores revistas regionais. No entanto, ao invés de comparar uma revista regional com todos as revistas na categoria de um tema em particular, o editor do ISI considera tal revista em relação as revistas existentes na categoria da mesma área

geográfica. Os altos padrões de publicação da revista, principalmente o cumprimento da data de publicação e os elementos bibliográficos do idioma inglês, continuam a ser essenciais.

### Análise de citações

O processo de avaliação do ISI é exclusivo pelo fato de nossos editores terem à sua disposição uma ampla gama de dados referentes a citações. A importância em interpretar e compreender corretamente estes dados na avaliação das revistas não pode ser enfatizada suficientemente. Visto que o número de revistas varia bastante dentre disciplinas, os índices de citação por disciplina também variam bastante. Campos menores como botânica ou matemática não geram tantos artigos ou citações como ocorre com os campos maiores de biotecnia ou genética. Do mesmo modo, em algumas áreas, particularmente a de artes e letras, é possível que um artigo leve um tempo relativamente longo para atrair um número significante de citações, enquanto que em outras áreas, tais como a de ciências naturais, não é incomum que as citações atinjam seu pico após apenas dois anos. <sup>7</sup> Estes fatores devem ser levados em consideração para que os dados da citação sejam utilizados corretamente.

Vários tipos de citação são utilizados. No caso de revistas tradicionais, isto inclui o índice total de citações, o fator de impacto e o índice de imediação. No caso de revistas inteiramente novas, os editores examinam o histórico de publicação dos autores e dos diretores editoriais da revista, observando onde seus artigos foram publicados e se suas obras foram citadas. Além disso, pelo fato do ISI capturar todas as referências citadas a partir de todas as 8.600 revistas cobertas, a informação da citação está disponível nas revistas cobertas e não cobertas, ou seja, revistas que tiverem sido citadas por qualquer um das 8.600 revistas de nossa base.

### **Revistas eletrônicas**

Conforme declaramos anteriormente, a missão básica do ISI é fornecer acesso as revistas mais importantes e influentes do mundo. Este compromisso abrange a avaliação e a inclusão de revistas eletrônicas.

Embora os meios eletrônicos requeiram algumas revisões no processo de avaliação, o ISI ainda assim observa todas as marcas de qualidade presentes nas revistas tradicionais. O teor editorial, o calibre da diretoria editorial e dos autores, o levantamento de fundos de pesquisa, a revisão de colegas e a diversidade internacional são mais importantes agora do que jamais antes.

O cumprimento da data de publicação deve ser medido um pouco diferentemente no caso de formatos eletrônicos. As revistas eletrônicas de pesquisa podem apresentar duas formas básicas: serem emitidos no formato de publicação tradicional como "edições" contendo uma coleção de artigos ou podem publicar um artigo de cada vez. O segundo formato é uma característica atrativa das revistas eletrônicos, já que isto torna possível disseminar a informação com uma rapidez ainda maior. Neste estágio inicial da história de publicação de revistas eletrônicas, os padrões estipulados de cumprimento da data de publicação ainda estão em fase de desenvolvimento. Um bom método para se determinar a "saúde" de uma revista eletrônica é observar o grau de regularidade em que os artigos são publicados. É claro, o número de artigos publicados depende da disciplina. Em geral, no entanto, a expectativa do ISI é a ocorrência de pelo menos alguma atividade semestralmente.

Em muitos casos, as revistas tradicionais também desenvolvem versões eletrônicas. A versão eletrônica pode incluir material editorial suplementar e, freqüentemente, transporta a informação do publicador ao pesquisador com maior rapidez. Se o formato eletrônico oferecer estes tipos positivos de diferenças, o ISI considera então a cobertura da versão eletrônica em vez da impressa.

Em setembro de 1994, o ISI aceitou o primeira revista eletrônica. Desde então, o ISI vem monitorando de forma contínua o número cada vez maior de revistas publicadas no formato eletrônico. Nossos editores foram incumbidos de identificar todos as revistas eletrônicas relevantes e de avaliar sua possível cobertura. A expectativa do ISI é o crescimento constante do número de revistas eletrônicas que cobrimos.

### Como recomendar revistas

O ISI agradece sugestões e recomendações para cobertura. Efetuamos pesquisas de opinião pública (entre clientes) e pesquisas de mercado regularmente. Se quiser recomendar uma revista para avaliação, envie fax ao Editorial Development Department no no 215-386-6362 (EUA). Favor fornecer o nome completo da revista, o ISSN, o nome/endereço do editor e o publicador da revista. Se possível, envie a edição mais recente da revista e posteriormente as próximas duas ou três edições imediatamente após sua publicação. Inclua em anexo uma breve descrição contendo as características exclusivas desta revista e como ela é diferente em relação a outras revistas do mesmo campo. Envie edições de amostra da revista para: Publication Processing Department, ISI, 3501 Market Street, Philadelphia, PA 19104 USA.

Este ensaio foi elaborado por: James Testa, Director, Editorial Devlopment, ISI.

1. Garfield, E., How ISI Selects Journals for Coverage: Quantitative and Qualitative Considerations. Current Contents, May 28, 1990.

2. Garfield, E., Citation Indexing (New York: John Wiley & Sons, 1979)

3. Ibid.

4.Garfield, E., The Significant Scientific Literature Appears in a Small Core of Journals. The Scientist V10(17), Sept. 2, 1996.

5. Garfield, E., How ISI Selects Journals for Coverage: Quantitative and Qualitative Considerations. Current Contents, May 28, 1990.

6. Ibid.

7. Ibid.

Copyright ©2001 Institute for Scientific Information®

# **Apêndice F – ISI Document Solution**

Artigos de texto completos podem ser solicitados usando o serviço pago de entrega de documentos ISI Document Solution. Selecione os registros que quiser solicitar e a seguir vá para a lista Marked Records. Clique no botão vermelho **Order Full Text** para enviar seu pedido.

| RETURN     Web of Science Marked Records                                              |                                                     |                     |                         |                  |  |  |
|---------------------------------------------------------------------------------------|-----------------------------------------------------|---------------------|-------------------------|------------------|--|--|
|                                                                                       | Output C                                            | Options             |                         |                  |  |  |
| Display marked list: Web of Scier                                                     | ce 🔽 GO                                             |                     |                         |                  |  |  |
| Web of Science Marked Recor                                                           | ds - 4 Articles                                     |                     |                         |                  |  |  |
| Scroll down to view records                                                           |                                                     |                     |                         | DELETE THIS LIST |  |  |
| Step 1. Select the fields to inc                                                      | slude in the output. RESET TO DEFAULTS              |                     |                         |                  |  |  |
| Author(s)                                                                             | 🗹 Title                                             | Source              | abstract*               |                  |  |  |
| 🗖 language                                                                            | 🗖 document type                                     | 🗆 keywords          | 🗖 addresses             |                  |  |  |
| cited references*                                                                     | 🗖 cited reference count                             | 🗖 times cited       | 🗖 publisher information | n                |  |  |
| ISSN ISSN                                                                             | 🗆 source abbrev.                                    | 🗖 page count        | 🗖 IDS number            |                  |  |  |
| 🗖 subject category                                                                    |                                                     |                     |                         |                  |  |  |
| *Selecting these items wi                                                             | ll increase the processing time.                    |                     |                         |                  |  |  |
| Step 2. Select an option.                                                             |                                                     |                     |                         |                  |  |  |
| Field Tagged 💌                                                                        | FORMAT FOR PRINT                                    | E-mail records to   | n:                      |                  |  |  |
| Field Tagged                                                                          | Field Tagged SAVE TO FILE Return e-mail (ontingal): |                     |                         |                  |  |  |
| EXPORT TO REFERENCE SOFWARE     Notes(optional):       ORDER FULL TEXT     Plain Text |                                                     |                     |                         |                  |  |  |
| Automatically delete set                                                              | Rected records from the Marked List after           | output is complete. |                         |                  |  |  |

Será exibido o site de pedidos de documentos IDS. Se você tiver uma identificação e senha de usuário, digite-as aqui. Caso contrário, siga as instruções fornecidas em **New Users** para criar uma conta e obter informações de preços dos artigos.

| Logon<br>Order L            | ogon                                                                                                    |
|-----------------------------|----------------------------------------------------------------------------------------------------|
| Pi<br>qu<br><u>st</u><br>4: | lease log in to place orders or check order status. If you have any<br>uestions or problems, please email our customer service department at<br><u>envice@isidoc.com</u> or phone us at 1-800-603-4367 Toll Free or 734-<br>59-8565. |
| lf :<br>Oi                  | you have an ISI registered account please <u>click here</u> to login.<br>therwise logon below or <u>click here</u> to register.                                                                                                    |
|                             | Registered Users                                                                                                    |
|                             | User Name                                                                                                    |
|                             | Password                                                                                                    |
|                             | The User Name and Password are case sensitive.                                                                                                    |
|                             | Remember Me                                                                                                    |
|                             | Logon                                                                                                    |
|                             | Forgot your password? Click here.                                                                                                    |
|                             | New Users                                                                                                    |
|                             | If you have any questions about registering please call us at<br>1-800-603-4367 Toll Free or 734-459-8565.                                                                                                    |

## **Apêndice G – Registro**

Para aproveitar todos os recursos do *ISI Web of Knowledge* é necessário fazer seu registro. Crie um perfil pessoal usando um endereço de e-mail e digite a senha de sua <u>preferência</u>.

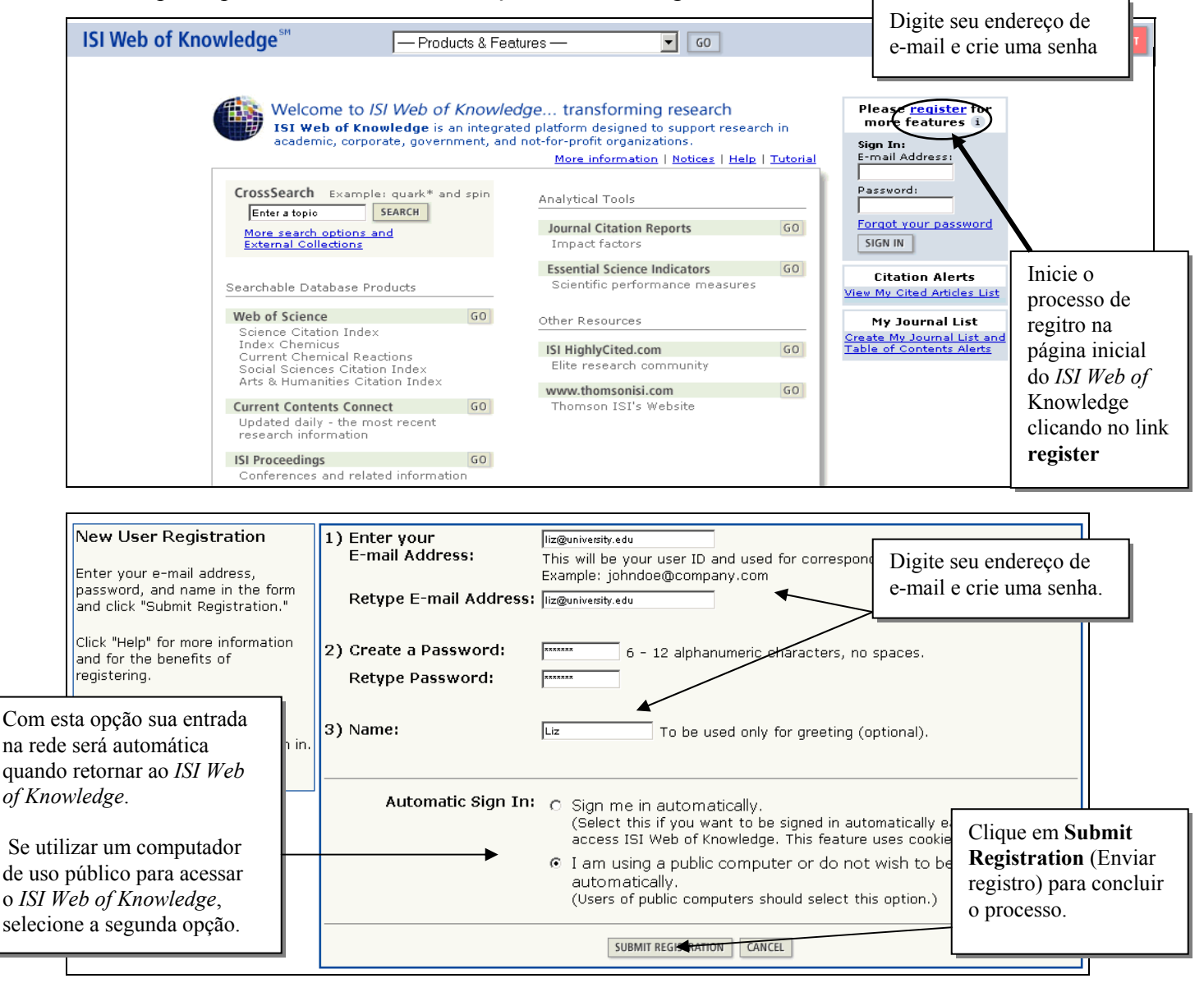

Será exibida uma confirmação na tela indicando que seu registro foi devidamente processado.

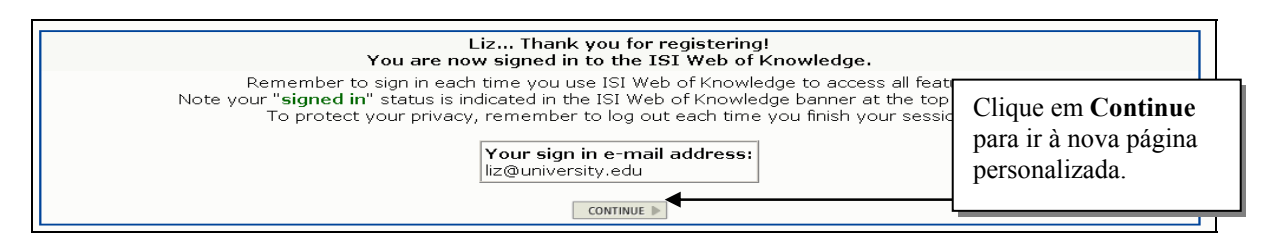

#### Uma vez registrado deverá simplesmente preencher a informação na tela.

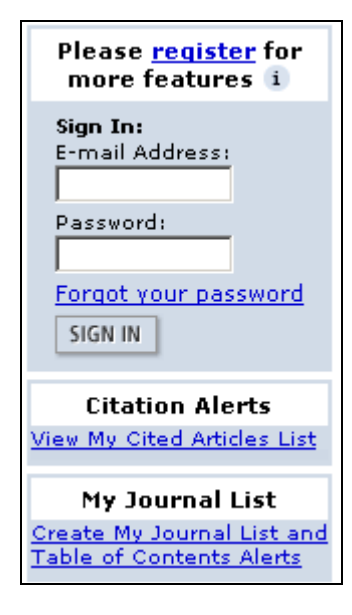

Como usuário registrado você poderá:

- Entrar automaticamente no site sempre que acessar o *ISI Web of Knowledge*
- Selecionar uma página inicial, que aparecerá no instante da entrada no site
- Gravar pesquisas no servidor do ISI Web of Knowledge
- Criar listas personalizadas de revistas para direcionar a procura e receber alertas de índice (se a sua instituição tiver assinatura do *Current Contents Connect*)

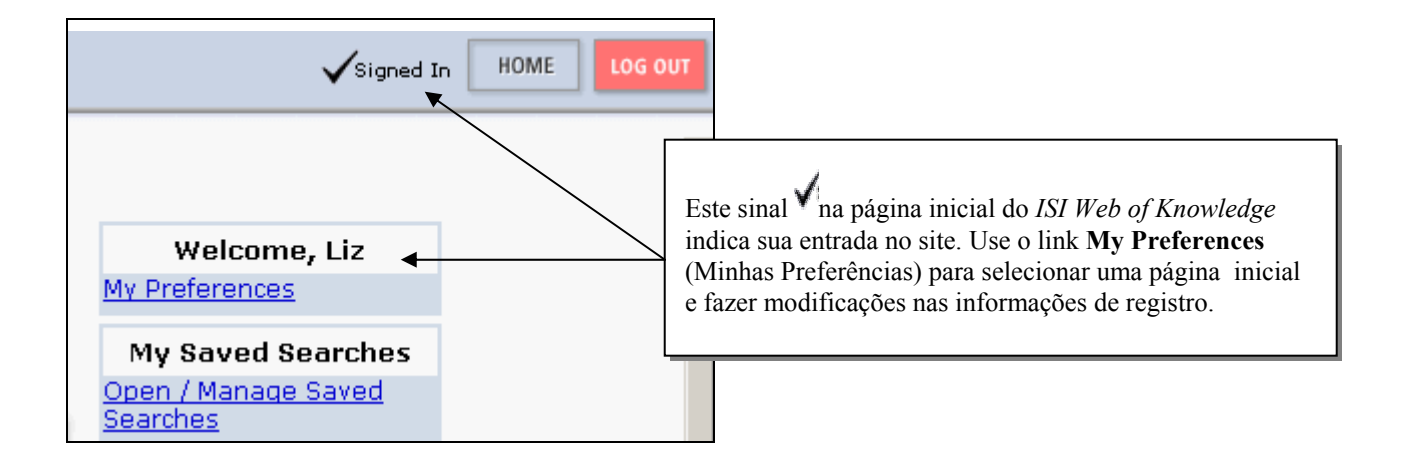

## Apêndice H Ciclo de criação do KeyWords Plus®

#### AMOSTRA DE REGISTRO DA FONTE

Title: Respiratory and immunological findings in brewery workers Author(s): GodnicCvar J; Zuskin E; Mustajbegovic J; Schachter EN (REPRINT); Kanceljak B; Macan J; Ilic Z; Ebling Z Journal: AMERICAN JOURNAL OF INDUSTRIAL MEDICINE, 1999, V35, N1 (JAN), P 68-75 Author Keywords: brewery workers ; respiratory symptoms ; lung function ; immunology

Selected Cited References: (39 total, 14 shown for demonstration) \*WHO, 1986, P39, EARL DET OCC LUNG DI BLASKI CA, 1996, V154, P334, AM J RESP CRIT CARE HUY T, 1991, V144, P1314, AM REV RESPIR DIS IVERSEN M, 1990, V20, P211, CLIN EXP ALLERGY KORTEKANGASSAVO.O, 1993, V48, P147, ALLERGY KORTEKANGASSAVO.O, 1994, V24, P836, CLIN EXP ALLERGY MAESTRELLI P, 1992, V22, P103, CLIN EXP ALLERGY MALMBERG P, 1986, V10, P316, AM J IND MED MCCARTHY PE, 1985, V42, P106, BRIT J IND MED MEZNAR B, 1989, P148, 14 INT C EUR AC ALL REVSBECH P, 1990, V45, P204, ALLERGY SHELDON JM, 1957, P507, MANUAL CLIN ALLERGY SMID T, 1994, V25, P877, AM J IND MED VIDAL C, 1995, V75, P121, ANN ALLERG ASTHMA IM

KeyWord Plus(R): ATOPIC-DERMATITIS PATIENTS; LUNG-FUNCTION; GRAIN DUST; OCCUPATIONAL ASTHMA; MITE ALLERGY; STORAGE MITE; EXPOSURE; HYPERSENSITIVITY; SYMPTOMS; DISEASE

#### BASE DE DADOS FONTE DO ISI (1970-PRESENTE)

No title available

The role of atopy in grain dust-induced airway disease

**GRAIN DUST** AND **LUNG-FUNCTION** - DOSE-RESPONSE RELATIONSHIPS

MITE ALLERGY AND EXPOSURE TO STORAGE MITES AND HOUSE DUST MITES IN FARMERS

SKIN PRICK TEST REACTIONS TO BREWERS-YEAST (SACCHAROMYCES-CEREVISIAE) IN ADULT ATOPIC-DERMATITIS PATIENTS

IMMEDIATE **HYPERSENSITIVITY** TO BAKERY, BREWERY AND WINE PRODUCTS IN YEAST-SENSITIVE **ATOPIC-DERMATITIS PATIENTS** 

\_GUIDELINES FOR THE DIAGNOSIS OF OCCUPATIONAL ASTHMA

RELATIONSHIP BETWEEN **SYMPTOMS** AND **EXPOSURE** TO MOLD DUST IN SWEDISH FARMERS

LUNG-FUNCTION AFTER EXPOSURE TO BARLEY DUST

No title available

STORAGE MITE ALLERGY AMONG BAKERS

No title available

DUST-RELATED AND ENDOTOXIN-RELATED ACUTE **LUNG-FUNCTION** CHANGES AND WORK-RELATED **SYMPTOMS** IN WORKERS IN THE ANIMAL FEED-INDUSTRY

FOOD-INDUCED AND OCCUPATIONAL ASTHMA DUE TO BARLEY FLOUR

#### PALAVRAS DO TÍTULO QUE OCORREM COM FREQÜÊNCIA

ATOPIC-DERMATITIS PATIENTS LUNG-FUNCTION GRAIN DUST OCCUPATIONAL ASTHMA MITE ALLERGY STORAGE MITE EXPOSURE HYPERSENSITIVITY SYMPTOMS DISEASE

## Como entrar em contato com o Thomson ISI

| Endereços                                                                                                    | Ajuda técnica                  |                                                                                                    | Educação do cliente               |                                                                                                    |  |
|----------------------------------------------------------------------------------------------------|--------------------------------|----------------------------------------------------------------------------------------------------|-----------------------------------|----------------------------------------------------------------------------------------------------|--|
| ISI Américas<br>3501 Market Street<br>Philadelphia, PA 19104<br>EUA                                                               | <b>Tel.:</b><br>Fax:<br>Email: | <b>1-800-336-4474 ext. 1591</b><br>1-215-386-0100 ext. 1591<br>1-215-386-6362<br>Attn: Technical Help<br>isihelpdesk-americas@isinet.com | Tel.:<br>Fax:<br>Email:           | 1-800-336-4474 ext.1401<br>1-215-386-0100 ext. 1401<br>1-215-243-6362<br>Attn: Customer Education<br><u>ISITraining@isinet.com</u> |  |
| ISI Europe, Middle East, & Africa<br>14 Great Queen Street<br>London WC2B 5DF<br>Reino Unido                                      | Tel.:<br>Fax:<br>Email:        | +44-(0)20-7344-2800<br>+44-(0)20-7424-2610<br>eurohelp@isinet.co.uk                                                                      | Tel.:<br>Fax:<br>Email: <u>is</u> | +44-(0)20-7344-2800<br>+44-(0)20-7424-2610<br>sitrainingEMEA@isinet.co.uk                                                          |  |
| ISI Japão<br>Thomson Corporation, K.K.<br>Palaceside Building 5F<br>1-1-1 Hitotsubashi<br>Chiyoda-ku, Tokyo 100-0003<br>Japão     | Tel.:<br>Fax:<br>Email:        | +81-3-5218-6530<br>+81-3-5218-6536<br>jphelp@isinet.com                                                                                  | Tel.:<br>Fax:<br>Email:           | +81-3-5218-6530<br>+81-3-5218-6536<br>jphelp@isinet.com                                                                            |  |
| ISI Ásia do Pacífico<br>60 Albert Street<br>#15-01 Albert Complex<br>Cingapura 189969                                             | Tel.:<br>Fax:<br>Email:        | +65-338-7747<br>+65-338-9949<br><u>asiahelp@isinet.com</u>                                                                               | Tel.:<br>Fax:<br>Email:           | +65-338-7747<br>+65-338-9949<br><u>asiahelp@isinet.com</u>                                                                         |  |
| People's Republic of China<br>Room 1291/1292, Pana Tower<br>#128 Zhi Chun Road,<br>Hai Dian District<br>Beijing P.R. China 100086 | Tel.:<br>Fax:<br>Email:        | +86-10-8261-1504<br>+86-10-6275-8045<br><u>asiahelp@isinet.com</u>                                                                       | Tel.:<br>Fax:<br>Email:           | +86-10-8261-1504<br>+86-10-6275-8045<br>asiahelp@isinet.com                                                                        |  |
| Republic of Korea<br>10FL Dainong Bldg. 33-1<br>Mapo-dong, Mapo-ku<br>Seoul 121-708<br>República da Coréia                        | Tel.:<br>Fax:<br>Email:        | +82-2-711-3412<br>+82-2-711-3520<br>asiahelp@isinet.com                                                                                  | Tel.:<br>Fax:<br>Email:           | +82-2-711-3412<br>+82-2-711-3520<br>asiahelp@isinet.com                                                                            |  |
| Australia & New Zealand<br>100 Harris Street<br>Pyrmont, N.S.W. 2009<br>Austrália                                                 | Tel.: +6<br>Fax: -<br>Email:   | 5 6879 4118<br>+61 (2) 8587 7848<br><u>asiahelp@isinet.com</u>                                                                           | Tel.: +6<br>Fax:<br>Email:        | 5 6879 4118<br>+61 (2) 8587 7848<br><u>asiahelp@isinet.com</u>                                                                     |  |

Para fazer o download de material de treinamento, visualizar descrições dos programas educacionais do ISI, ou para obter respostas para perguntas técnicas freqüentes, consulte o Website ISI Customer Education and Support:

### www.isinet.com/isi/support/index.html

Para obter avaliação de sua sessão de treinamento ISI, preencha um formulário online, no endereço:

www.isinet.com/isi/forms/epef/index.html